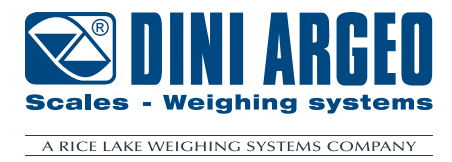

# **DGT60** Digital weight indicator with 4 channels

**USER MANUAL** 

ENGLISH

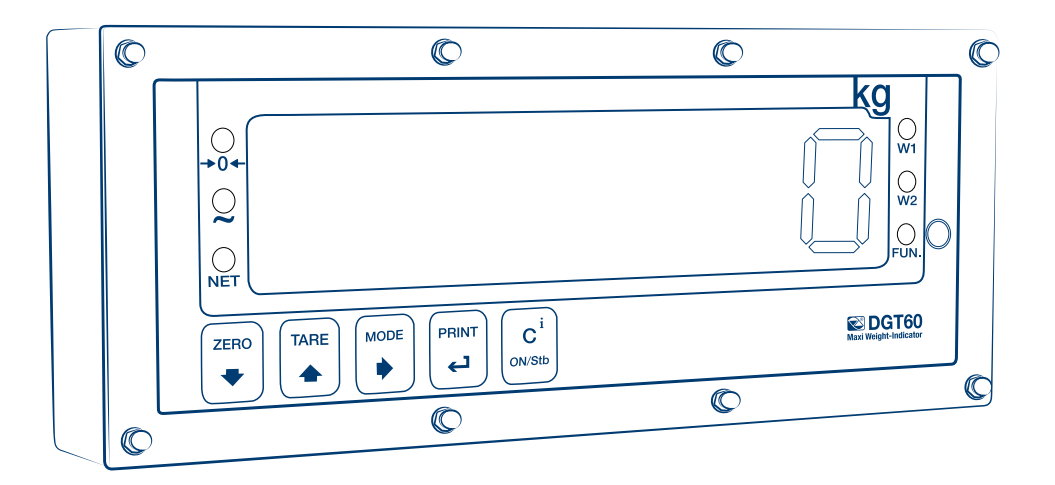

For DGT60BC, DGT60AN and DGT60PB with firmware release minimum 08.03

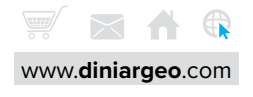

## Introduction

## **Transmitter installation**

| Installation requirements | 8  |
|---------------------------|----|
| Electrical precautions    | 9  |
| Earthing of the system    | 11 |
| Technical features        | 14 |
| Load cell installation    | 15 |
|                           |    |

#### Wiring diagrams

| DGT60   | 16 |
|---------|----|
| DGT60AN | 17 |
| DGT60PB | 18 |

#### Display and function of the keys

# Advanced programming menu20Access to the menu and saving the changes20Function of the keys in the menu20Block diagram of the menu21

#### Mode of use of the DGT60

#### On / Off

#### Theoretical calibration

| Dependent channels              | 25 |
|---------------------------------|----|
| Independent channels / transm   | 26 |
| Calibration with sample weights | 27 |

| Dependent channels (with digital equalisation) |  |
|------------------------------------------------|--|
| Independent channels / transm                  |  |

## Equalisation

# Manual calibration 32 Manual calibration 32

## 

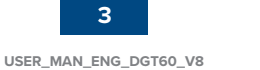

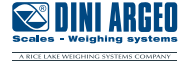

7

8

16

19

23

24

25

27 29

31

| Quick zero calibration (pre-tare zeroing)       | 32 |
|-------------------------------------------------|----|
| Filter and stability                            | 33 |
| Filter adjustment                               | 33 |
| Stability detection sensitivity                 | 33 |
| Display updating frequency                      | 34 |
| Gravity                                         | 34 |
| Zeroing parameters                              | 35 |
| Auto-zeroing on ignition                        | 35 |
| Maximum percentage of manual zeroing            | 35 |
| Zero tracking                                   | 35 |
| Restoring zero                                  | 36 |
| Semi-automatic zeroing                          | 36 |
| Tare functions and parameters                   | 37 |
| Tare mode                                       | 37 |
| Semi-automatic tare                             | 37 |
| Predetermined tare                              | 37 |
| Clearing the tare                               | 37 |
| Alibi memory                                    | 38 |
| Enabling the alibi memory                       | 38 |
| Saving a weighing operation in the alibi memory | 38 |
| Reading the alibi memory                        | 39 |
| Initialising the alibi memory                   | 39 |
| Use functions                                   | 40 |
| High resolution                                 | 40 |
| Peak detection                                  | 40 |
| Converting units of measurement                 | 40 |
| Alibi memory                                    | 40 |
| No function                                     | 40 |
| Input configuration                             | 41 |
| Output configuration                            | 42 |
| Analog output configuration                     | 43 |

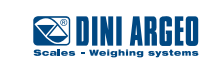

**\*** 

Optimized layout for A4 print.

| Serial communication configuration          | 45 |
|---------------------------------------------|----|
| Selection of the PC serial port             | 45 |
| Configuration of the printer port (COM.PRN) | 46 |
| Transmission mode                           | 46 |
| Baud rate, parity, data bits, stop bits     | 47 |
| Printer power on mode                       | 47 |
| CTS signal                                  | 47 |
| Print language                              | 47 |
| Reactivation of printing                    | 48 |
| Configuration of the PC port (COM.PC)       | 48 |
| Transmission mode                           | 48 |
| Baud rate, parity, data bits, stop bits     | 49 |
| Communication protocols                     | 50 |
| Standard string                             | 50 |
| Extended string                             | 50 |
| Multi-scale string                          | 51 |
| Serial commands                             | 52 |
| Diagnostics                                 | 55 |
| Cells / converter test                      | 55 |
| Firmware release                            | 55 |
| Serial number                               | 55 |
| Display                                     | 55 |
| Keypad                                      | 55 |
| Serial ports                                | 56 |
| CTS signal                                  | 56 |
| Inputs                                      | 56 |
| Outputs                                     | 56 |
| Analog output                               | 56 |
| Radio                                       | 56 |
| Programming the Setpoints                   | 56 |
| Restoring factory settings                  | 57 |
| Date and time setting                       | 57 |
| Screen saver                                | 58 |

Scales - Weighing systems

| Backlight intensity          | 58 |
|------------------------------|----|
| Remote control configuration | 59 |
| Auto switch-off              | 59 |
| Alarms                       | 60 |

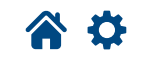

Optimized layout for A4 print.

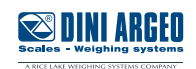

Dear Customer,

Thank you for purchasing a DINI ARGEO product.

This manual contains all the instructions for a correct installation and commissioning of the DGT60 4-channel digital weight indicator. While thanking you for purchasing this product, we would like to draw your attention to some aspects of this manual.

This booklet provides useful information for the correct operation and maintenance of the scale to which it refers; it is therefore essential to pay the greatest attention to all those paragraphs that illustrate the simplest and safest way to operate.

It is recommended that you carefully follow the instructions for programming the weight indicator; performing actions not indicated in this manual could compromise the proper functioning of the scale.

The utmost care has been taken in compiling this manual, but reports of any inaccuracies are always welcome.

The instrument is covered by warranty and MUST NOT BE TAMPERED WITH BY THE USER under any circumstances. Any attempt at repair or modification may expose the user to the danger of electric shock and voids any warranty conditions, relieving the Manufacturer from all liability.

Any problem with the product must be reported to the manufacturer or to the retailer where it was purchased. In any case, always TURN OFF THE POWER SUPPLY before any installation or repair operation.

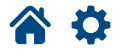

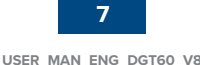

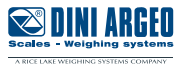

## Installation requirements

Observe the following conditions for correct installation of the indicator and of the load receiver:

- Flat, level support surface.
- Stability and absence of vibrations.
- Absence of aggressive dusts and vapours.
- Absence of draughts.
- Make sure that the platform is levelled or that the load cells are evenly supported.
- Moderate temperature and humidity (15°C 30°C and 40% 70%).
- Do not install in an environment where there is a risk of explosion.
- All indicator connections must be made in accordance with applicable regulations in the area and environment of installation. Observe the electrical precautions listed in the section "Electrical precautions".
- Ensure that it is correctly earthed, see the relevant section "Earthing of the system".
- Do not perform welding when the load cells have already been installed.
- If necessary, use watertight sheaths and fittings to protect the load cell cables.
- Any junction boxes must be watertight.
- Anything not expressly described in this manual constitutes improper use of the equipment.

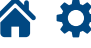

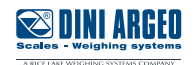

## **Electrical precautions**

- Use a regulated mains supply within  $\pm\,10\%$  of the rated voltage.
- The electrical protections (fuses, etc.) are the responsibility of the installer.
- Observe the recommended minimum distances between cables of different categories (see table on page 10).
- The following cables must comply with the maximum permissible lengths (see table on page 10), they must be shielded and must be inserted alone in metal conduits or pipes:
   the load cell extension cables;
  - the signal amplifier cables;
  - the cables for connecting the serial ports;
  - the analog output cables.
- The cell or amplifier cables must have an independent input in the electrical panel. They must be connected (if possible) directly to the terminal block of the indicator without passing through the conduit with other cables.
  - Fit "RC" filters: - on the contactor coils;
    - on the solenoid valve coils;
  - on all devices that produce electrical interference.
- If condensation can occur inside the weight indicator, it is advisable to keep the equipment powered at all times.
- Connections to load cells and any external device must be as short as possible.
- The cable ends (connectors, leads, terminals, etc.) must be installed correctly; the cable shielding must be kept intact until close to the connection point.
- If the indicator is placed inside an electrical panel, a shielded cable must also be used for the power supply.

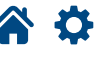

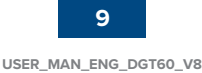

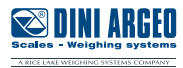

#### RECOMMENDED DISTANCES AND CABLE CLASSIFICATION

|                | Category I                                                                                                    | Catego                                                                                   | gory II Cat                          |                                                         | / 111                 | Category IV                               |
|----------------|----------------------------------------------------------------------------------------------------|------------------------------------------------------------------------------------------|--------------------------------------|---------------------------------------------------------|-----------------------|-------------------------------------------|
| Distance       | ≥ 100<br>≥ 200<br>≥ 500                                                                                                    | ) mm<br>) mm<br>) mm                                                                     | ≥ 100<br>≥ 500                       | ) mm<br>) mm<br>) mm                                    | ≥ 500                 | D mm                                      |
| Classification | Fieldbus, LAN network<br>(PROFIBUS, Ethernet,<br>Devicenet).<br>Shielded data cables<br>(RS232).<br>Shielded cables for<br>analog digital signals<br>< 25 V (sensors, load<br>cells).<br>Low voltage power sup-<br>ply cables (< 60 V).<br>Coaxial cables. | DC supply cabl<br>voltage > 60 V<br>400 V.<br>AC supply cabl<br>voltage > 25 V<br>400 V. | es with<br>and <<br>es with<br>and < | Power supply ca<br>with voltage > 40<br>Telephone cable | ibles<br>20 V.<br>25. | Any cable subject to<br>lightning danger. |

#### MAXIMUM ALLOWED LENGTHS

| Load cell                                                                                              | RS232                               | RS485                                                                                     | Analog output                                                                                                    |
|----------------------------------------------------------------------------------------------------|-------------------------------------|-------------------------------------------------------------------------------------------|----------------------------------------------------------------------------------------------------|
| 50 metres with<br>6 x 0.25 mm <sup>2</sup> cable;<br>100 metres with<br>6 x 0.5 mm <sup>2</sup> cable. | 15 m with baud rate up<br>to 19200. | 1200 m with shielded 2 x<br>24 AWG twisted pair with<br>outer braid + aluminium<br>strip. | CURRENT:<br>100 metres with 2 x 0.25 mm <sup>2</sup> cable;<br>150 metres with 2 x 0.5 mm <sup>2</sup> cable;<br>300 metres with 2 x 1 mm <sup>2</sup> cable.<br>VOLTAGE:<br>50 metres with 2 x 0.25 mm <sup>2</sup> cable;<br>75 metres with 2 x 0.5 mm <sup>2</sup> cable;<br>150 metres with 2 x 1 mm <sup>2</sup> cable. |

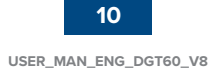

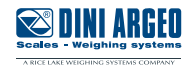

## Earthing of the system

For correct earthing and optimal system operation, the load cells, junction box, if any, and weighing structure must be earthed.

#### LOAD CELLS AND JUNCTION BOX

The connection must be made by connecting the earth cables to the earth bar (cables that must have a cross-section of at least 16 mm<sup>2</sup>); finally, connect the earth bar to the earth post with a cable having a cross-section of at least 50 mm<sup>2</sup>.

EXAMPLES:

- If the load cells are connected to the indicator through a junction box, the cable shield from the indicator and the cell cable shields must be connected to the earth socket of the junction box (refer to the junction box manual) and the junction box must be earthed using a copper cable with a cross-section of not less than 16 mm<sup>2</sup>.
- If the load cells are connected directly to the indicator (without using the junction box), the cell cable shields must be connected to the earthing point (or earth bar).
- If the weighing system involves large and/or outdoor structures (weighbridges, silos, etc.) and the distance between the junction box and the weight indicator is greater than 10 m, connect the cell cable shields to the earth socket in the junction box.

#### WEIGHING STRUCTURE

Earth the weighing structure and/or any unconnected structures (e.g. silos that release material onto the weighing structure) using cables with a cross-section of not less than 16 mm<sup>2</sup>.

Also connect the upper part with the lower part of each cell by means of a copper braid with a cross-section not less than 16 mm<sup>2</sup> (refer to the earthing examples on page 12 and page 13).

#### SERIAL CABLES AND CONNECTED INSTRUMENTS

Connect the serial cable shield to the earthing point (or earth bar) inside the panel. To avoid any undesired effects, the earth reference of the connection cable, power supply and indicator must be at the same potential.

#### **GENERAL NOTES:**

- All earth cables must be of suitable length, so as to obtain an overall resistance of the earthing system of less than 1  $\Omega$ .
- If the weighing system involves large and/or outdoor structures (weighbridges, silos, etc.):
   the earth connection must be made by connecting the earth cables to an earth bar and the earth bar to the earth post with a cable having a cross-section of not less than 50 mm<sup>2</sup>;

- the thickness of the cables must be greater (50 mm<sup>2</sup> instead of 16 mm<sup>2</sup> and 100 mm<sup>2</sup> instead of 50 mm<sup>2</sup>), because the voltages at stake are greater (e.g. lightning);

- the earth post must be placed at a distance of at least 10 m from the structure.

• If the load receiver is more than 10 m from the indicator, we recommend using the SENSE line and load cells equipped with a (SENSE) compensation circuit.

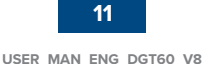

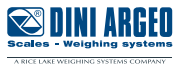

Ð

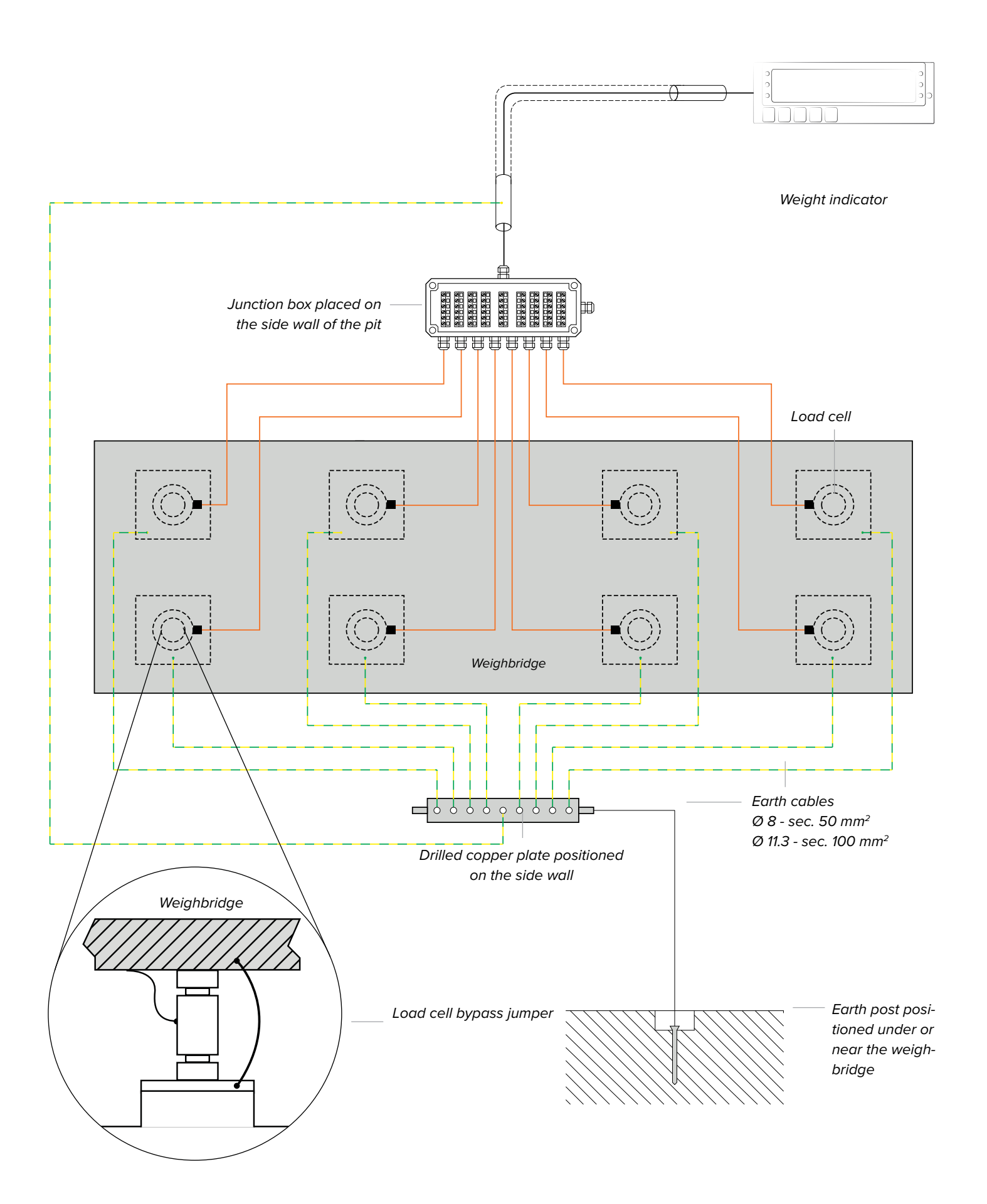

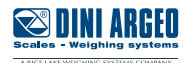

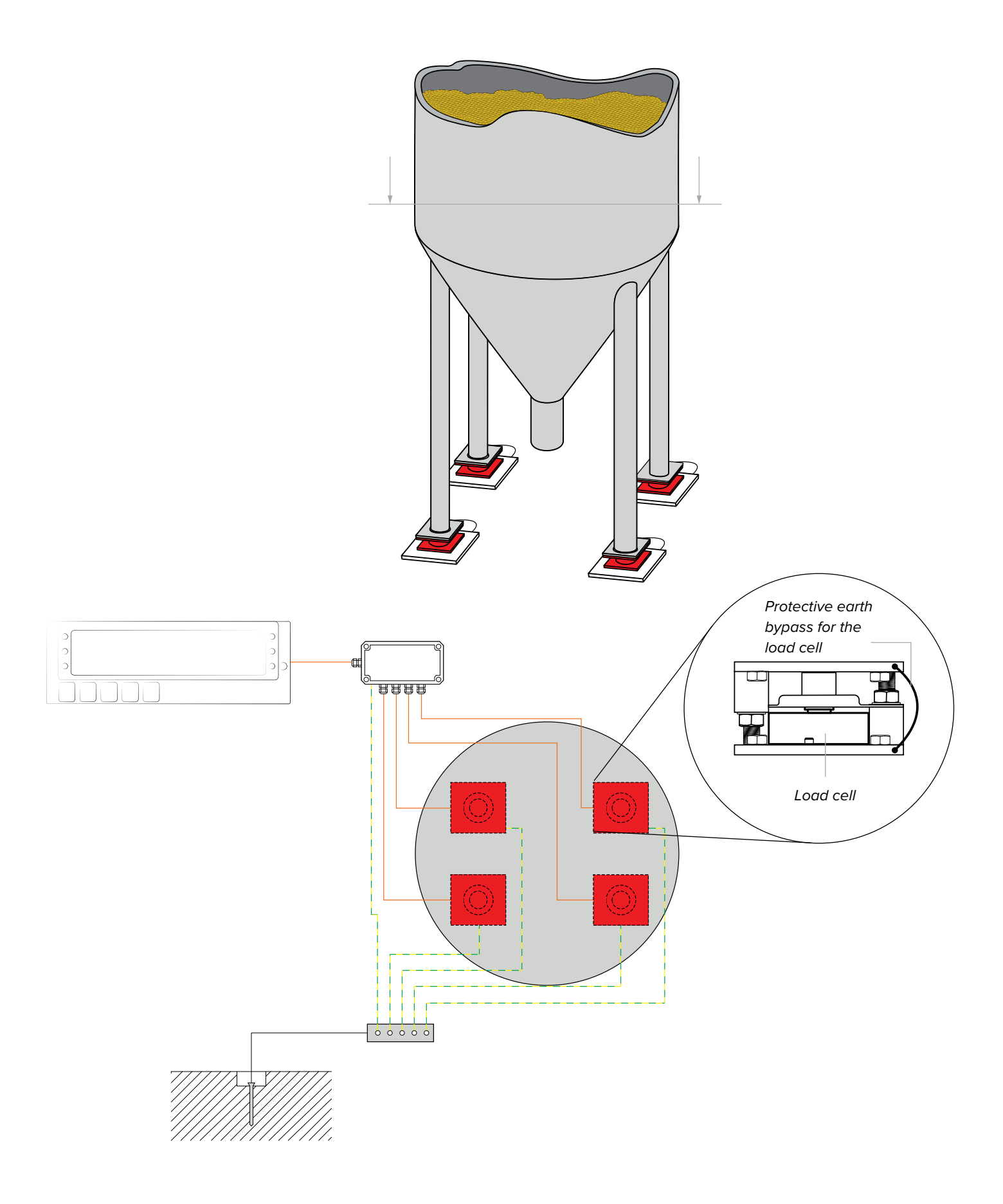

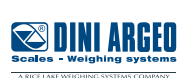

## **Technical features**

| POWER SUPPLY                               | 220 Vac (internal power supply).                                                                                                    |
|--------------------------------------------|----------------------------------------------------------------------------------------------------|
| MAXIMUM ABSORPTION<br>(without load cells) | DGT60: 14 W<br>DGT60AN: 15 W<br>DGT60PB: 18 W                                                                                                    |
| OPERATING TEMPERATURE                      | From -15°C to +40°C.                                                                                                    |
| DISPLAY DIVISIONS                          | 10000e, 2 x 3000e for legal weighing, expandable up to 800,000 for internal use (with a minimum cell signal of 1.6 mV/V).                                                                                                    |
| SAMPLING SPEED                             | Up to 400 conv. / sec.                                                                                                    |
| MINIMUM VOLTAGE PER DIVISION               | 0.3 $\mu V$ (approved instrument); 0.03 $\mu V$ (non-approved instrument).                                                                                                    |
| COUNTING RESOLUTION                        | 1,500,000 points (with input signal 3 mV/V).                                                                                                    |
| DISPLAY                                    | 6-digit, 60 mm high, with very efficient SMD LEDs (software adjustment of the brightness intensity); visible from over 25 m, with viewing angle up to 120° and with power up to 750 mcd.                                                                                                    |
| SIGNALS                                    | 6 status indicator LED lights.                                                                                                    |
| KEYPAD                                     | 5 keys.                                                                                                    |
| TARE FUNCTION                              | Subtraction possible over the entire range.                                                                                                    |
| LOAD CELL POWER SUPPLY                     | 5 Vdc $\pm$ 5%, 120 mA (max 8 cells of 350 $\Omega).$                                                                                                    |
| LOAD CELL CONNECTION                       | 6 wires (CELL1) with sense, 4 wires (CELLS 2, 3, 4).                                                                                                    |
| CONNECTABLE CELLS                          | Up to 8 350 Ω cells.                                                                                                    |
| CASE                                       | IP68 stainless steel, complete of wall fixing bracket.                                                                                                    |
| SERIAL OUTPUTS                             | <ul> <li>1 RS485 bidirectional port;</li> <li>1 configurable RS232 bidirectional port for connection to printer;</li> <li>1 PROFIBUS port (DGT60PB* version);</li> <li>* Fieldbus models are not equipped with port 485.</li> </ul>                                                                                                    |
| OUTPUTS / INPUTS                           | <ul> <li>2 fotomosfet outputs NO or NC, configurable as programmable weight thresholds:</li> <li>48 Vac 0.15 A max (or 60 Vdc 0.15 A max);</li> <li>2 configurable inputs (optocouplers): 12 - 48 Vdc;</li> <li>Input reading and output update time: 1 msec;</li> <li>Opto-isolated analog output with 16 bits, optionally 4 - 20 mA, 0 - 5 Vdc or 0 - 10 Vdc (DG-T60AN version). The maximum applicable resistance on the current output is 350 Ω while the minimum applicable resistance on the voltage output is 10 kΩ.</li> </ul> |
| LOAD CELL SENSITIVITY                      | Maximum sensitivity of the connectable load cells: 6 mV/V.                                                                                                    |
| FIELDBUS UPDATE RATES                      | Up to 16 Hz.                                                                                                    |

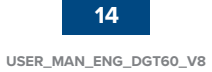

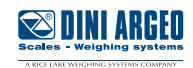

## Load cell installation

After carrying out the instructions for the platform or load receiver, the shielded cable from the cell(s) must be properly connected to the terminal block(s) of the indicator (from CELL1 to CELL4; see section "Wiring diagrams").

The indicator has one channel (CELL1) for 6-wire connection to load cells (using the SENSE), while for the remaining channels (CELL2, CELL3, CELL4) only 4-wire connection is allowed.

The SENSE allows you to compensate for any voltage drop on the section of cable connecting the indicator to the load receiver.

It is especially useful when the distance between the indicator and the load receiver is more than 10 metres.

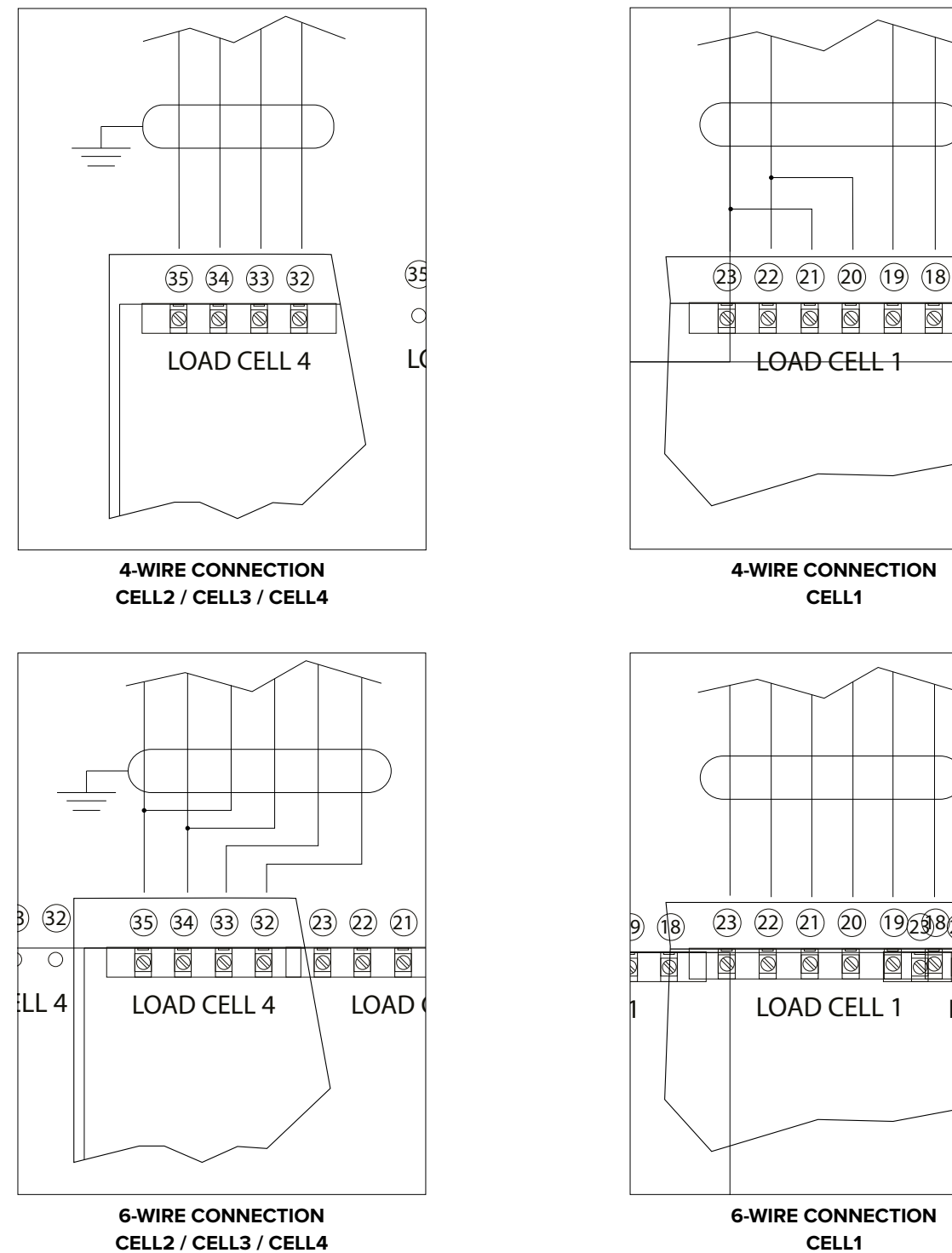

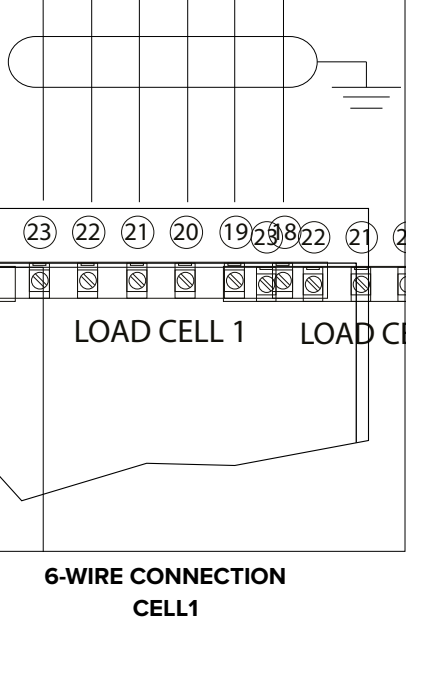

 $\odot$ 6  $\odot$ 

CELL1

## DGT60

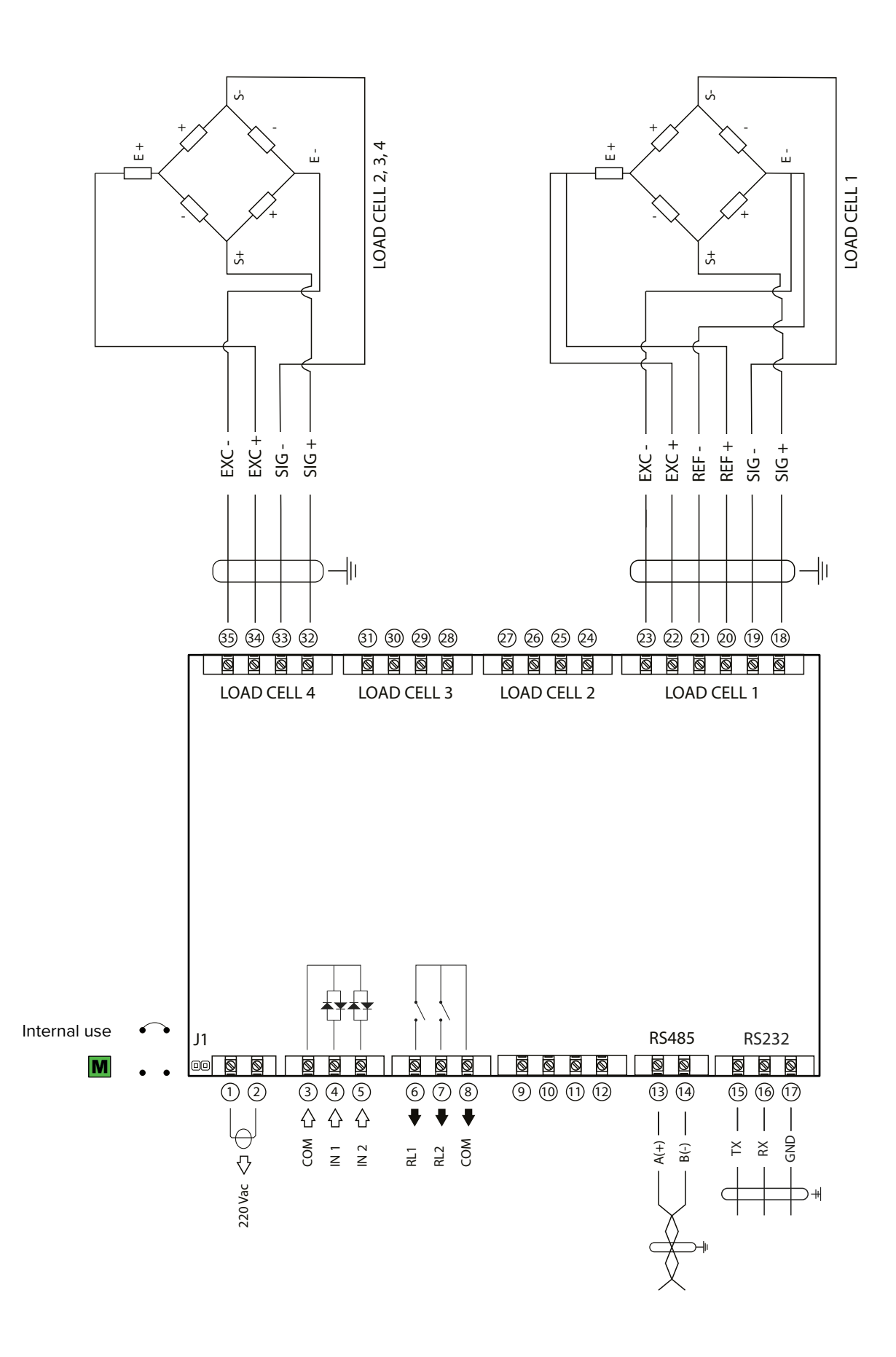

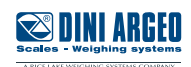

**🏠 🗘** 

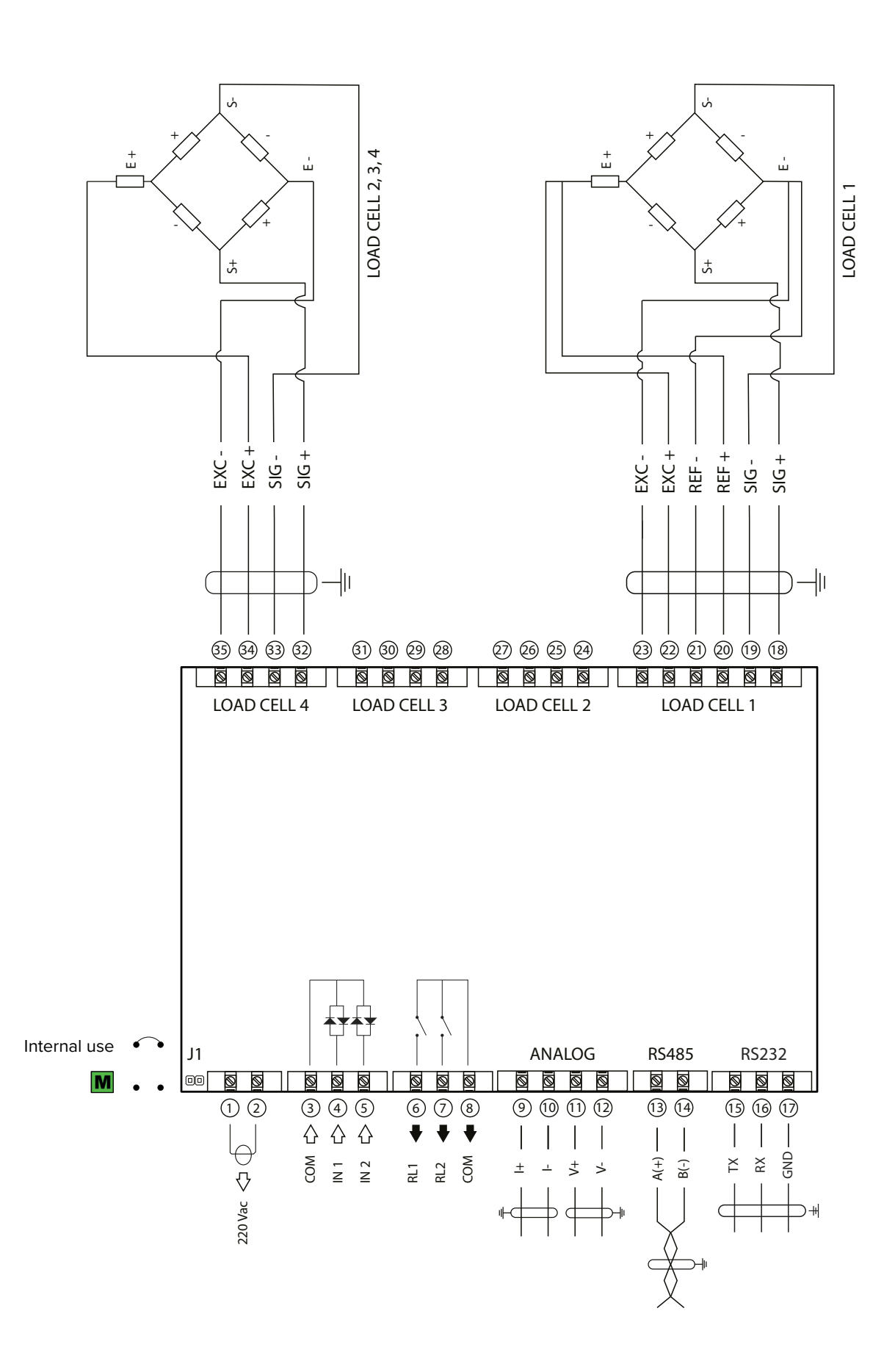

💌 DINI ARGEO

17

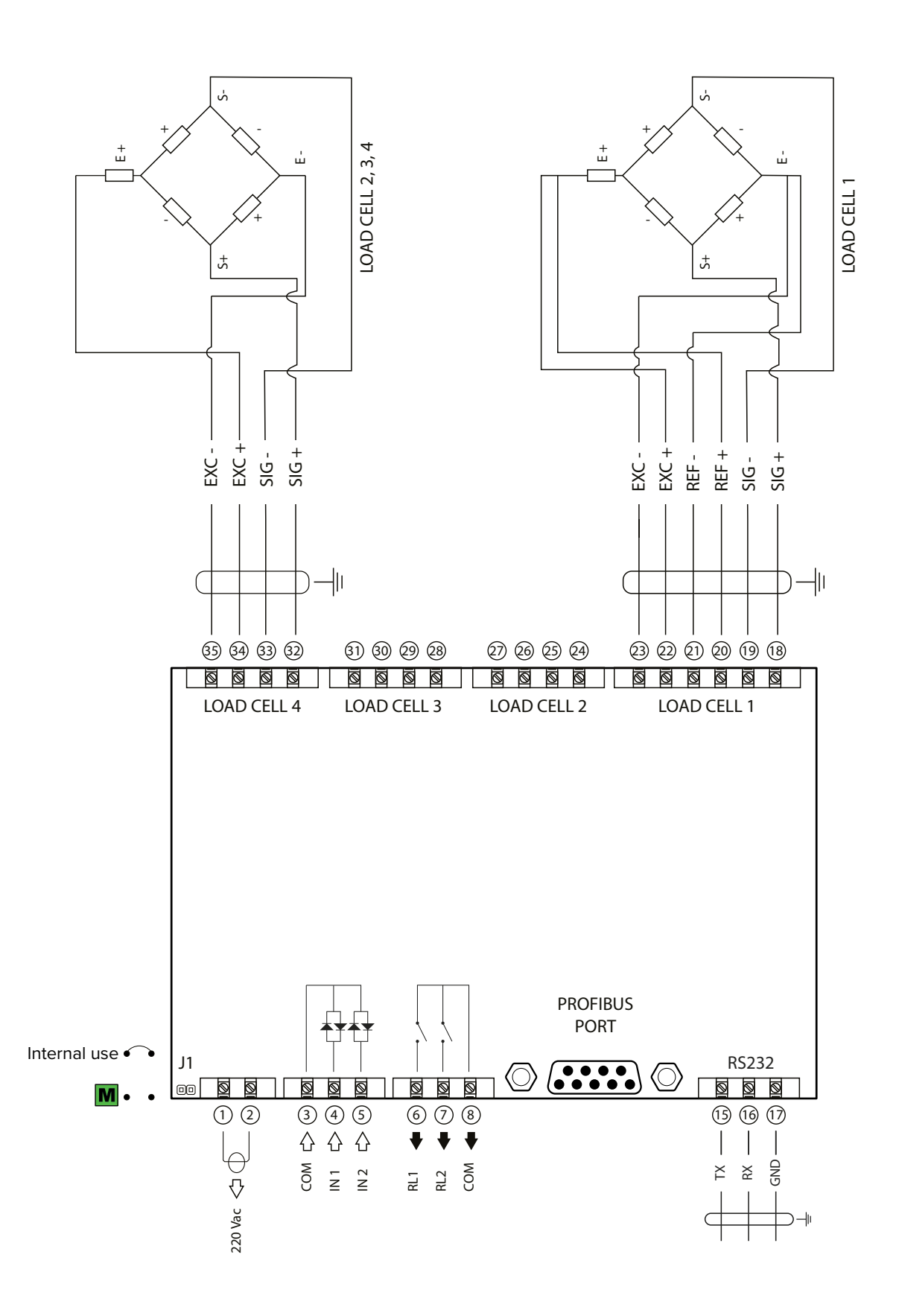

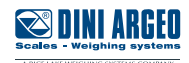

**\*** 

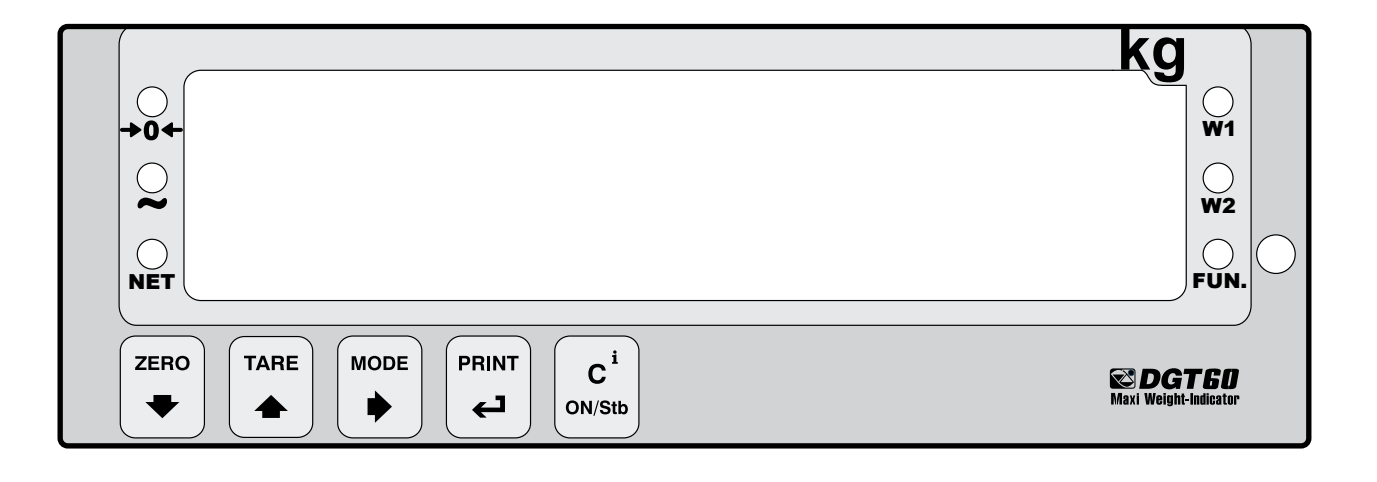

| Symbol                                            | Description                                                                         | Symb   | ol                            | Description           |
|---------------------------------------------------|-------------------------------------------------------------------------------------|--------|-------------------------------|-----------------------|
| •                                                 | Semi-automatic zeroing.<br>Decreases the selected digit.                            | →0∢    | -                             | Gross weight on zero. |
|                                                   | Semi-automatic tare.<br>Increases the selected digit.                               | ~      |                               | Unstable weight.      |
| Activates<br>Selects the<br>Prolonge<br>active sc | Activates the function.<br>Selects the digit to be changed.                         | NET    |                               | A tare is active.     |
|                                                   | Prolonged pressure allows you to select the active scale (only in MODE 3 "TRANSM"). | e Fun. | A special function is active. |                       |
| له                                                | Confirms a value.<br>Prints / Transmits data.                                       | W1     |                               | Output 1 is active.   |
| С                                                 | Turning off the indicator.                                                          | W2     |                               | Output 2 is active.   |

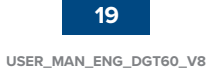

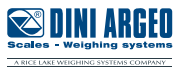

The advanced menu contains all the indicator configuration parameters for the most advanced adjustments.

## Access to the menu and saving the changes

1. Reboot the indicator.

Press the key when the display shows 888888.

i

#### HOW TO EXIT THE SETUP AND SAVE CHANGES

**1.** Press **C** several times, until the display shows "5RUE?".

2. Press  $\checkmark$  to save or  $\mathbb{C}$  to exit without saving.

#### Function of the keys in the menu

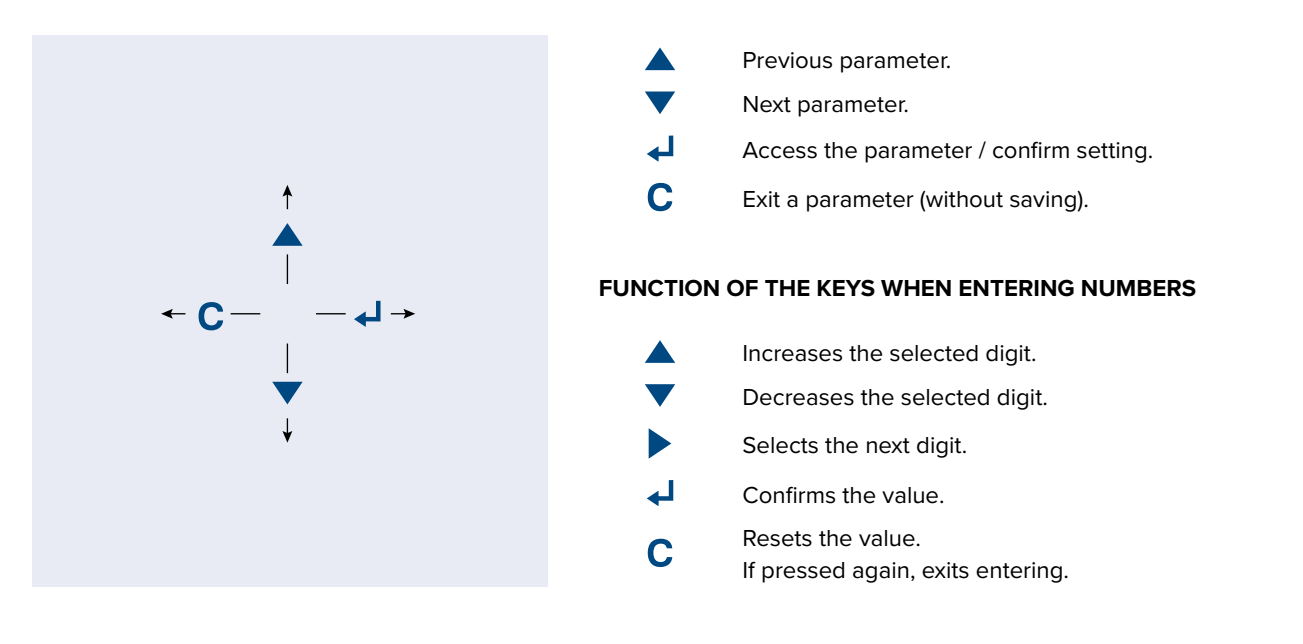

In the menu description on the following pages the  $\bigvee$  symbol indicates repeated pressing of the  $\bigvee$  key until the parameter indicated is reached.

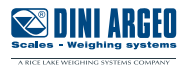

## Block diagram of the menu

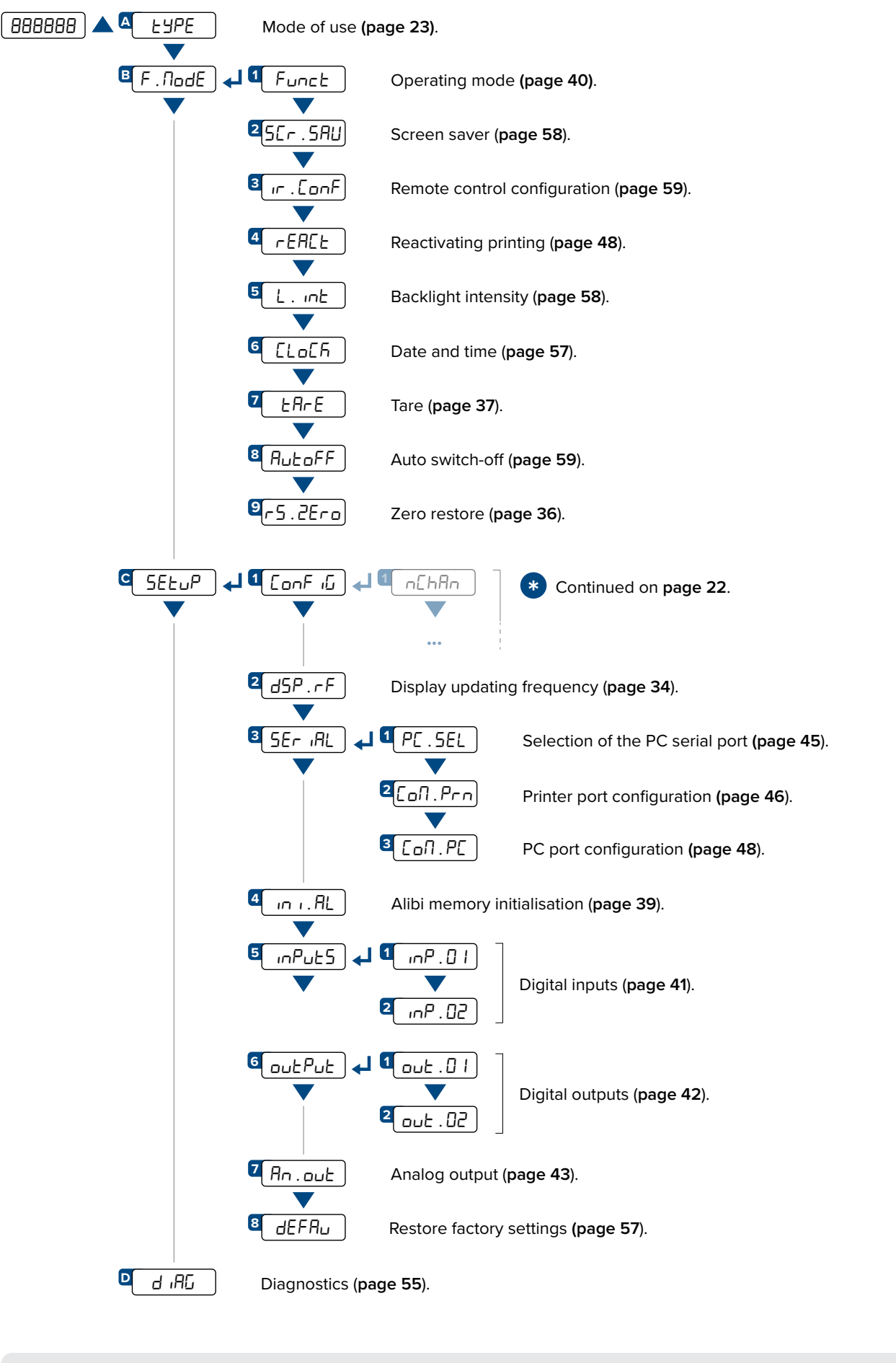

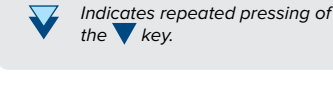

Parameter or menu subject to approval.

Default value of the parameter.

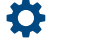

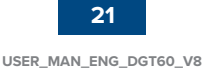

MA

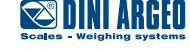

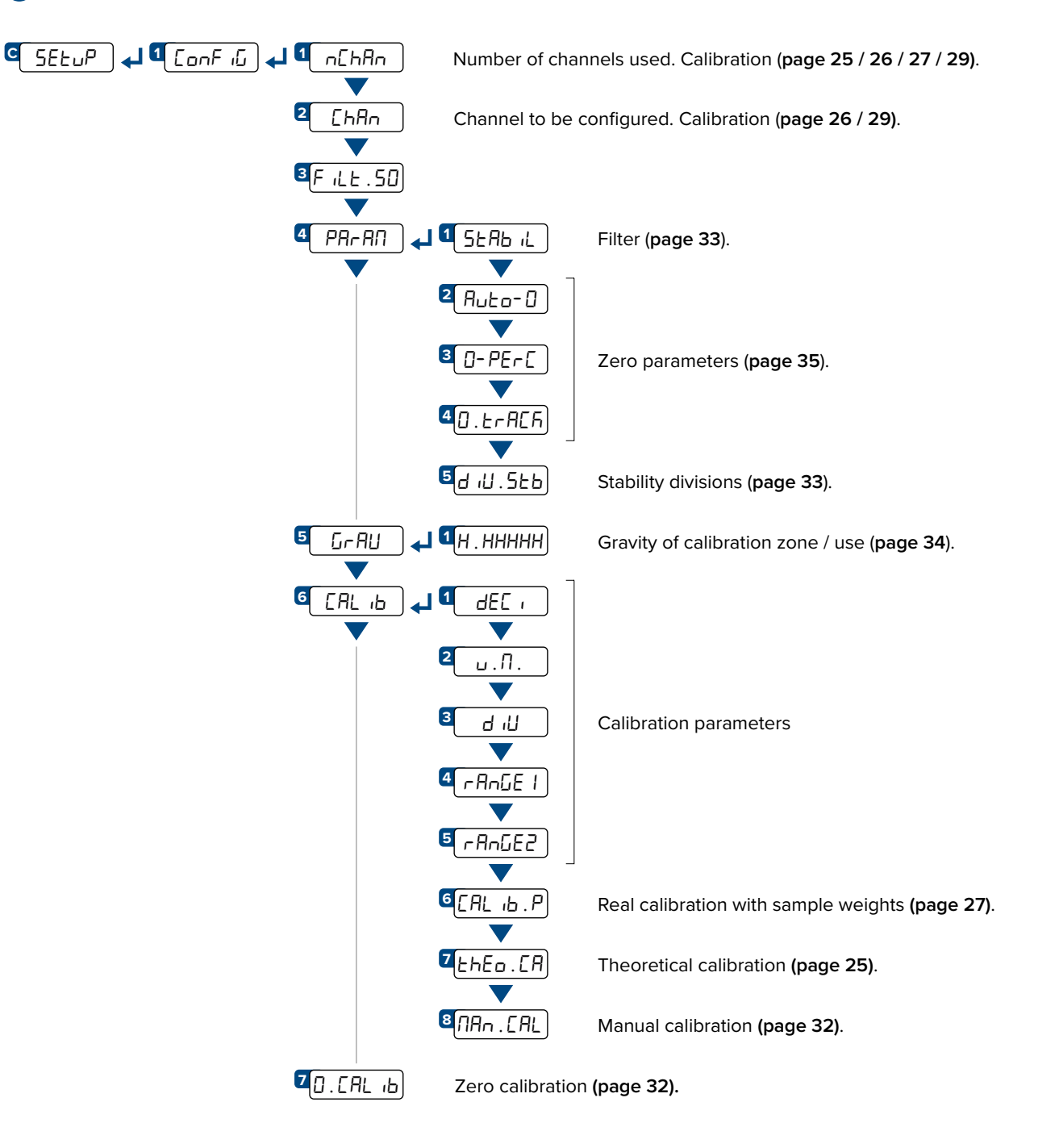

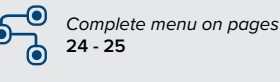

Dages MENU ACCESS:

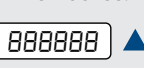

Press the key during the startup procedure. SAVING THE PARAMETERS:

Press the **C** key several times, until the display shows SRUEP. Press the key to confirm.

🕿 DINI ARGEU

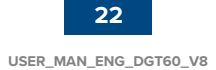

## Mode of use of the DGT60

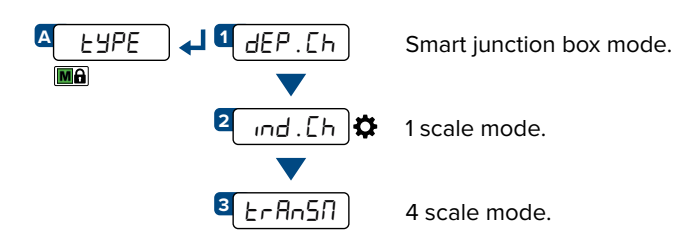

#### Mode 1 "DEP.CH"

Allows you to connect the load cells (from 2 to 4) directly and to equalise them.

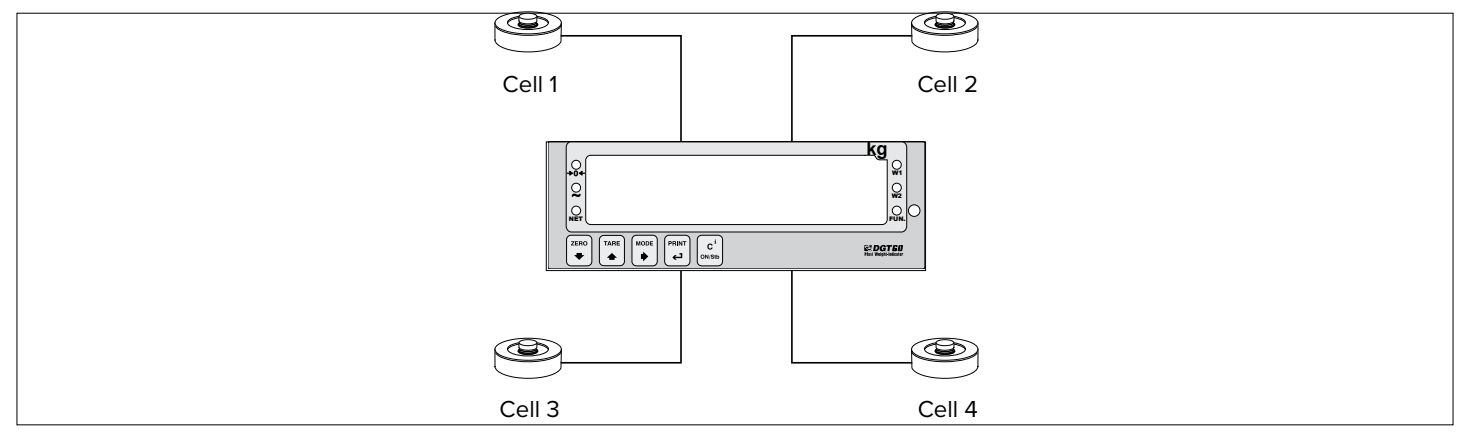

#### Mode 2 "IND.CH"

Allows you to connect a single cell or a multi-cell scale with a junction box.

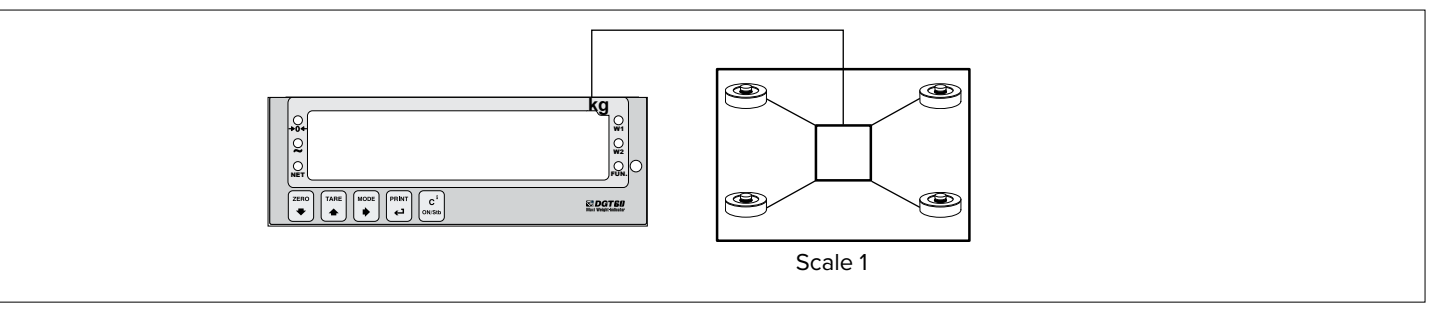

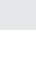

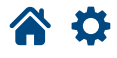

LEGEND:

Indicates repeated pressing of the  $\mathbf{\nabla}$  key.

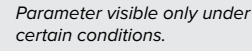

 $\mathbf{\mathbf{A}}$ 

Parameter or menu subject to MA approval.

Default value of the parameter.

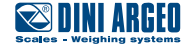

## Mode 3 "TRANSM"

Allows you to manage up to 4 independent scales.

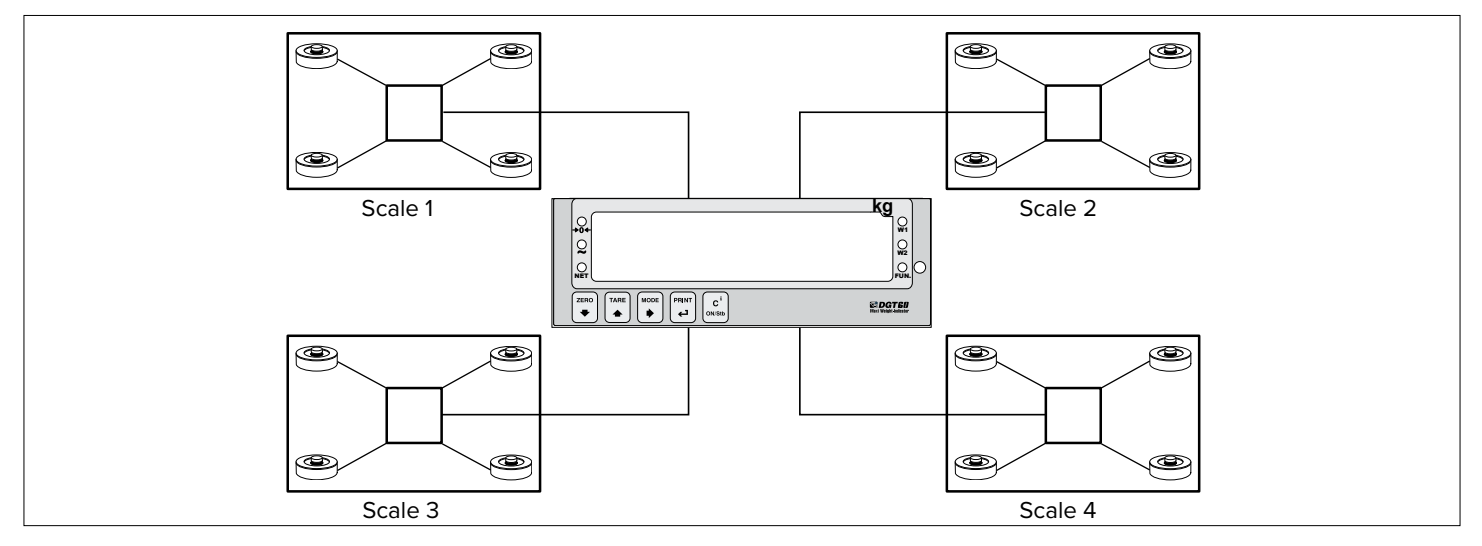

## On / Off

Once powered, the indicator switches on automatically.

#### **STAND-BY CONDITION**

During normal operation, pressing and holding the key C for 2 seconds switches the indicator to standby mode.

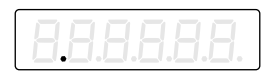

From stand-by mode you can turn on the indicator by pressing the key C

To turn off the indicator completely, you must shut down the power supply.

Complete menu on pages
24 - 25

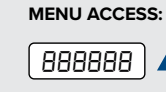

Press the key during the startup procedure. SAVING THE PARAMETERS:

Press the **C** key several times, until the display shows SRUEP. Press the key to confirm.

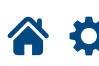

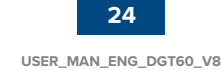

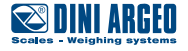

## **Dependent channels**

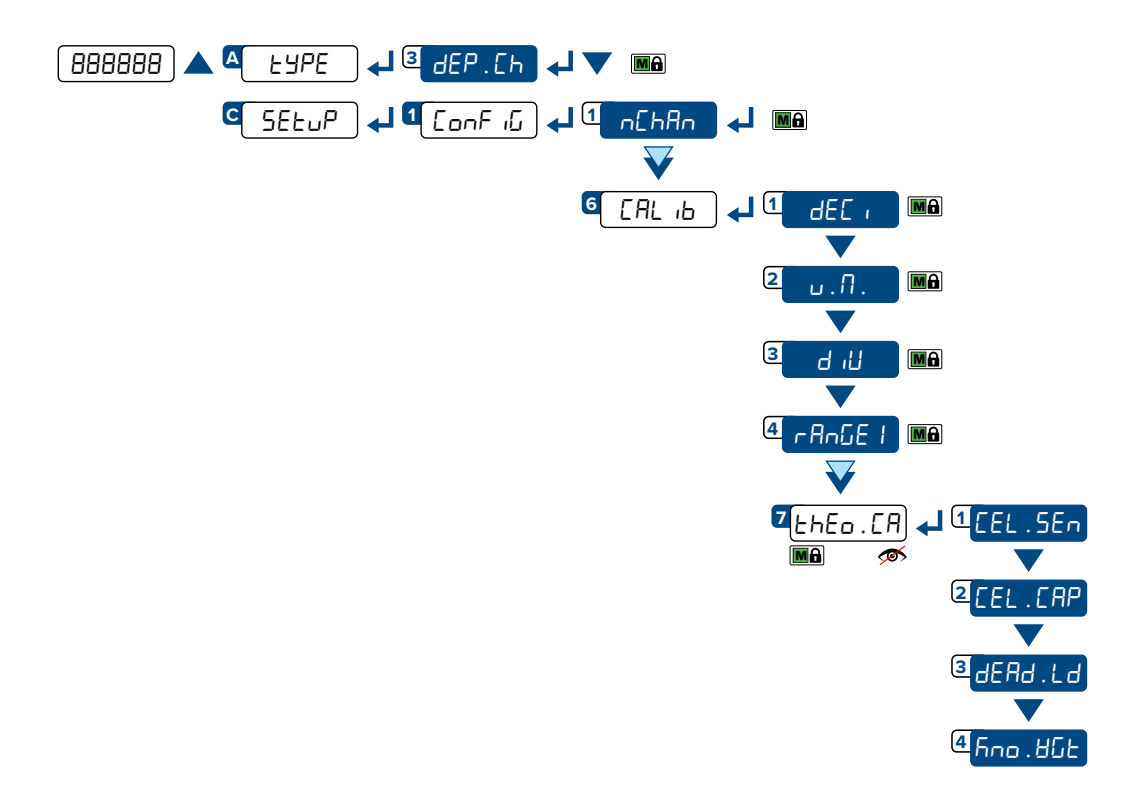

#### CALIBRATION PROCEDURE:

- 1. Select mode of use dEP.Eh.
- **2.** Set the number of channels used (from 2 to 4).
- 3. Set the calibration parameters:
  - аес т = Number of decimals.
  - υ.П. = Unit of measurement ( $F_{L}$ , G, E, Lb).
  - ы п = Minimum division.
  - $-A_{n}GEI = Maximum range.$
- 4. Set the cell data:
  - $5E_{n}$ . [EL = Cell sensitivity (given by the sum of the mV/V value of each cell).
  - [EL . [RP = Total capacity of the cells (given by the sum of the capacities of each cell).

5. Enter the weight value of the structure in the dEAd.Ld parameter. If you do not know this value, enter "0".

6. If the structure contains a quantity of material whose weight value is known (e.g. full silo), enter this value in the  $h_{na}$ .  $B_{L}$  parameter.

#### 7. Application of theoretical calibration:

Press the C key to exit the calibration menu. The display shows Łh. [AL7. Press the 🖊 key to confirm the use of the theoretical calibration, or the  $\mathbf{C}$  key to cancel.

Indicates repeated pressing of the 💙 key.

Parameter visible only under certain conditions.

Parameter or menu subject to approval.

₽. Default value of the parameter.

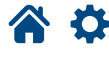

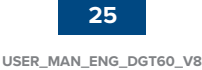

Ma

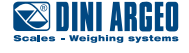

## Independent channels / transm

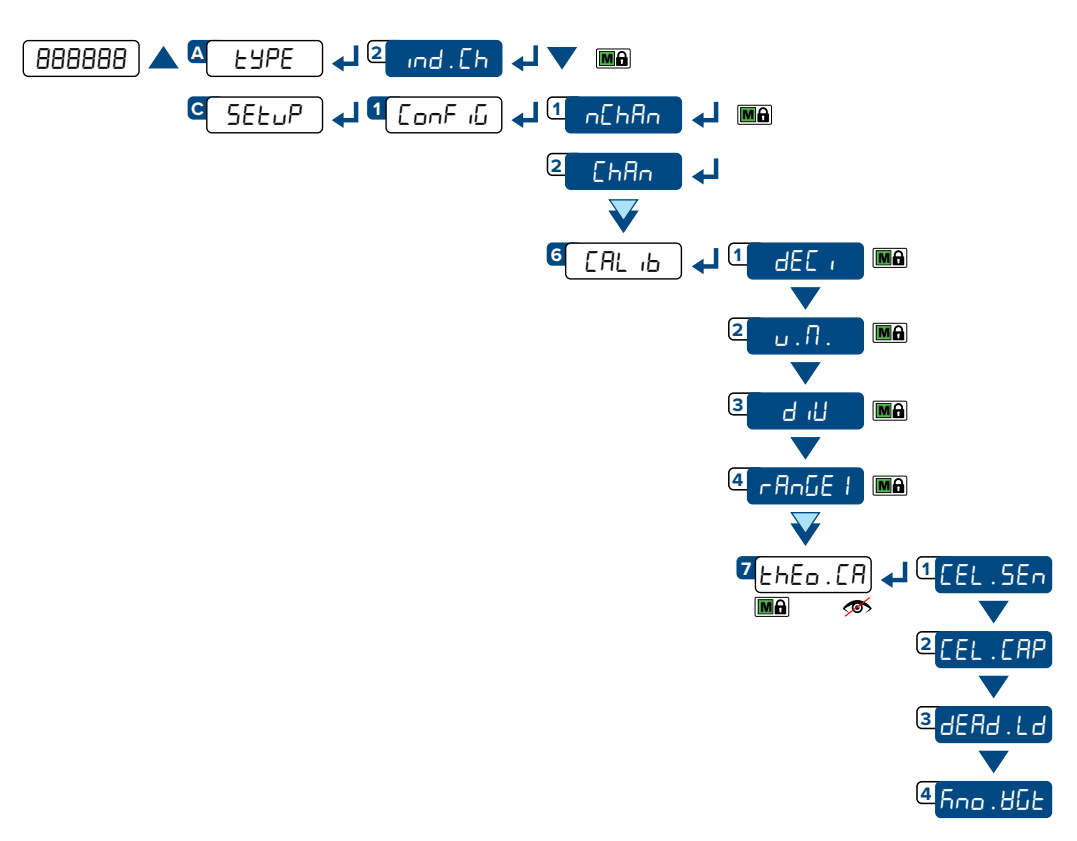

#### CALIBRATION PROCEDURE:

- 1. Select mode of use ind. Eh.
- 2. Set the number of connected scales (from 1 to 4).
- 3. Select the scale to be calibrated (from 1 to 4).
- 4. Set the calibration parameters:
  - dEC i = Number of decimals.
  - υ.П. = Unit of measurement ( $F_{L}$ , G, E, Lb).
  - Ы, Б = Minimum division.
  - -RoGE I = Maximum range.

#### 5. Set the cell data:

- $5E_n$ . [EL = Cell sensitivity (given by the sum of the value of each cell).
- [EL . [AP = Total capacity of the cells (given by the sum of the value of each cell).
- 6. Enter the weight value of the structure in the dEAd.Ld parameter. If you do not know this value, enter "0".
- 7. If the structure contains a quantity of material whose weight value is known (e.g. full silo), enter this value in the house Hills parameter.

8. Application of theoretical calibration:

Press the C key to exit the calibration menu. The display shows *Eh*. [*RLP*. Press the *key* to confirm the use of the theoretical calibration, or the  $\mathbf{C}$  key to cancel.

9. If ErAn57 mode has been selected, repeat the procedure from point 3 for each scale to be calibrated.

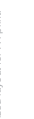

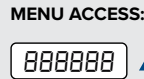

Press the 🔺 key during the startup procedure.

SAVING THE PARAMETERS:

Press the **C** key several times, until the display shows SAUEP. Press the **L** key to confirm.

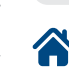

24 - 25

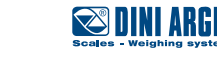

#### Dependent channels (with digital equalisation)

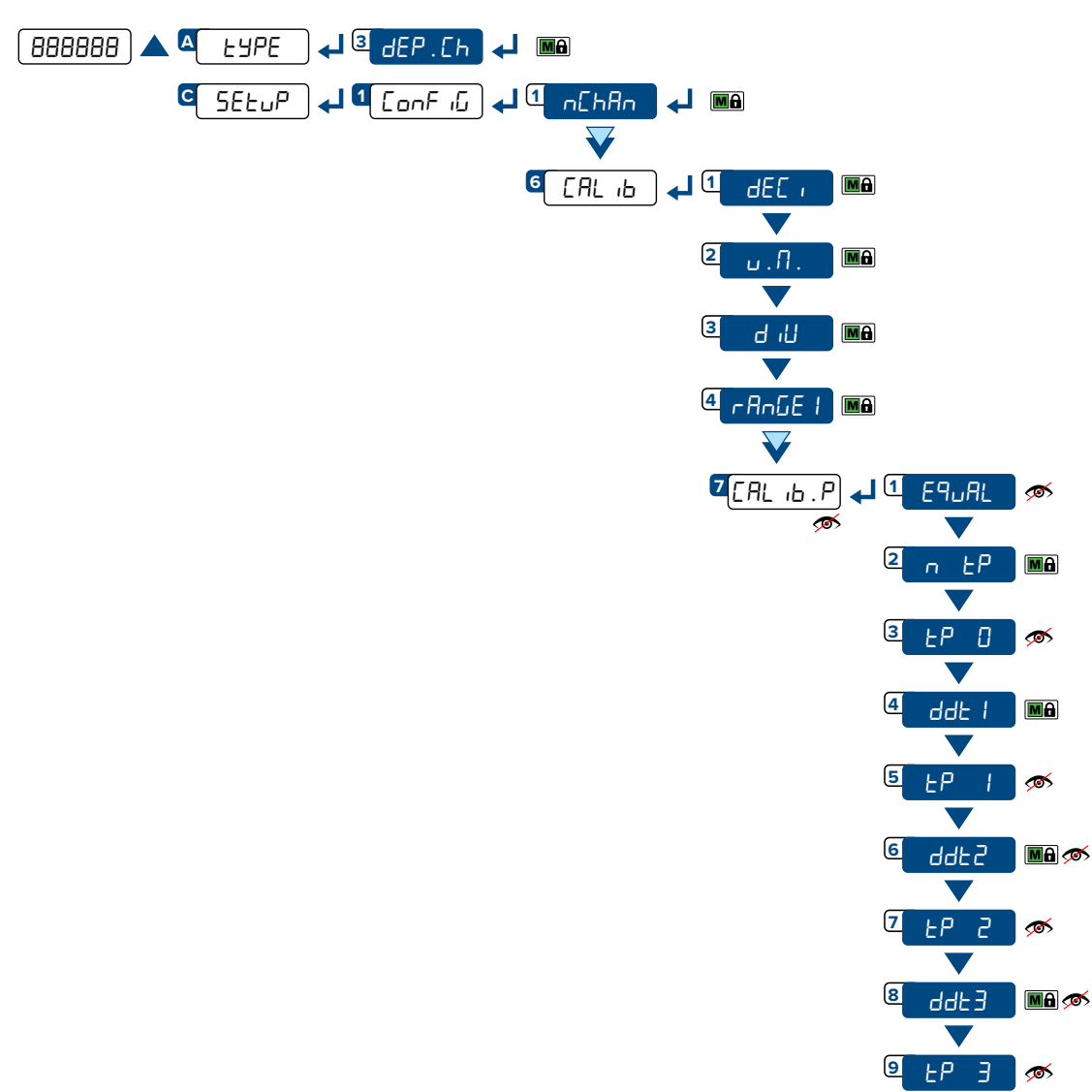

#### CALIBRATION PROCEDURE:

- 1. Select mode of use dEP. Eh.
- **2.** Set the number of channels used (from 2 to 4).
- 3. Set the calibration parameters:
  - dEL = Number of decimals.
  - υ.П. = Unit of measurement (FG, G, E, Lb).
  - Ы, Б = Minimum division.
  - -AnGE I = Maximum range.
- 4. Equalise the cells.
  - Attention: The equalisation procedure is not compulsory. However, for a good accuracy of the system, it is recommended to perform it. To perform equalisation follow the instructions on page 31.
- 5. Acquire the calibration points (continued on next page)

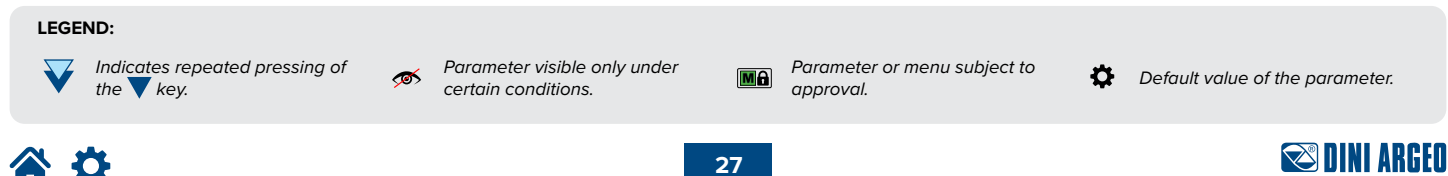

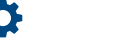

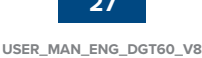

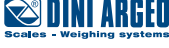

#### 5. Acquire the calibration points:

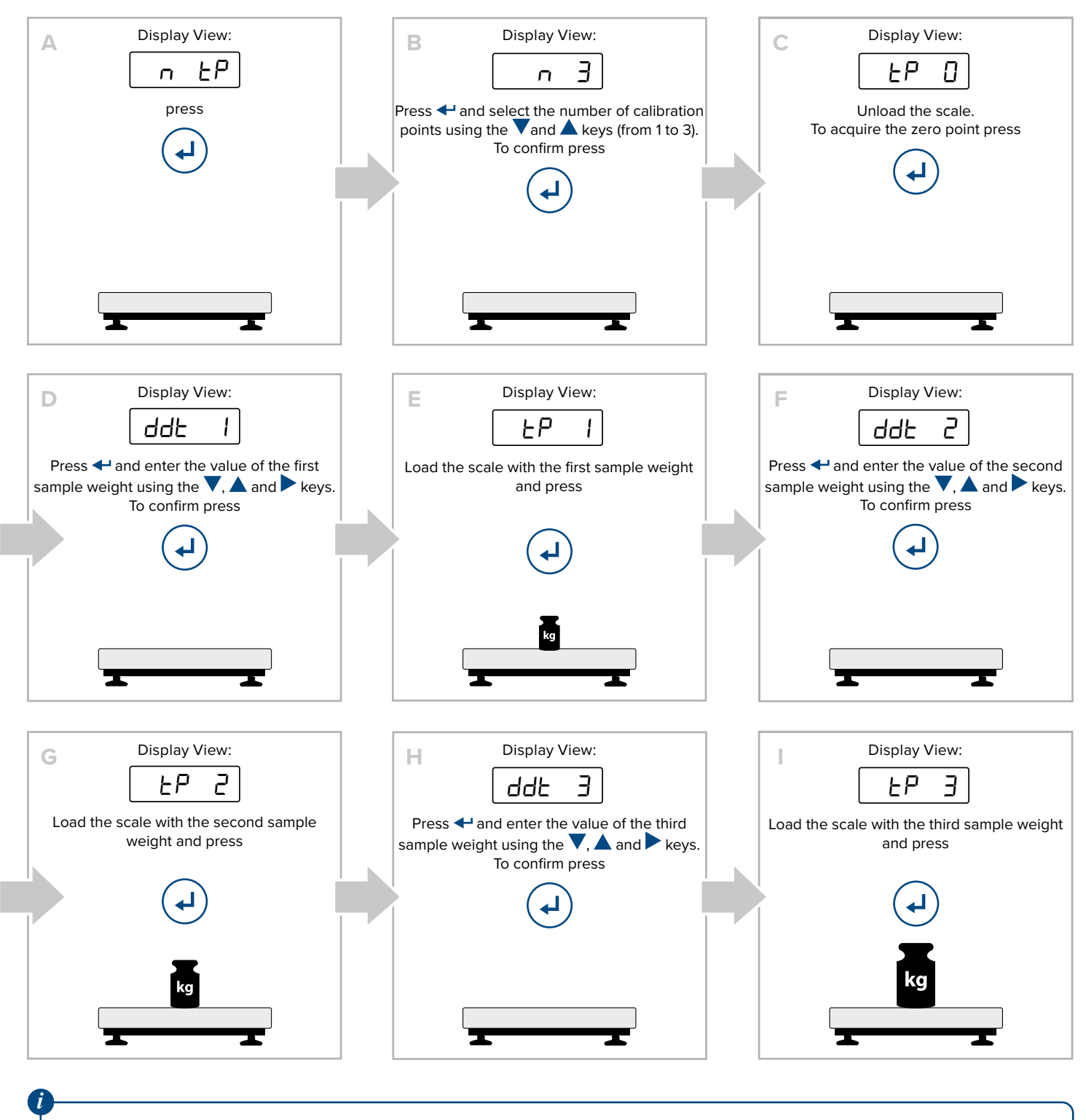

For successful calibration, the value of the largest sample weight must be at least 50% of the capacity.

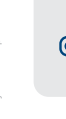

Complete menu on pages 24 - 25 MENU ACCESS:

Press the key during the startup procedure. SAVING THE PARAMETERS:

Press the **C** key several times, until the display shows SRUEP. Press the key to confirm.

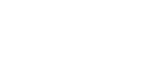

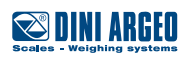

28 USER\_MAN\_ENG\_DGT60\_V8

## Independent channels / transm

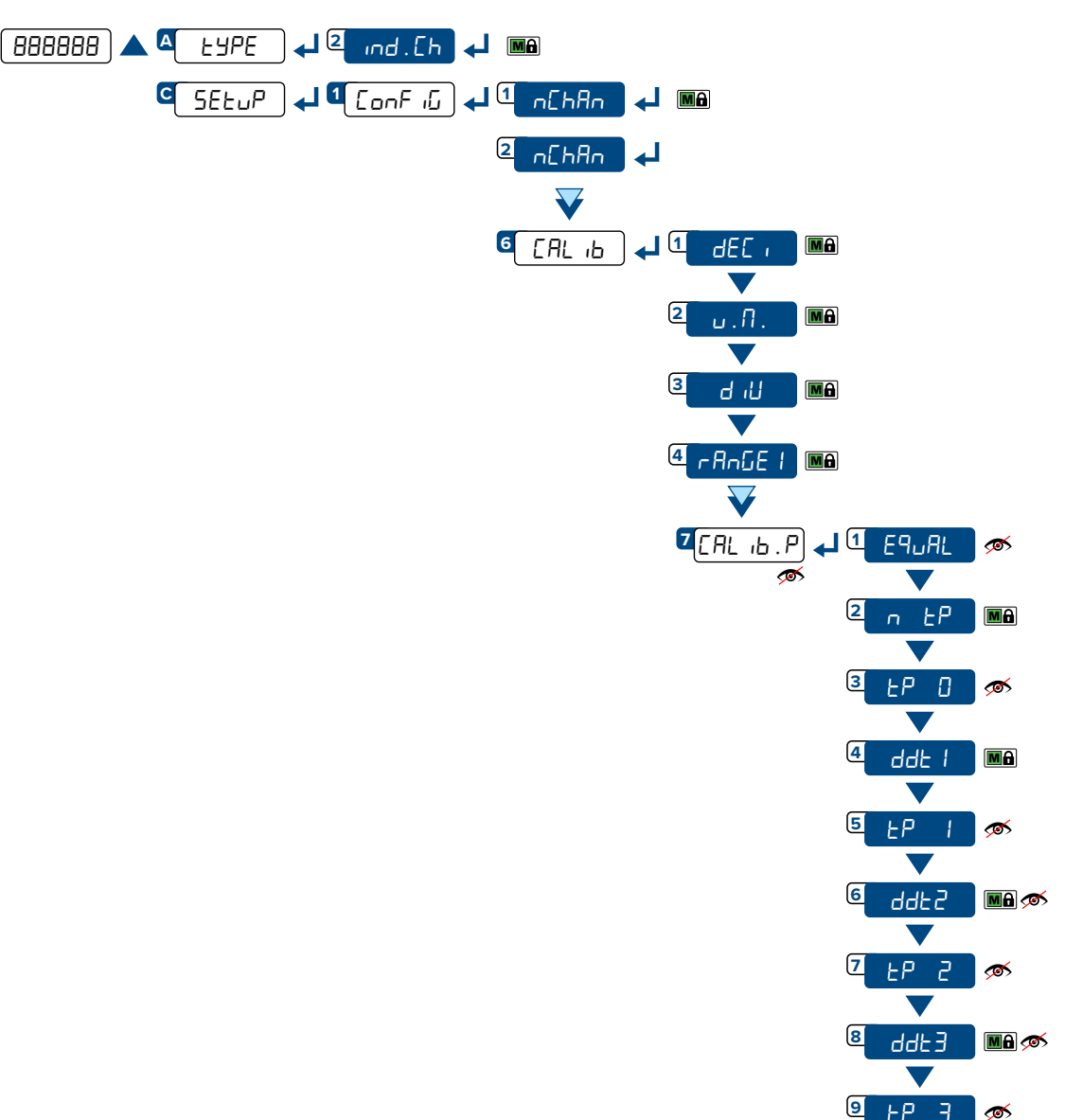

#### CALIBRATION PROCEDURE:

- 1. Select mode of use ind. Eh.
- 2. Set the number of connected scales (from 1 to 4).
- **3.** Select the scale to be calibrated (from 1 to 4).
- 4. Set the calibration parameters:
  - авс т = Number of decimals.
  - υ.П. = Unit of measurement ( $F_{L}$ , L, L, L).
  - ы п = Minimum division.
  - -AnGE I = Maximum range.
- **5.** Acquire the calibration points (continued on next page)

#### LEGEND:

Indicates repeated pressing of the  $\mathbf{\nabla}$  key.

MA approval.

Parameter or menu subject to

Default value of the parameter.

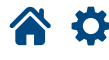

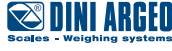

#### 5. Acquire the calibration points:

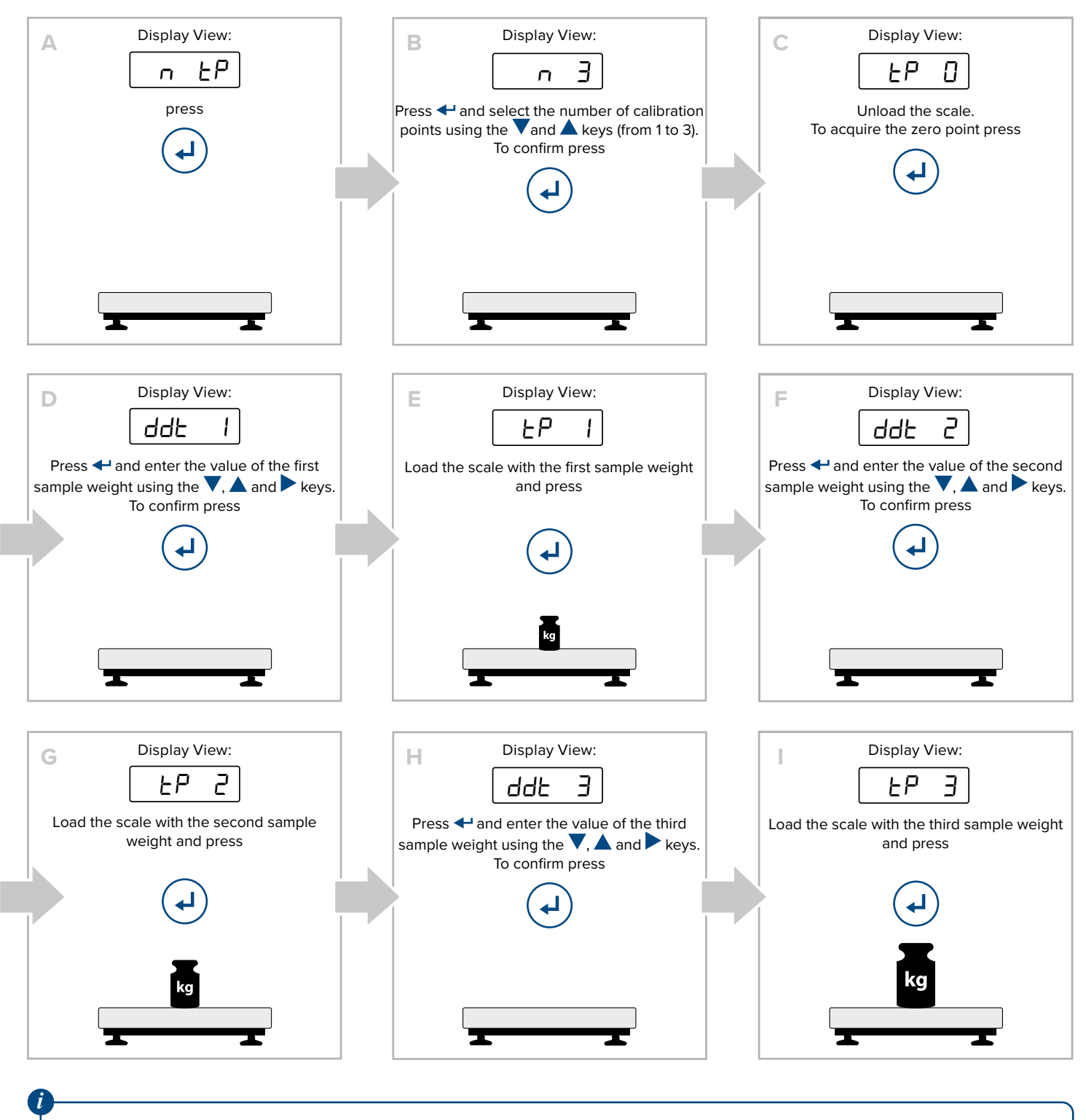

For successful calibration, the value of the largest sample weight must be at least 50% of the capacity.

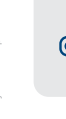

Complete menu on pages 24 - 25

MENU ACCESS:

Press the key during the startup procedure. SAVING THE PARAMETERS:

Press the **C** key several times, until the display shows SRUEP. Press the key to confirm.

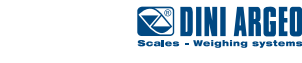

30 USER\_MAN\_ENG\_DGT60\_V8 If the dependent channel mode has been set, you can improve the accuracy of the system by digitally equalising the connected cells.

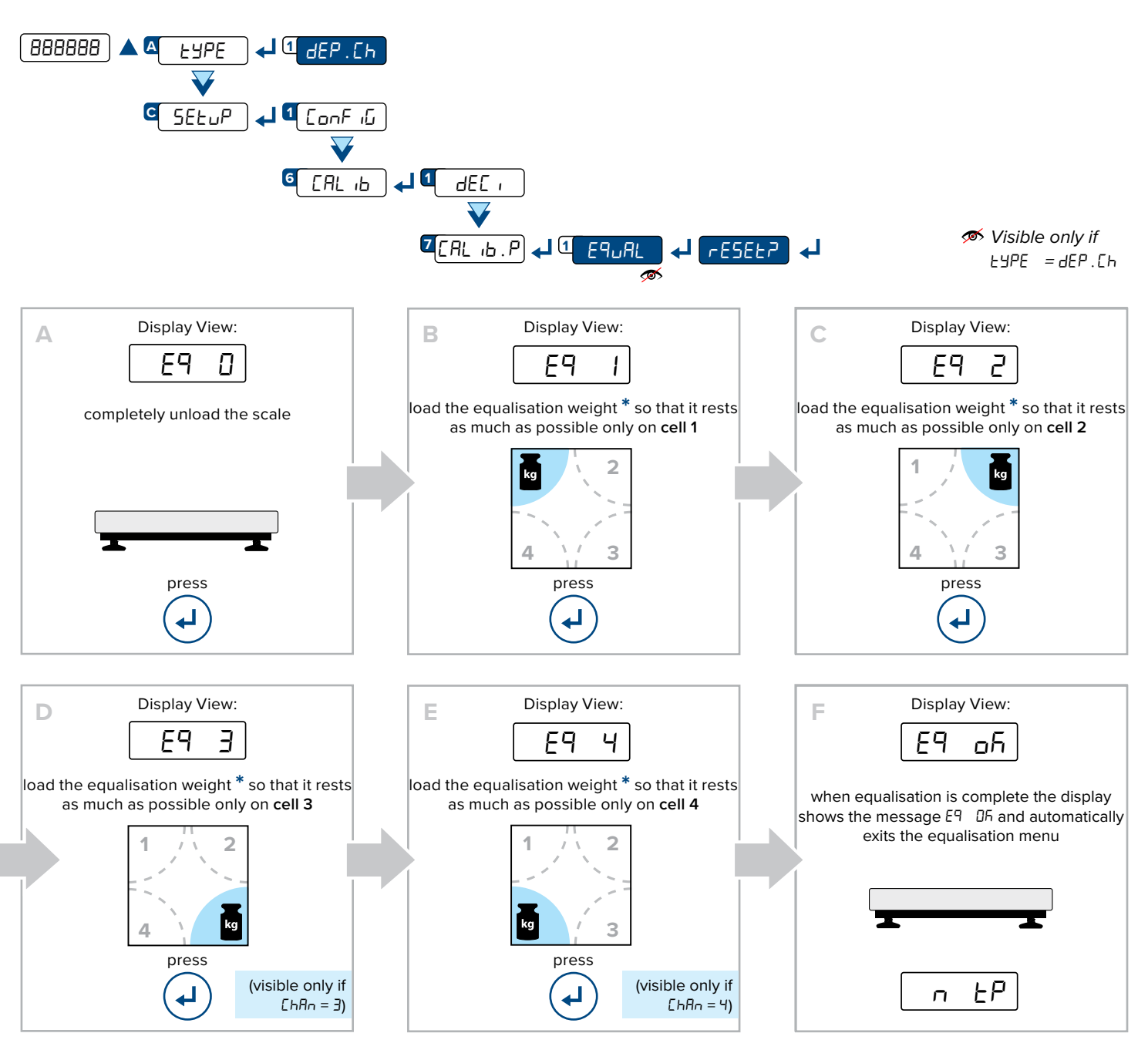

Equalisation can only be performed if the system is configured with dependent channels and calibration with sample weights is active.

\*

For successful equalisation, it is advisable to use a compact weight with as small a supporting surface as possible, so that it rests as much as possible on only one cell. The weight value must be at least 20% of the capacity.

MA

31 USER\_MAN\_ENG\_DGT60\_V8

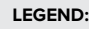

Indicates repeated pressing of the  $\bigvee$  key.

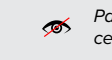

Parameter visible only under certain conditions.

Parameter or menu subject to approval.

Default value of the parameter.

₽

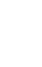

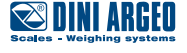

## **Manual calibration**

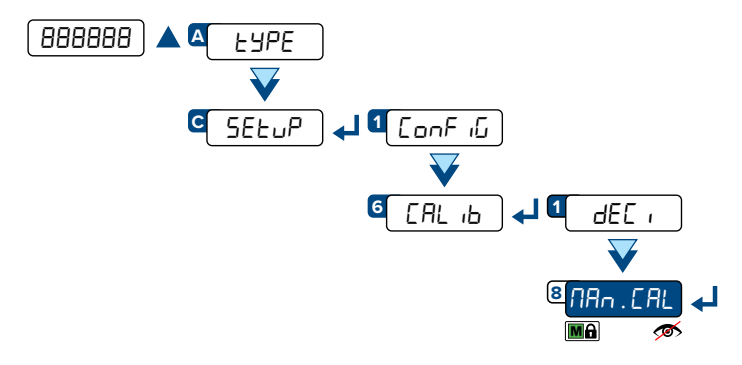

If you know the number of ADC converter points for a known weight (for example if you want to copy the calibration from one indicator to another) the calibration points can be entered manually:

- **1.** The display shows  $\Pi_{Dd}$ ,  $P_{DL}$ , proceed by pressing the  $\checkmark$  key.
- 2. Using the ▲ and ▼ keys, select the calibration point you want to enter / change (from □ to ∃). Press the ↓ key to confirm.
- 3. The display shows 𝔅𝔅 𝔅𝑘𝔄, use the ▲, ▼ and ▶ keys to enter the weight value. Press the ↓ key to confirm.
- 4. The display shows  $P_{a n h} \ge 5$ , use the  $\blacktriangle$ ,  $\checkmark$  and  $\triangleright$  keys to enter the converter points value. Press the  $\checkmark$  key to confirm.

Repeat the procedure for each calibration point. If ErAn5N mode has been selected, the procedure must be repeated for each scale (EhAn 2, 3, 4).

#### Quick zero calibration (pre-tare zeroing)

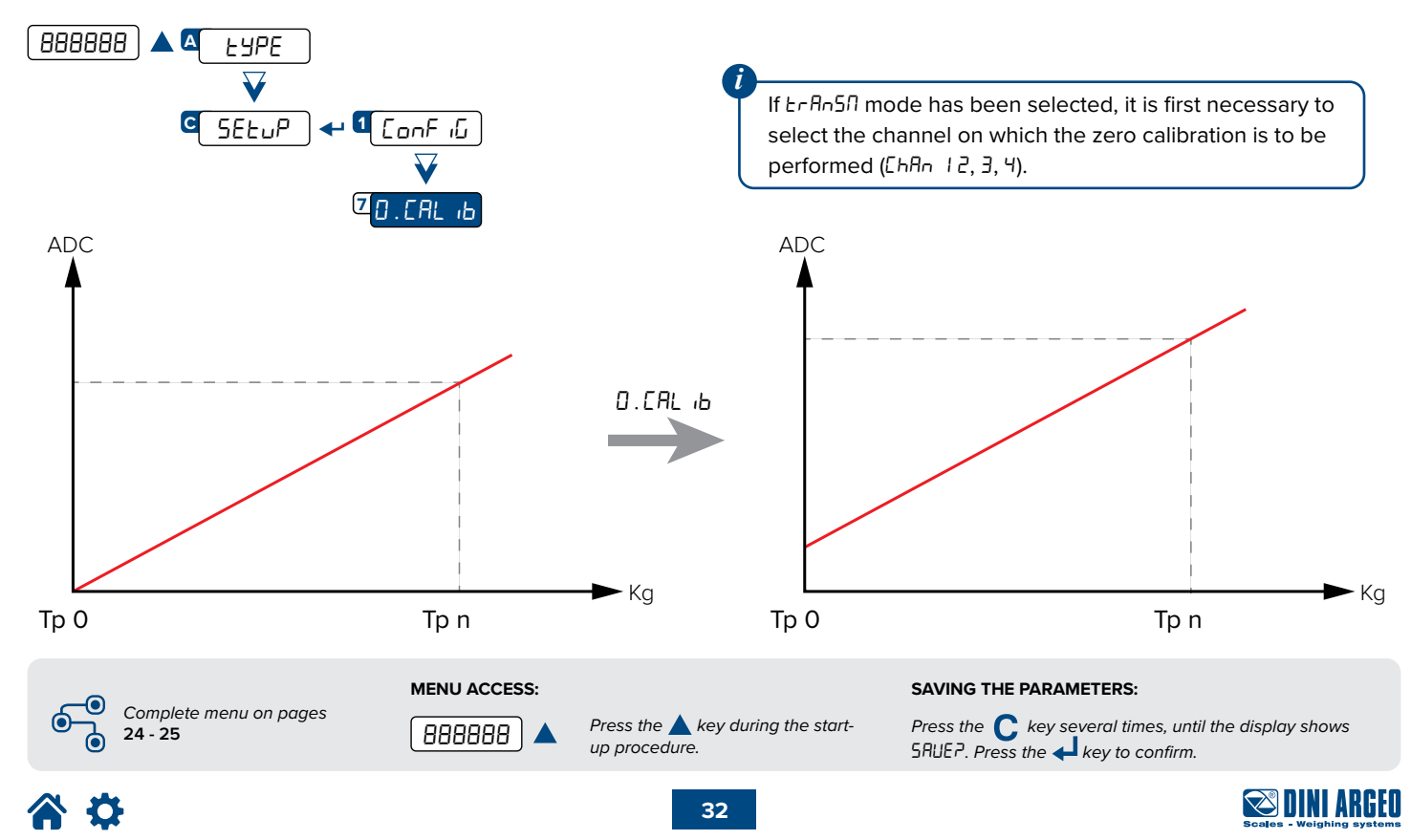

## **Filter adjustment**

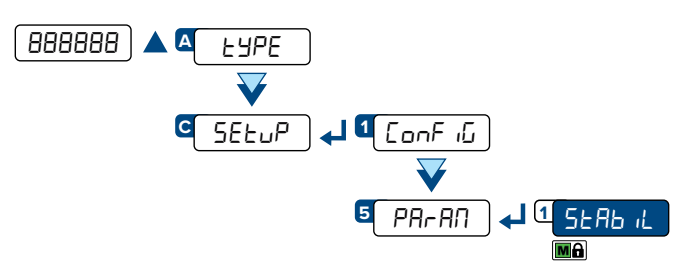

| Filter  | Response time (ms) | Updating frequency<br>(Hz) | Filter     | Response time (ms) | Updating frequency<br>(Hz) |
|---------|--------------------|----------------------------|------------|--------------------|----------------------------|
| h.r.0   | 1230               | 6                          | FLE 2      | 590                | 25                         |
| h.r.1   | 1435               | 6                          | FLE 3      | 980                | 25                         |
| h.r.2   | 1840               | 6                          | F.F.50.1   | 440                | 50                         |
| h.r.∃   | 2050               | 6                          | F.F.50.2   | 390                | 50                         |
| h.r.4   | 3280               | 6                          | F.F.50.3   | 340                | 50                         |
| h.r.5   | 4100               | 6                          | F.F. 100.1 | 110                | 100                        |
| h.r.6   | 4920               | 6                          | F.F. 100.2 | 210                | 100                        |
| dyn . O | 1640               | 6                          | F.F. 100.3 | 260                | 100                        |
| dyn. I  | 2050               | 6                          | F.F. 100.4 | 280                | 100                        |
| dyn . 2 | 2460               | 6                          | F.F.200.I  | 170                | 200                        |
| dYn . 3 | 2460               | 6                          | F.F.200.2  | 155                | 200                        |
| FLE D   | 250                | 25                         | F.F.200.3  | 140                | 200                        |
| FLE I   | 390                | 25                         | F.F.400    | 50                 | 400                        |

In the case of an approved instrument, it is possible to select only FLT F  $_{\rm HLEF5}$ .

## **Stability detection sensitivity**

It is possible to decide that tare, zero and print functions (from keypad or serial command / PLC) are performed only if the weight is stable.

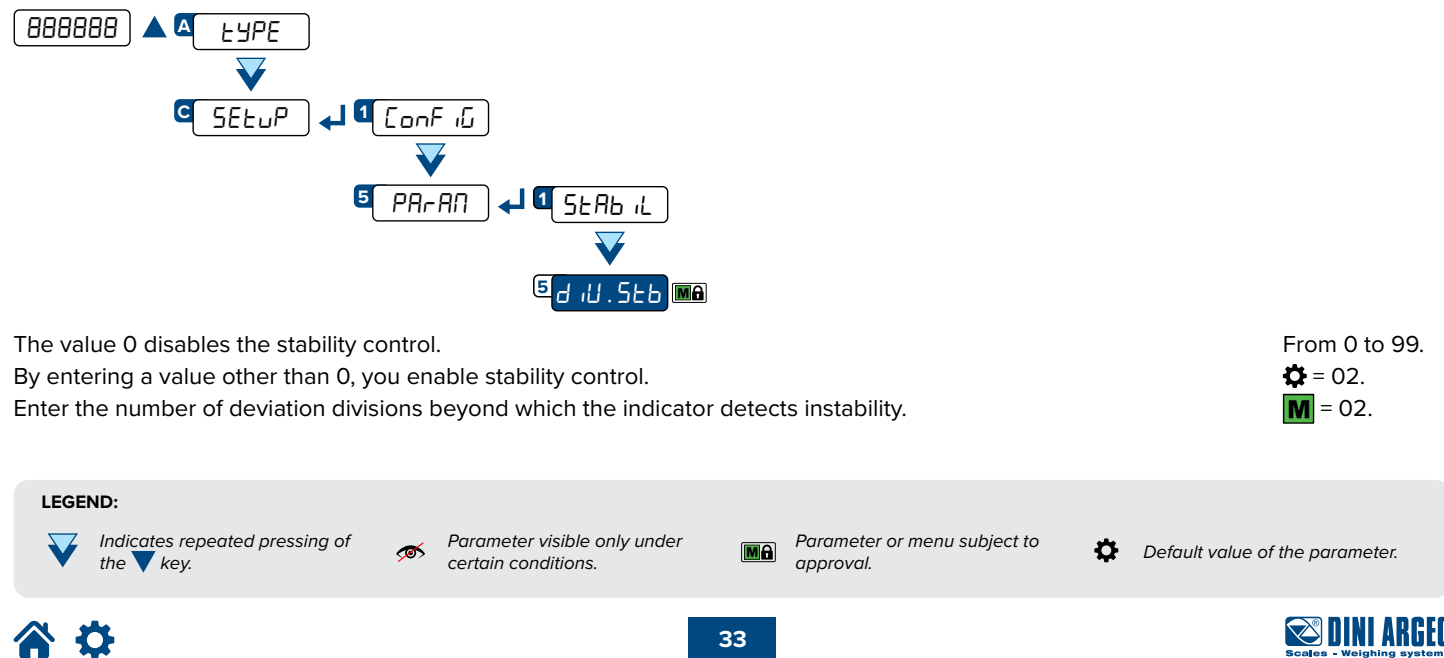

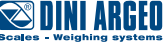

## **Display updating frequency**

Additional filter that acts only by displaying the weight, thus increasing its stability. Useful in particular applications where you want to make the weight more stable in the eyes of the operator.

|            | This parame<br>(set via the f | eter does not affect the actual speed and stability of the weight filter). It only affects the indication of the weight on the display. |
|------------|-------------------------------|----------------------------------------------------------------------------------------------------|
| 2 d5P.rF ↓ | 1 nor N 🌣                     | Function disabled.                                                                                                    |
|            | 2   h2                        | 1 display update per second.                                                                                                    |
|            | 32.5 h2                       | 2.5 display updates per second.                                                                                                    |
|            | 4 5 h2                        | 5 display updates per second.                                                                                                    |
|            | 5 ID H2                       | 10 display updates per second.                                                                                                    |
|            | <mark>6</mark> 20 h2          | 20 display updates per second.                                                                                                    |
|            |                               |                                                                                                    |

## Gravity

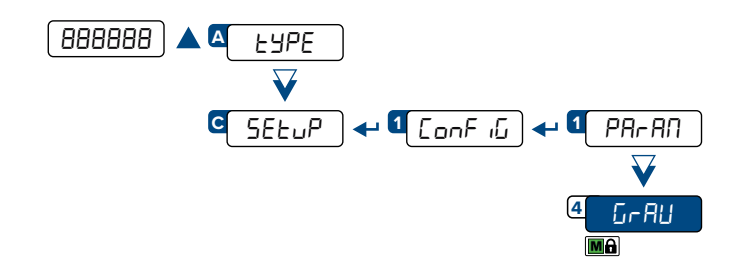

From 9.7500 / to 9.84999. **‡** = 9.80543.

This parameter allows you to correct the gravity acceleration value. Before calibration, set the value of the calibration zone. Next, set this value to the value of the zone of use.

Any difference between the two values will be automatically compensated.

In the case of an approved indicator, the value is read-only.

#### EXAMPLE:

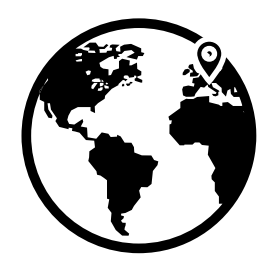

Calibration zone Italy g = 9.80543

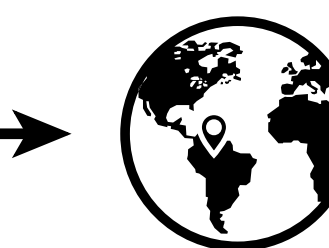

MENU ACCESS:

888888

Zone of use Brazil g = 9.77623

**1.** Before calibration, in the  $G \rightarrow RU$  parameter enter the value 9.80543.

2. Calibrate the indicator.

**3.** Before using the indicator, in the  $G \cap RU$  parameter enter the value 9.77623.

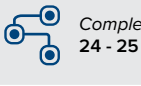

Complete menu on pages 24 - 25

Press the 🔺 key during the startup procedure. SAVING THE PARAMETERS:

Press the **C** key several times, until the display shows SAUEP. Press the **L** key to confirm.

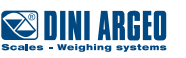

## **Zeroing parameters**

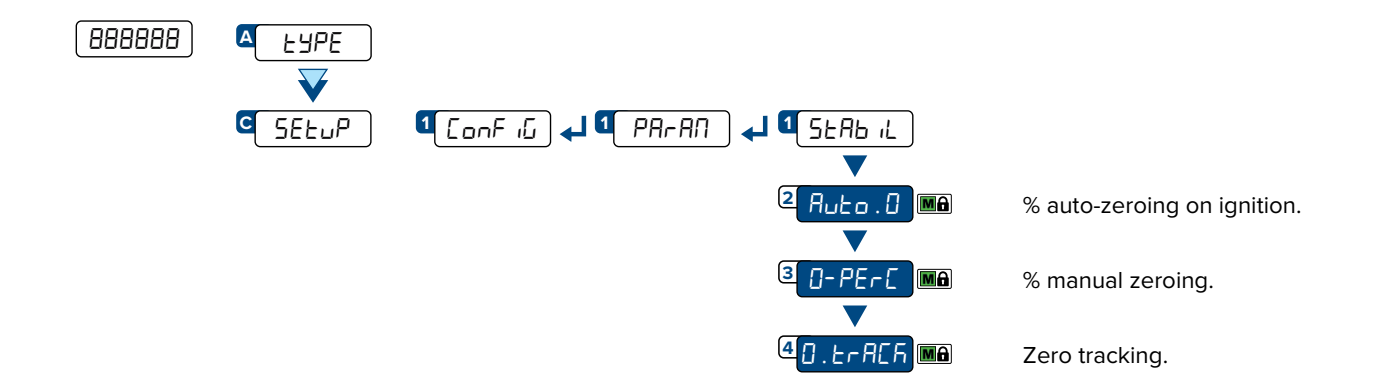

## Auto-zeroing on ignition

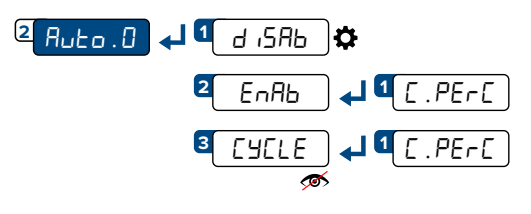

Disabled.

Enabled, enter in [.PEr[ the % value of the capacity. In Ind. Eh mode, it is possible to perform an auto-zeroing cycle of all connected scales. Enter in [.PEr[ the % value of the capacity.

from 0 to 50%. from 0 to 10%.

∞ Visible only if £9PE ≠ ind.Ch

## Maximum percentage of manual zeroing

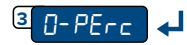

Indicates the weight value that can be zeroed by key or command. from 0 to 50%. The value is expressed as % of the full scale. For example: if the scale has a full scale from 0 to 2%. (RANGE1) of 1000 kg, by setting 3% it is possible to zero up to 30 kg. **Ö** = 2%. The value 0 disables the ZERO key and the zeroing commands.

#### Zero tracking

This menu allows to set zero tracking, i.e. the compensation parameter of the thermal drift of the scale; the set value corresponds to the number of divisions that is reset to zero in the fixed time of 1 second.

| 4 <mark>0-PErc 📣 1</mark> Er 10 | 10 divisions.      |
|---------------------------------|--------------------|
| <b>2</b> Er 8                   | 8 divisions.       |
| <mark>3</mark> Ег Б             | 6 divisions.       |
| 4 Er 4                          | 4 divisions.       |
| 5 Er 2                          | 2 divisions.       |
| 6 Er                            | 1 division.        |
| 2 Er 1+2 ♀                      | 1/2 division.      |
| 8 6- 1-4                        | 1/4 division.      |
| 9 Er no                         | Tracking disabled. |

In the case of an approved indicator, it is possible to select the values r r2, r r4, r r0.

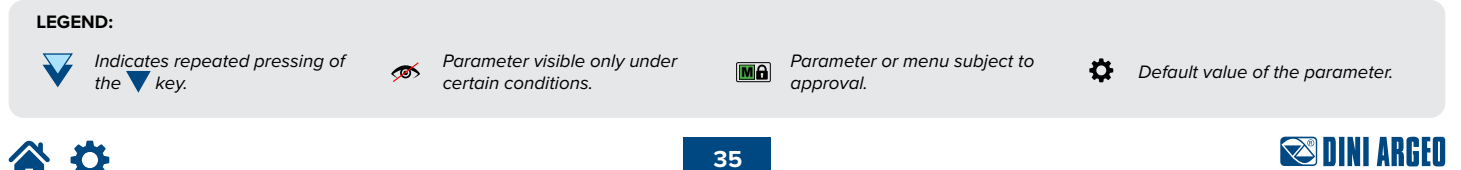

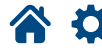

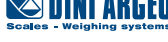

## **Restoring zero**

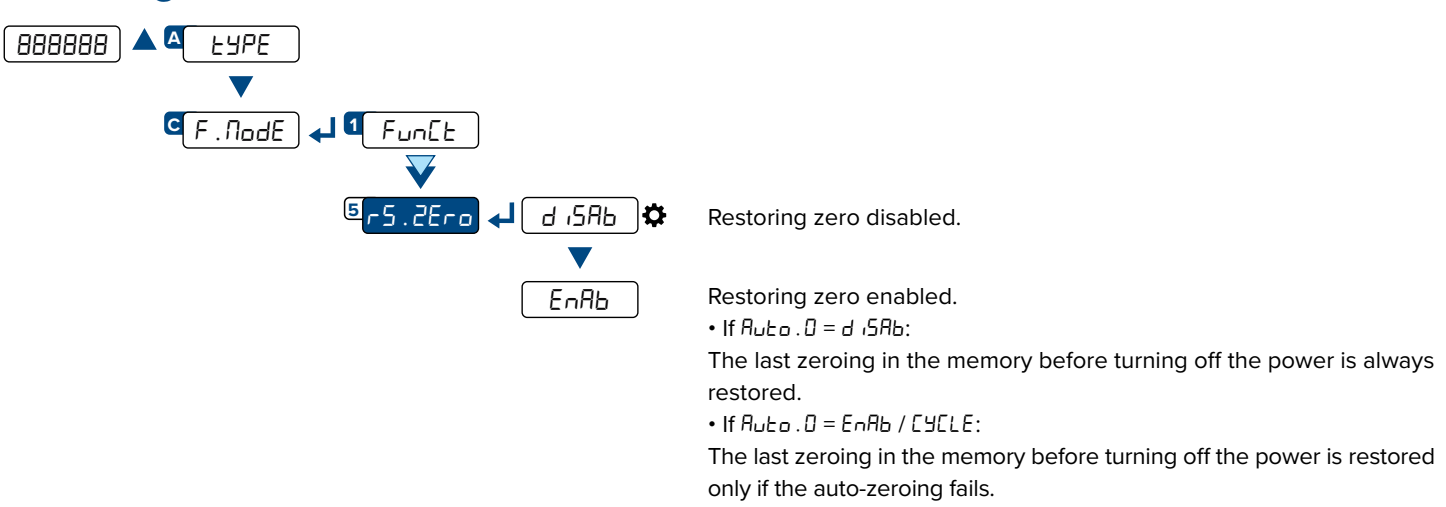

## Semi-automatic zeroing

By pressing the  $\blacktriangle$  key, or sending the zero command, the indicator zeroes the gross weight on the scale. For a moment the display shows "2Ero" and then it shows 0 (gross weight).

The semi-automatic zeroing cannot be performed if:

- The weight on the scale is greater than the zero capacity (D. PErC).
- The weight is unstable.

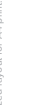

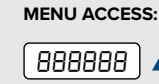

Press the key during the startup procedure. SAVING THE PARAMETERS:

Press the **C** key several times, until the display shows SRUEP. Press the key to confirm.

## **\***

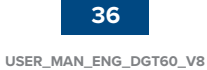

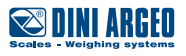

#### Tare functions and parameters

#### Tare mode

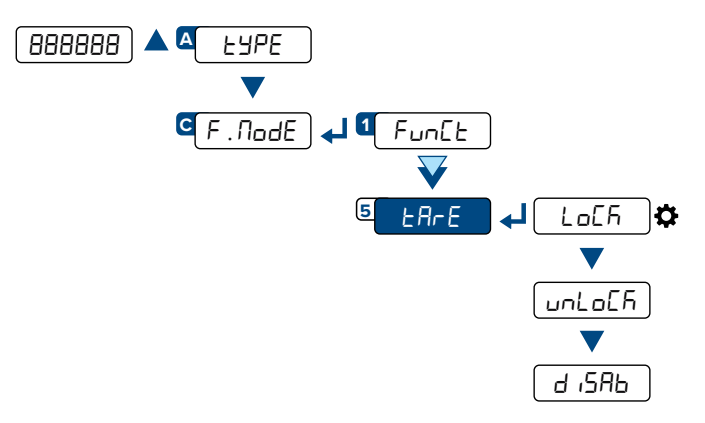

Tare blocked. When the gross weight drops to 0, the tare remains engaged.

Tare unlocked. When the gross weight drops to 0, the tare is cleared.

Tare disabled.

## Semi-automatic tare

By pressing the 🔺 key, or sending the tare command, the indicator sets as tare the weight on the scale. For a moment the display shows "ER-E" and then it shows 0 (net weight). The NET light indicates that the net weight is shown on the display.

The semi-automatic tare cannot be performed if:

- The weight is less than one division. •
- The weight is overloaded.

#### **Predetermined tare**

By holding down the 📥 key, or by means of the predetermined tare command, it is possible to enter a tare value manually. For a moment the display shows " $-L\Pi$ -" and shows the tare present (or 0 if no tare is present). Enter the tare value and press  $\leftarrow$  to confirm.

## **Clearing the tare**

The tare can be cleared in different ways:

- Pressing C key.
- By unloading the scale and performing a semi-automatic tare. •
- By entering a predetermined tare value of 0.
- If the weight is negative, pressing the  $\mathbf{\nabla}$  key. •

#### LEGEND:

Indicates repeated pressing of the 💙 key.

 $\boldsymbol{\bigotimes}$ 

₽.

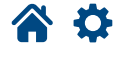

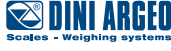

MA

The alibi memory allows you to store the weight values transmitted to the computer for further processing and/or data integration. The stored values can then be retrieved from the PC port or directly on the display of the indicator for later checking.

## Enabling the alibi memory

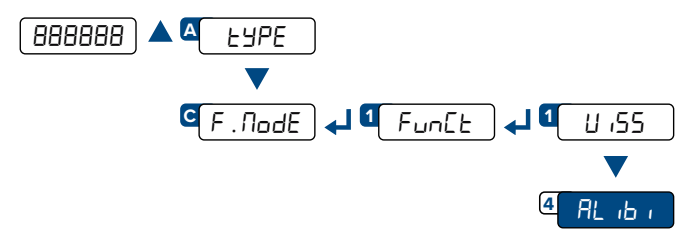

## Saving a weighing operation in the alibi memory

A weighing operation is stored after receiving the **PID** serial command (see **"Serial commands" page 52**) or after pressing the key. The indicator transmits on the PC port the gross weight, the tare and an ID code that uniquely identifies the weighing. The ID has the following format:

• rewrite number: 5-digit number (from 00000 to 00255) indicating the number of complete rewrites;

• weighing number: 6-digit number (from 000000 to 131072) indicating the weighing number in the current rewrite.

Each time it is saved, the weighing number is increased by 1; when it reaches the value 131072, it starts again from 000000 and the rewrite number is increased by 1.

#### Example

If the weighing that has been saved is as follows:

#### PIDST,1, 1.000kg, 1.000kg,00126-131072

The next one will be:

#### PIDST,1, 1.000kg, 1.000kg,00127-000000

A weighing operation can only be saved if the weight  $\geq$  0, stable and valid (not underloaded or overloaded). To store the weighing operation by key, the function must be active (see "**Reactivating printing**" on page 48). In addition, if the indicator is approved, the weight must exceed 20 divisions.

If these conditions are not met:

• the response to the PID command will have "NO" instead of the ID (PIDST,1, 1.000kg, 1.000kg,NO);

 $\cdot$  there is no transmission when the  $\checkmark$  key is pressed.

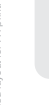

Complete menu on pages 24 - 25

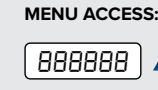

Press the key during the startup procedure.

#### SAVING THE PARAMETERS:

Press the  $\bigcirc$  key several times, until the display shows SRUEP. Press the  $\checkmark$  key to confirm.

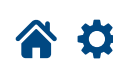

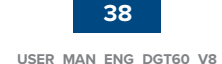

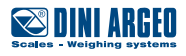

## Reading the alibi memory

#### FROM THE TRANSMITTER (MANUAL)

By pressing the key you can read a saved weight:

you will be asked to enter the rewrite number "-EH. d" (from 0 to 255) and the ID number " d" (from 0 to 131072).

- The weighing data are shown. Use the  $\mathbf 
  abla$  and  $\mathbf abla$  keys to scroll through the following information:
- " $\mathcal{L}h$ . X", where X indicates the scale number.
- " $_{\Box}\Pi$  YY", where YY indicates the unit of measurement (FL, L, L or Lb).
- "Gro55", followed by the gross weight.
- "ERFE / ERFEPE", followed by the tare value.

Press the C key to return to weighing.

The weighing of an ID can only be verified if:

• it has a rewrite number equal to the current alibi memory number and a weighing number ≤ the last value received with the PID command;

• it has a rewrite number ≥ 0, but 1 less than the current alibi memory value, and a weighing number greater than the last value received with the PID command.

#### FROM PC

To read a weighing operation from a PC, see the serial command "READING A WEIGHING OPERATION IN THE ALIBI MEMORY" on page 54.

#### FROM PLC

To read a weighing operation from a PLC, refer to the Modbus and Fieldbus protocol manuals.

If the alibi memory is empty, when the  $\triangleright$  key is pressed the display shows "Enpt 4" for one second and returns to weighing mode. If an invalid ID is entered, the display shows "no d" and returns to weighing mode.

#### Initialising the alibi memory

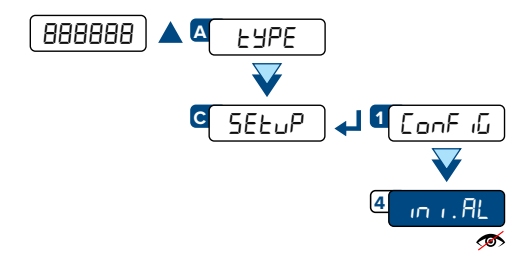

Mot visible if the indicator is approved.

This operation deletes all saved weighing operations; it is not possible to delete a weighing operation individually.

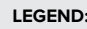

Indicates repeated pressing of the 💙 key.

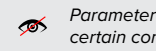

Parameter visible only under certain conditions.

Parameter or menu subject to approval.

Ċ. Default value of the parameter.

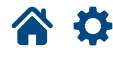

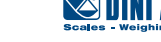

MA

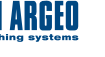

## **Use functions**

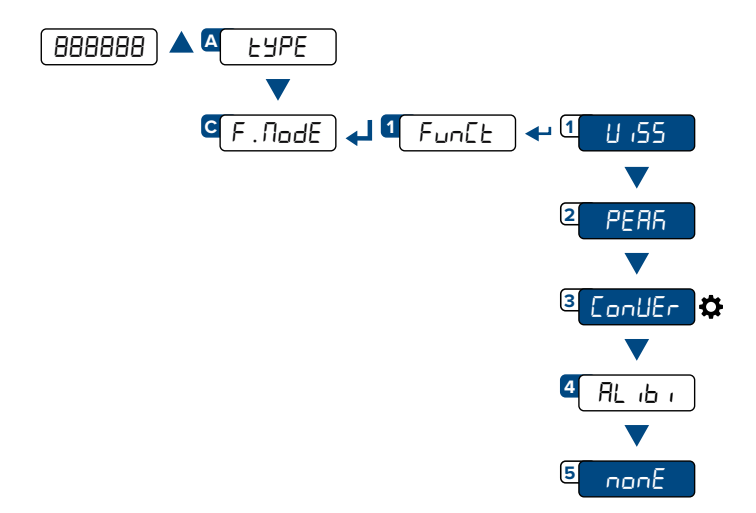

#### **High resolution**

Weight display in high resolution (x10). Press the ▶ key to activate or deactivate the function. When the weight is displayed in high resolution, the indicator light F is lit. In the case of an approved indicator, the high-resolution weight display is automatically deactivated after 5 seconds.

#### **Peak detection**

PERR

U .55

Detection of the maximum weight value during a time interval. Press the key to activate the function. The display shows "-PERF-" every 5 sec and the indicator shows the maximum weight reached since the function was activated. To deactivate the function press the again, the display shows " $PERF_{O}F$ " for a moment and shows the instantaneous weight again.

By holding down the  $\checkmark$  key it is possible to select in the  $P \not \in . E \not n$  parameter the minimum time of the pulse duration, expressed in hundredths of a second. The lower this value, the higher the peak function sensitivity.

#### **Converting units of measurement**

conUEr

Converting the scale unit of measurement using a free conversion factor. Press the ► key to convert the weight to pounds. By holding down the ► key, you can enter a free conversion factor, which will be multiplied by the weight. Example: to make the display show the cubic meters of water on the scale, enter the value 997 as the conversion factor. The ► key can be used to switch from the main unit of measurement to the secondary unit at any time. When the secondary unit of measurement is displayed, the indicator light F is lit.

#### **Alibi memory**

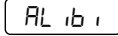

(See section "Alibi memory" page 38).

## **No function**

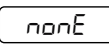

No function when the  $\triangleright$  key is pressed.

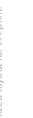

Complete menu on pages
24 - 25

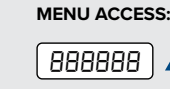

Press the key during the startup procedure. SAVING THE PARAMETERS:

Press the  $\bigcirc$  key several times, until the display shows SRUEP. Press the  $\checkmark$  key to confirm.

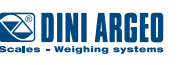

## Input configuration

The indicator has 2 configurable inputs (bidirectional optocouplers).

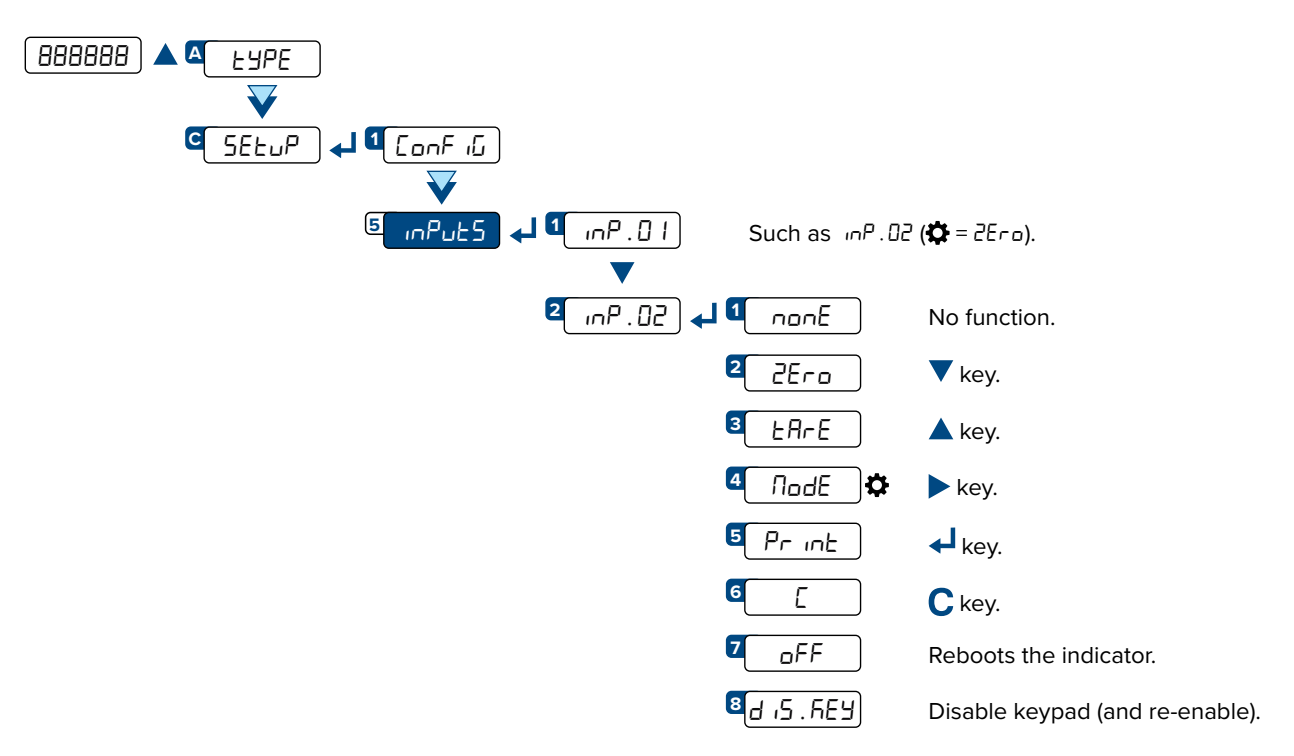

#### INPUT CONNECTION:

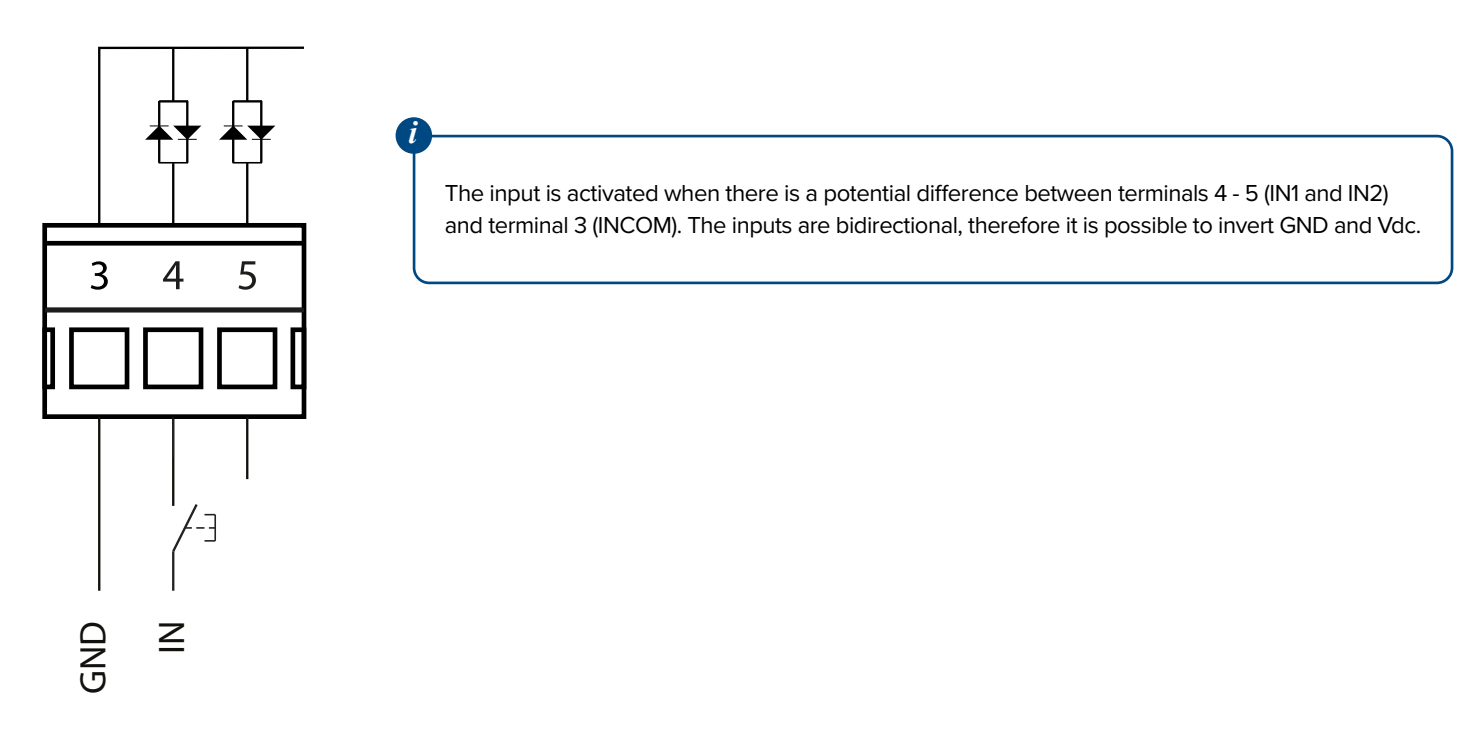

#### LEGEND:

Indicates repeated pressing of the 💙 key.

Parameter or menu subject to approval.

₽. Default value of the parameter.

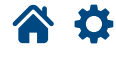

41

MA

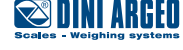

## **Output configuration**

The indicator has 2 programmable outputs (photomosfet).

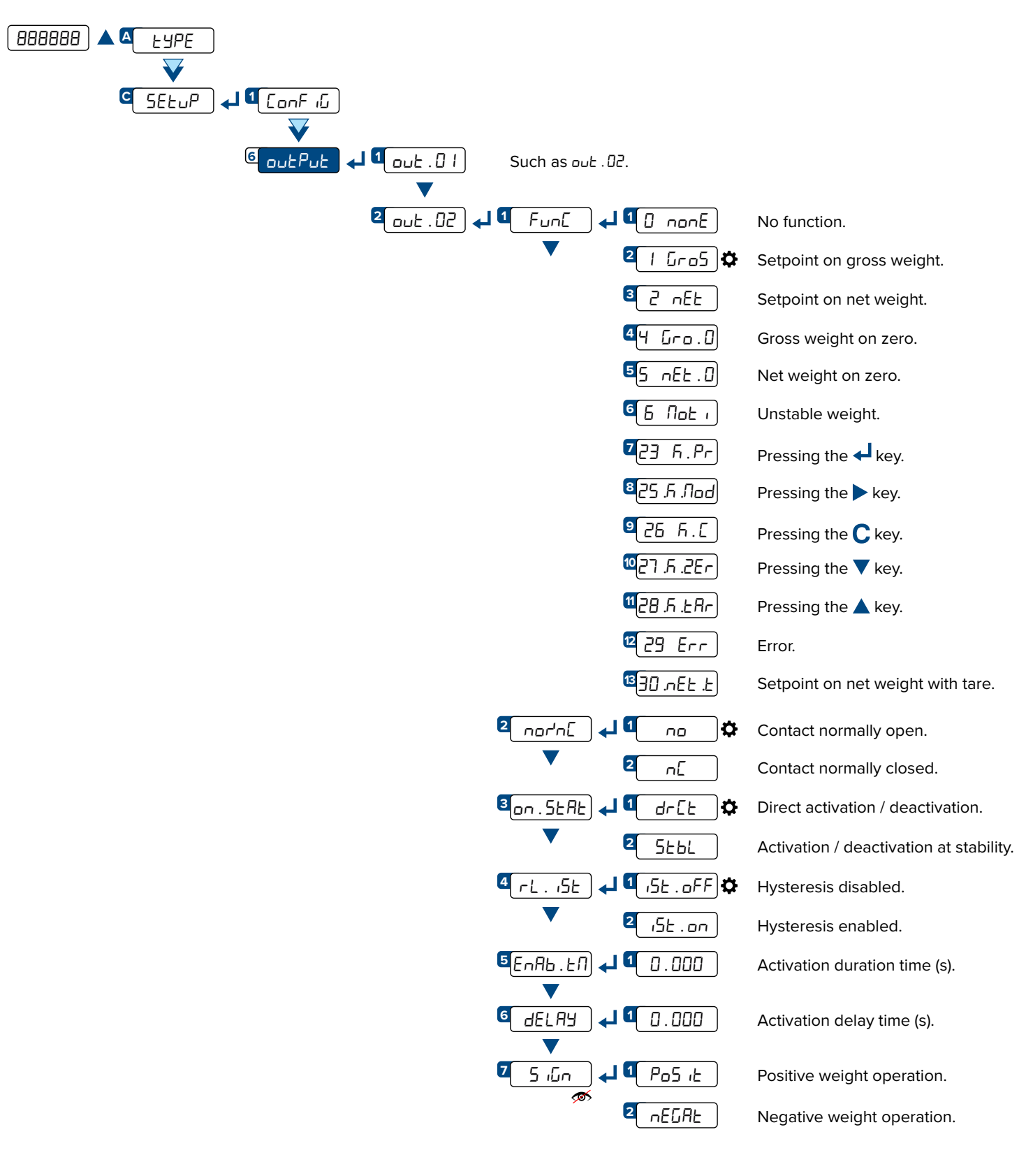

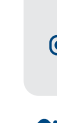

Complete menu on pages 24 - 25 MENU ACCESS:

Press the key during the startup procedure. SAVING THE PARAMETERS:

Press the **C** key several times, until the display shows SAUEP. Press the **L** key to confirm.

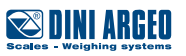

The DGT60AN model has an analog output in voltage (0 - 5 / 0 - 10 Vdc) or current (4 - 20 / 0 - 20 mA).

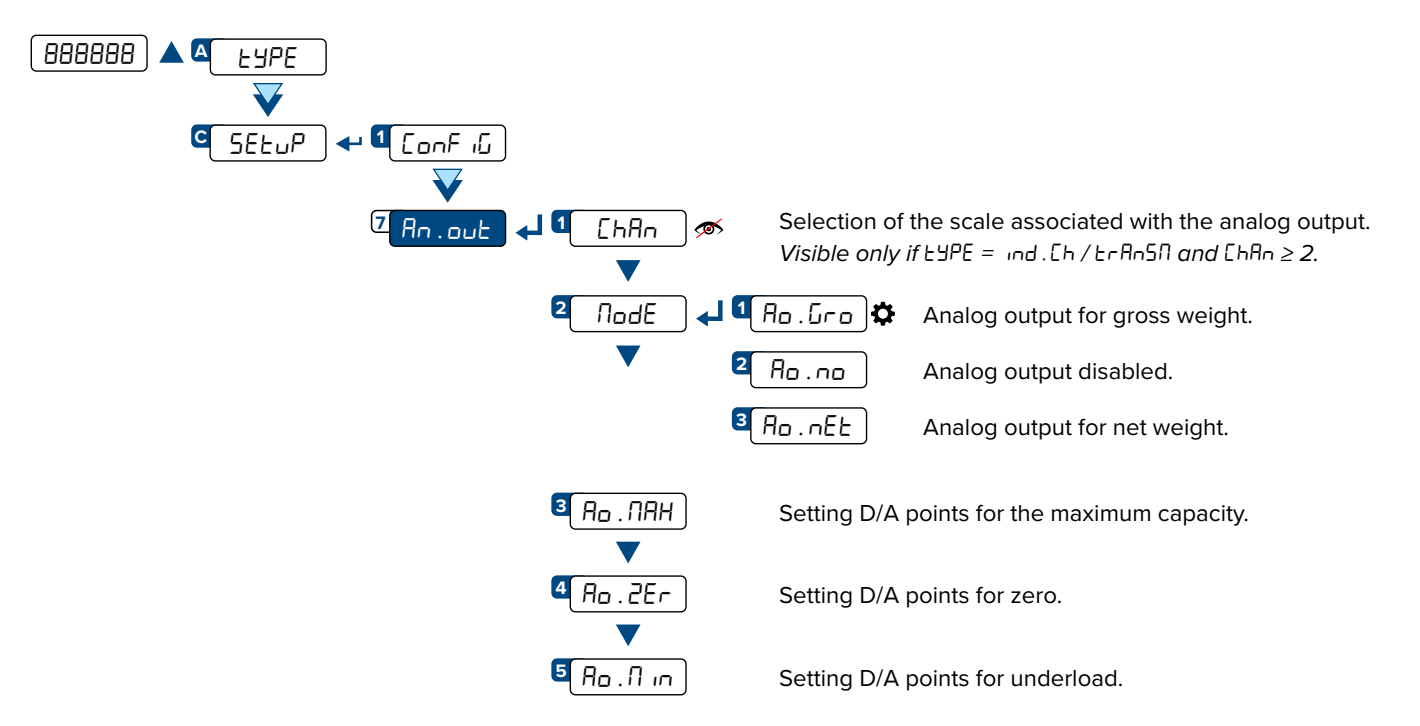

Voltage or current operation is determined by the connection to the indicator terminals:

Current: 9 (+) and 10 (-). Voltage: 11 (+) and 12 (-).

#### CURRENT ANALOG OUTPUT

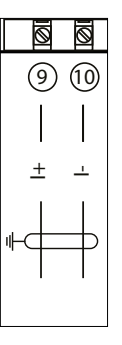

#### **VOLTAGE ANALOG OUTPUT**

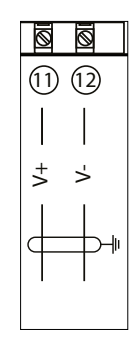

₽

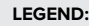

Indicates repeated pressing of the 💙 key.

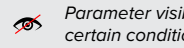

Parameter visible only under certain conditions.

Parameter or menu subject to approval.

Default value of the parameter.

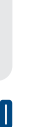

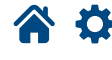

Ma

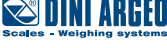

#### CALIBRATION PROCEDURE:

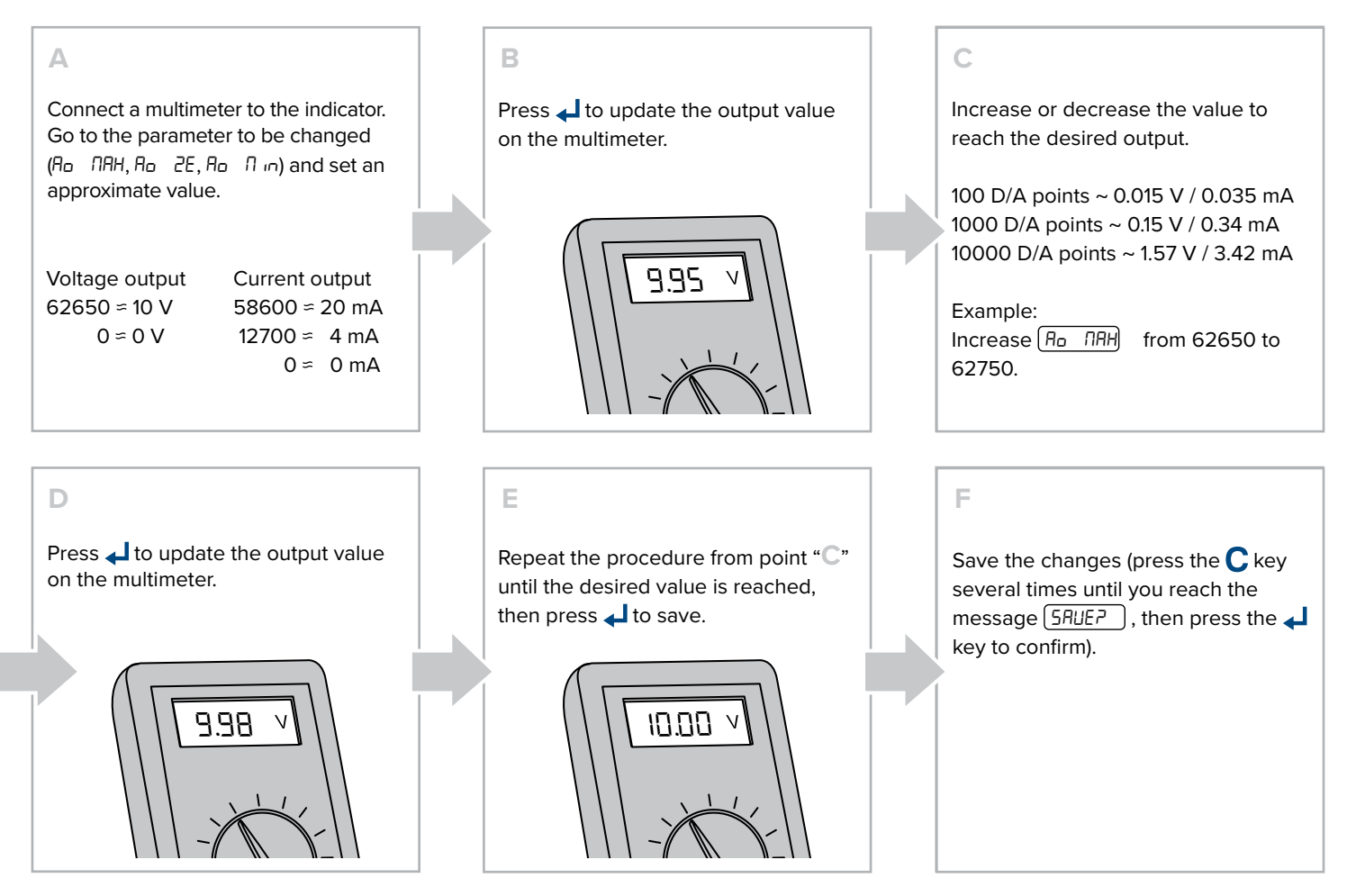

ANALOG OUTPUT GRAPH:

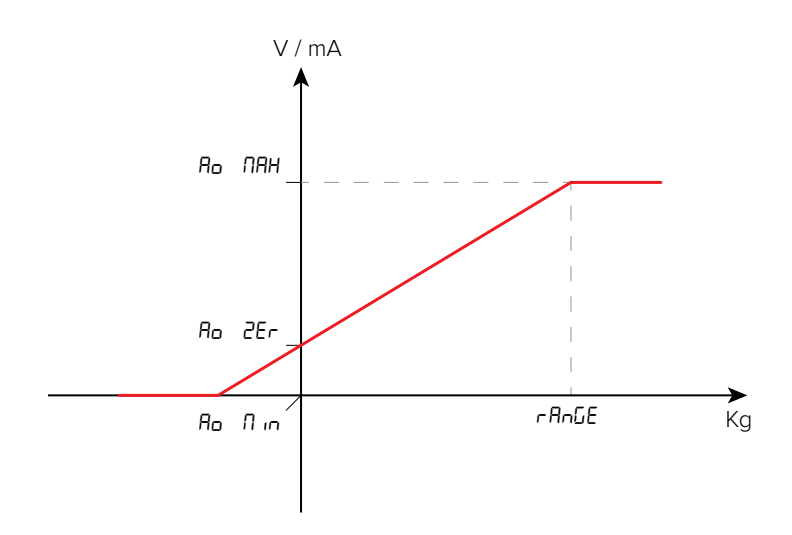

Complete menu on pages 24 - 25 MENU ACCESS:

Press the key during the startup procedure. SAVING THE PARAMETERS:

Press the **C** key several times, until the display shows SRUEP. Press the **L** key to confirm.

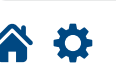

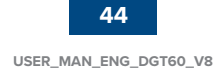

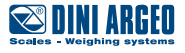

The indicator has 2 serial ports (232 and 485) that can be used indiscriminately to communicate:

- In bidirectional mode with the PC / PLC ("PC" port);
- In one-directional mode with the PC, thermal printer, repeater ("PRN" port);

It is necessary to choose which port to use as PC and, consequently, which one to use as PRN.

## Selection of the PC serial port

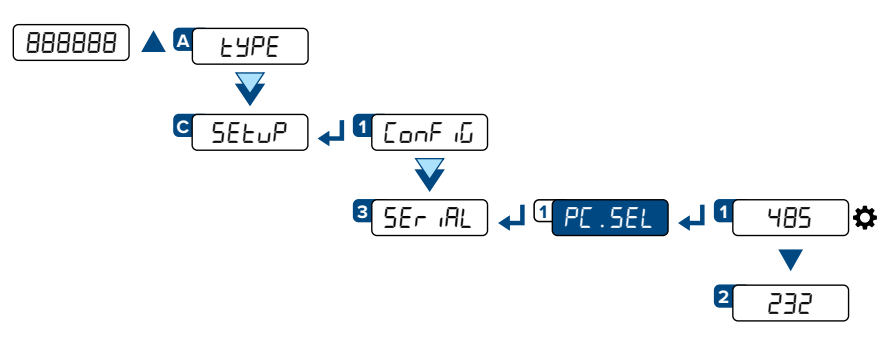

Use of serial port 485 as PC port (Pin 13 and 14).

Use of serial port 232 as PC port (Pin 15, 16 and 17).

In model DGT60PB select port 485 as PC port to communicate with the PLC through the built-in fieldbus.

#### LEGEND:

Indicates repeated pressing of the 💙 key.

Parameter visible only under certain conditions.

Parameter or menu subject to approval.

₽. Default value of the parameter.

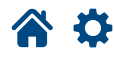

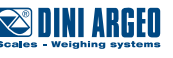

MA

## Configuration of the printer port (COM.PRN)

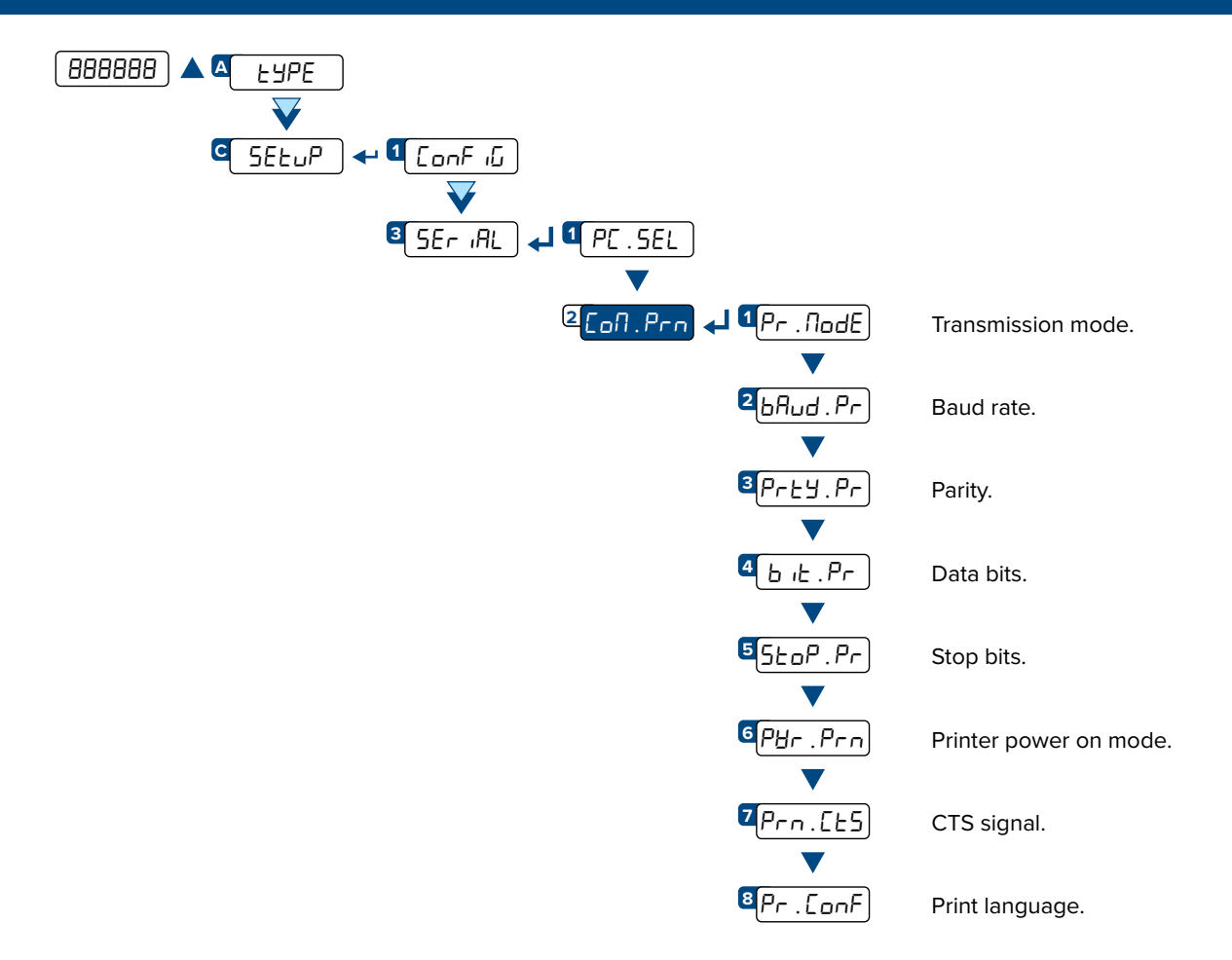

#### **Transmission mode**

| ①Pr . NodE 🗸 ┚ Pr=no 🗘 | Transmission not enabled.                                              |
|------------------------|------------------------------------------------------------------------|
| 2P-PE.hh               | Transmission of the weight value when the $\checkmark$ key is pressed. |
| 3 r EPE . 6            | Transmission of the weight to DINI ARGEO 6-digit repeater.             |
| 4 P-PE.EH              | Extended string transmission when the $\bigstar$ key is pressed.       |
| 5<br>PrPE.SE           | Standard string transmission when the $\bigstar$ key is pressed.       |
| GALL.EHE               | Continuous transmission of the extended string.                        |
| ZALL.SEd               | Continuous transmission of the standard string.                        |
| 8 <u></u> EPr          | Enables printing on DINI ARGEO printer.                                |
|                        |                                                                        |

For the specifications of transmission modes, strings and protocols see the section "TRANSMISSION PROTOCOLS".

Setting Pr. . NodE = rEPE . 6 automatically sets the serial port to 4800, N-8-1. It is however possible to set it differently.

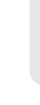

Complete menu on pages

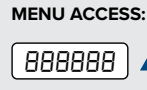

Press the 🔺 key during the startup procedure.

46

#### SAVING THE PARAMETERS:

Press the **C** key several times, until the display shows SRUEP. Press the key to confirm.

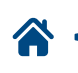

 $oldsymbol{O}$ 

Ó

24 - 25

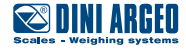

## Baud rate, parity, data bits, stop bits

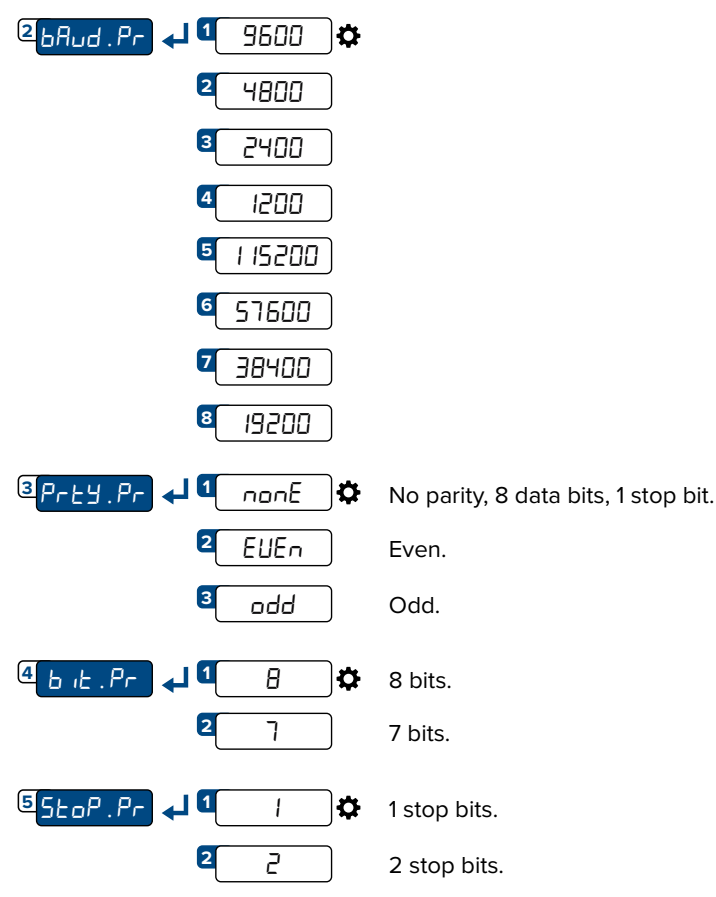

## Printer power on mode

It is possible to set the way the printer is turned on:

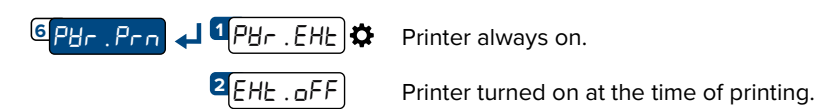

## **CTS** signal

On serial port 232 there is the CTS (Clear to send) signal in pin 16.

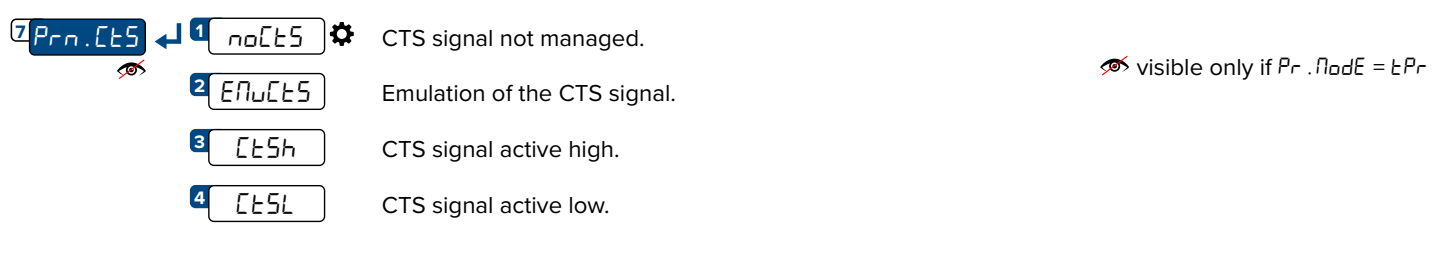

#### **Print language**

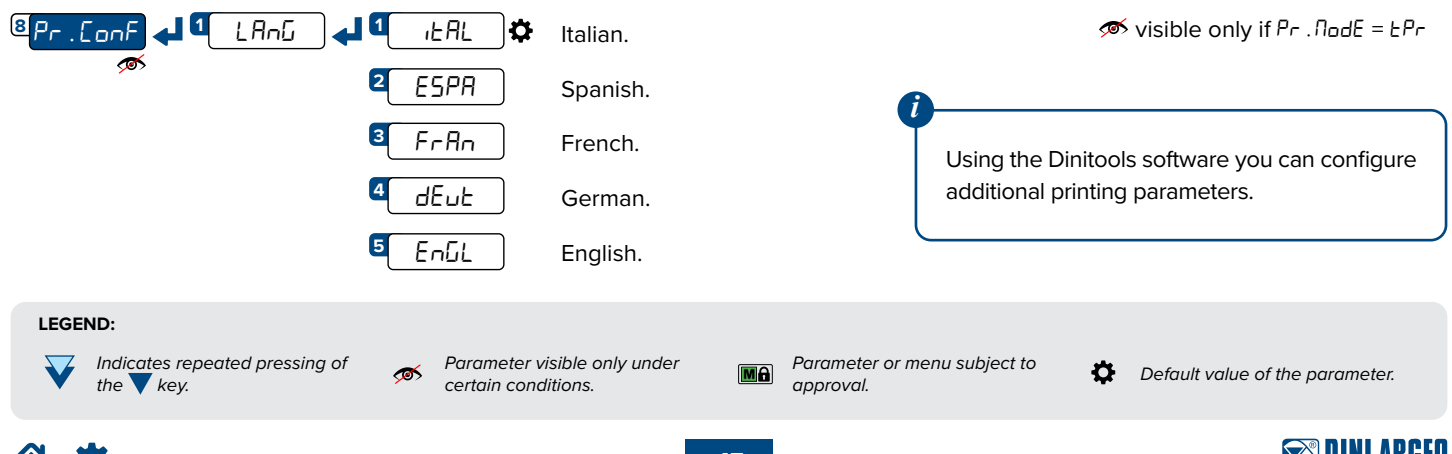

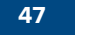

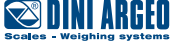

## **Reactivation of printing**

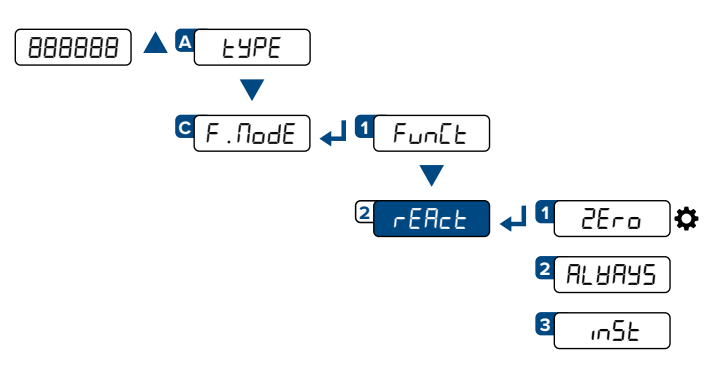

Reactivation of printing after the weight has changed from zero.

Printing always active.

Reactivation of printing after the weight has changed from instability.

## Configuration of the PC port (COM.PC)

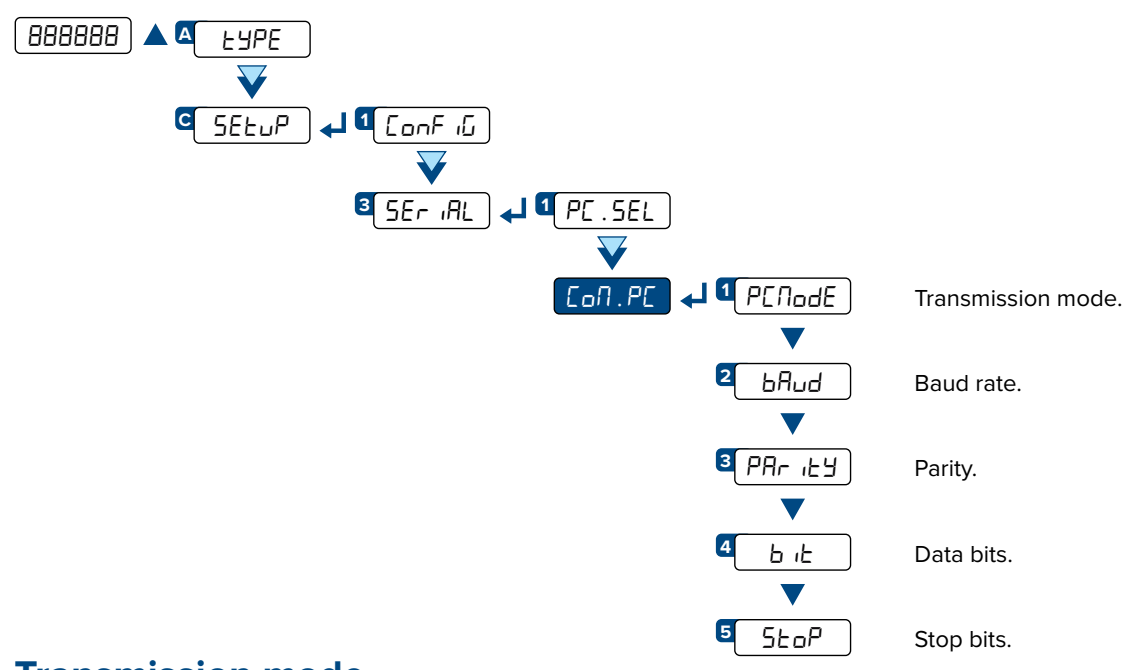

## **Transmission mode**

| ① PENodE ← J ① ondE       | Transmission on demand.                                                                     |
|---------------------------|---------------------------------------------------------------------------------------------|
| <b>2</b> <i>r</i> EPE . 6 | Transmission of the weight on DINI ARGEO 6-digit repeater.                                  |
| <sup>3</sup> Pr. m.5E     | Standard string transmission when the 🖊 key is pressed.                                     |
|                           | Extended string transmission when the $\bigstar$ key is pressed.                            |
| 5 485                     | Transmission with 485 protocol (enter the 485 address of the indicator).                    |
| 6 Nodbu5 🜣                | Transmission with Modbus protocol (refer to the Modbus protocol manual).                    |
| ZALL. NAH                 | Continuous high speed weight transmission for conversion applications (single channel only) |
| <sup>8</sup> ALL.5Ed      | Continuous transmission of the standard string.                                             |
| PRLL.EHE                  | Continuous transmission of the extended string.                                             |
| <sup>10</sup> SERB.SE     | Stable transmission of the standard string.                                                 |
| <mark>11</mark> SERb.EH)  | Stable transmission of the extended string.                                                 |
|                           |                                                                                             |

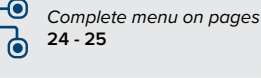

MENU ACCESS:

Press the <u>key</u> during the startup procedure. SAVING THE PARAMETERS:

Press the **C** key several times, until the display shows SRUEP. Press the **L** key to confirm.

🕿 DINI ARGEO

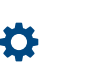

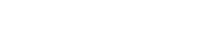

48 USER\_MAN\_ENG\_DGT60\_V8

## Baud rate, parity, data bits, stop bits

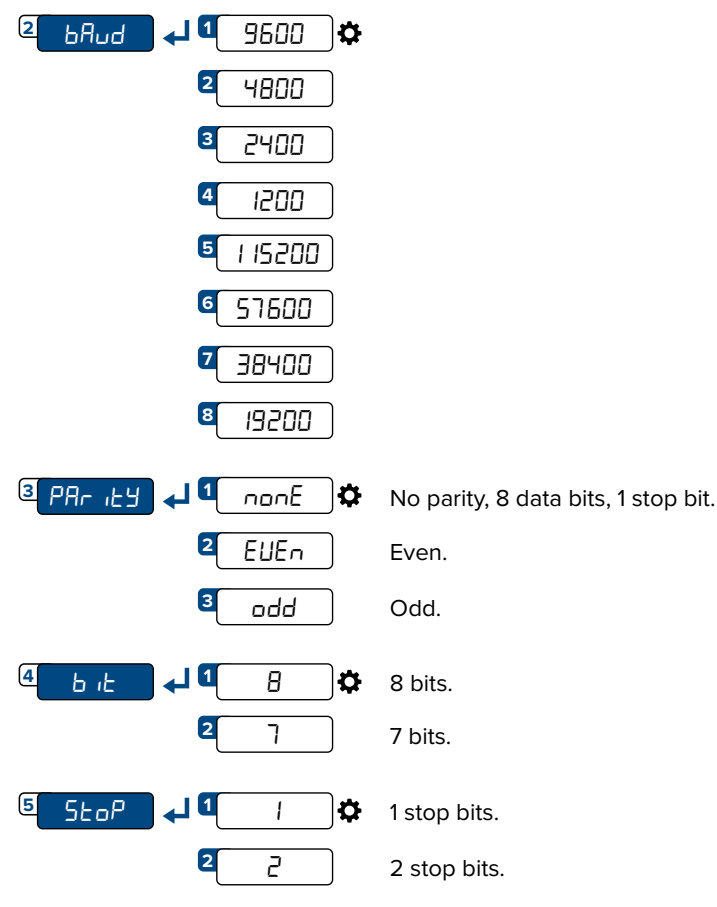

#### LEGEND:

Indicates repeated pressing of the  $\mathbf{\nabla}$  key.

Parameter or menu subject to approval.

Default value of the parameter.

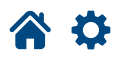

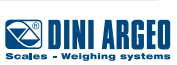

## **Standard string**

#### [01]ST,GS, 0.0,kg<CR><LF>

| Where:             |                                                                                                    |
|--------------------|----------------------------------------------------------------------------------------------------|
| 01                 | Transmitter code 485 (2 characters), only if communication mode 485 is enabled                                                                                                    |
| ST                 | Scale status <i>(2 characters)</i> :<br><u>US</u> - Unstable weight<br><u>ST</u> - Stable weight<br><u>OL</u> - Weight overload <i>(out of range)</i><br><u>UL</u> - Weight underload <i>(out of range)</i> |
| ,                  | Character ASCII 044                                                                                                    |
| GS                 | Type of weight data <i>(2 characters)</i><br><u>GS</u> - Gross<br><u>NT</u> - Net<br><u>VL</u> - Microvolts<br><u>RZ</u> - Converter points<br>Character ACCII 044                                          |
| ,                  |                                                                                                    |
| 0.0                | Weight (8 characters including the decimal point)                                                                                                    |
| ,                  | Character ASCII 044                                                                                                    |
| kg                 | Unit of measurement (2 characters)                                                                                                    |
| <cr><lf></lf></cr> | Transmission terminator, characters ASCII 013 and ASCII 010                                                                                                    |

## **Extended string**

| <b>[01]1ST,1,</b><br>Where: | 0.0,PT | 20.8,                                                                                                   | 0,kg,01/02/19 11:12:13 <cr><lf></lf></cr>                                                     |
|-----------------------------|--------|----------------------------------------------------------------------------------------------------|-----------------------------------------------------------------------------------------------|
| 01                          | -      | Transmitter o                                                                                           | code 485 (2 characters), only if communication mode 485 is enabled                            |
| 1                           | I      | Number of th                                                                                            | he active scale                                                                               |
| ST                          |        | Scale status<br><u>JS</u> - Unstabl<br><u>ST</u> - Stable v<br><u>DL</u> - Weight<br><u>UL</u> - Weight | (2 characters):<br>le weight<br>veight<br>overload (out of range)<br>underload (out of range) |
| ,                           | (      | Character AS                                                                                            | SCII 044                                                                                      |
| 0.0                         | Ŋ      | Weight (8 ch                                                                                            | paracters including the decimal point)                                                        |
| ,                           | (      | Character AS                                                                                            | SCII 044                                                                                      |
| PT                          | I      | Preset tare i                                                                                           | ndication                                                                                     |
| 20.8                        | -      | Tare (8 chard                                                                                           | acters including the decimal point)                                                           |
| ,                           | (      | Character AS                                                                                            | SCII 044                                                                                      |
| 0                           | (      | Character AS                                                                                            | SCII 048                                                                                      |
| ,                           | (      | Character AS                                                                                            | SCII 044                                                                                      |
| kg                          | I      | Unit of meas                                                                                            | surement (2 characters)                                                                       |
| ,                           | (      | Character As                                                                                            | SCII 044                                                                                      |
| 01/02/19 11:                | 12:13  | dd/mm/yy h                                                                                              | h:mm:ss (only with REXD command and optional clock card)                                      |
| <cr><lf></lf></cr>          | -      | Transmissior                                                                                            | n terminator, characters ASCII 013 and ASCII 010                                              |

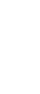

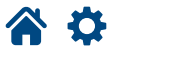

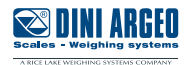

## **Multi-scale string**

| <b>[01]ST,</b><br>Where:                                                                            | 612,kg,ST, 61.4, t,ST, 6.17, g,ST, 0.617,lb                                                                                                    |
|----------------------------------------------------------------------------------------------------|----------------------------------------------------------------------------------------------------|
| 01<br>ST                                                                                            | Transmitter code 485 <i>(2 characters)</i> , only if communication mode 485 is enabled<br>Scale 1 status <i>(2 characters)</i> :<br><u>US</u> - Unstable weight<br><u>ST</u> - Stable weight<br><u>VL</u> - Microvolts<br><u>RZ</u> - Converter points |
| ,                                                                                                   | Character ASCII 044                                                                                                    |
| 612                                                                                                 | Scale 1 weight (8 characters including the decimal point)                                                                                                    |
| ,                                                                                                   | Character ASCII 044                                                                                                    |
| kg                                                                                                  | Scale 1 unit of measurement (2 characters)                                                                                                    |
| ,                                                                                                   | Character ASCII 044                                                                                                    |
| ST                                                                                                  | Scale 2 status <i>(2 characters)</i> :<br><u>US</u> - Unstable weight<br><u>ST</u> - Stable weight<br><u>VL</u> - Microvolts<br><u>RZ</u> - Converter points                                                                                           |
| ,                                                                                                   | Character ASCII 044                                                                                                    |
| 61.4                                                                                                | Scale 2 weight (8 characters including the decimal point)                                                                                                    |
| ,                                                                                                   | Character ASCII 044                                                                                                    |
| t                                                                                                   | Scale 2 unit of measurement (2 characters)                                                                                                    |
| ,                                                                                                   | Character ASCII 044                                                                                                    |
| ST                                                                                                  | Scale 3 status <i>(2 characters)</i> :<br><u>US</u> - Unstable weight<br><u>ST</u> - Stable weight<br><u>VL</u> - Microvolts<br><u>RZ</u> - Converter points                                                                                           |
| ,                                                                                                   | Character ASCII 044                                                                                                    |
| 6.17                                                                                                | Scale 3 weight (8 characters including the decimal point)                                                                                                    |
| ,                                                                                                   | Character ASCII 044                                                                                                    |
| g                                                                                                   | Scale 3 unit of measurement (2 characters)                                                                                                    |
| ,                                                                                                   | Character ASCII 044                                                                                                    |
| ST                                                                                                  | Scale 4 status <i>(2 characters)</i> :<br><u>US</u> - Unstable weight<br><u>ST</u> - Stable weight<br><u>VL</u> - Microvolts<br><u>RZ</u> - Converter points                                                                                           |
| ,                                                                                                   | Character ASCII 044                                                                                                    |
| 0,617                                                                                               | Scale 4 weight (8 characters including the decimal point)                                                                                                    |
| ,                                                                                                   | Character ASCII 044                                                                                                    |
| lb                                                                                                  | Scale 4 unit of measurement (2 characters)                                                                                                    |
| <cr><lf< td=""><td>&gt; Transmission terminator, characters ASCII 013 and ASCII 010</td></lf<></cr> | > Transmission terminator, characters ASCII 013 and ASCII 010                                                                                                    |

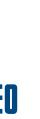

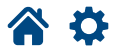

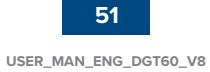

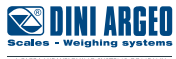

## Serial commands

By selecting the PC port on demand mode (andE), you can communicate with the indicator via serial commands. For each command received, the indicator emits a string containing the response (refer to the command description) or one of the following signals:

| OK <crlf></crlf>    | Command sent when sending a correct command. This response does not imply that the command is executed. |
|---------------------|----------------------------------------------------------------------------------------------------|
| ERR01 <crlf></crlf> | Command sent correctly but followed by letters entered unintentionally (e.g. READF, TARES).             |
| ERR02 <crlf></crlf> | Incorrect command data.                                                                                 |
| ERR03 <crlf></crlf> | Command sent not allowed (indicator busy, or not used in the selected operating mode).                  |
| ERR04 <crlf></crlf> | Command sent non-existent.                                                                              |

If the 485 protocol has been selected, you must precede the command with the indicator address (e.g. 01READ).

#### WEIGHT READING (standard string)

| Format   | R    | Е     | А     | D  |
|----------|------|-------|-------|----|
| Response | Star | ndard | strin | g. |

#### WEIGHT READING IN HIGH RESOLUTION (X10)

| Format   | G    | R     | 1       | 0      |                             |
|----------|------|-------|---------|--------|-----------------------------|
| Response | Star | ndard | l strin | ıg wit | h weight in resolution x10. |

#### MANUAL TARE

| Format   | Т  | М      | А    | Ν  | t | t   | t     | t  | t | t |
|----------|----|--------|------|----|---|-----|-------|----|---|---|
| Where    |    | tttttt |      |    |   | tar | e val | ue |   |   |
| Response | ОК | (or El | Rxx) | ). |   |     |       |    |   |   |

By entering a manual tare value of 0, the tare on the scale is cleared.

#### **DISABLING KEYPAD**

| Format   | К  | E | Y | Е | D |
|----------|----|---|---|---|---|
| Response | ОК |   |   |   |   |

#### **READING INPUTS**

| Format   | I  | Ν  | Р                 | U                          | n                        |                |       |      |   |
|----------|----|----|-------------------|----------------------------|--------------------------|----------------|-------|------|---|
| Where    | n  | I  | nput              | (1 / 2)                    | ).                       |                |       |      |   |
| Response | Ι  | Ν  | Р                 | U                          | n                        | v              | v     | v    | v |
|          | r  | ٦  | Inpu              | ut nur                     | nber.                    |                |       |      |   |
|          |    |    | Inpu              | ut sta                     | tus:                     |                |       |      |   |
| Where    | vv | vv | 000<br>000<br>FFF | )0 = N<br>)1 = A<br>F = Ir | Not a<br>ctive<br>nput r | ctive.<br>eadi | ng er | ror. |   |

#### READING OF THE EXTENDED OR MULTI-SCALE WEIGHT (if EYPE = ErRnSN)

| Format   | R    | Е     | Х       | Т   |
|----------|------|-------|---------|-----|
| Response | Exte | endeo | d strii | ng. |

#### AUTOMATIC TARE

| Format   | Т  | А      | R    | Е  |
|----------|----|--------|------|----|
| Response | ОК | (or El | Rxx) | ). |

#### ZEROING (of active channel)

| Format   | Z  | Е      | R    | 0 |
|----------|----|--------|------|---|
| Response | ОК | (or El | Rxx) |   |

#### ENABLING KEYPAD

| Format   | К  | E      | Y    | Е  | E |
|----------|----|--------|------|----|---|
| Response | ОК | (or El | Rxx) | ). |   |

#### **READING OUTPUTS**

| Format   | 0  | υ  | Т                 | S                         | n                        |                 |      |        |   |
|----------|----|----|-------------------|---------------------------|--------------------------|-----------------|------|--------|---|
| Where    | n  | 0  | utpu              | t (1 / 2                  | 2).                      | ]               |      |        |   |
| Response | 0  | U  | Т                 | S                         | n                        | v               | v    | v      | v |
|          | r  | ı  | Out               | put n                     | umb                      | er.             |      |        |   |
|          |    |    | Out               | put s                     | tatus                    | :               |      |        |   |
| Where    | vv | VV | 000<br>000<br>FFF | )0 = 1<br>)1 = A<br>F = C | Not a<br>.ctive<br>)utpu | ctive.<br>t rea | ding | error. |   |

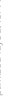

#### PRESSING A KEY

| Format   | К  | Е      | Y    | Р     | х     | х |
|----------|----|--------|------|-------|-------|---|
|          | х  | х      |      | Key o | code. |   |
|          | 0  | 0      |      |       | /     |   |
|          | C  | )1     |      |       |       |   |
| Where    | 0  | 2      |      |       |       |   |
|          | 0  | 3      |      |       | J     |   |
|          | 0  | 4      |      | (     | )     |   |
| Response | ОК | (or El | Rxx) | ).    |       |   |

#### **RELEASING A KEY**

| Format K E        | Y    | R  |
|-------------------|------|----|
| Response OK (or F | RRxx | ). |

#### **BRIDGE BETWEEN THE SERIAL PORTS**

KEYR commands in succession.

prolonged pressing of the key.

| Format   | В  | R      | Ι    | D | G | Е | 1 |
|----------|----|--------|------|---|---|---|---|
| Response | ОК | (or Ef | Rxx) |   |   |   |   |

To simulate pressing a key, you must send the KEYP and

If more than 1.5 s pass after the KEYP command is sent, the indicator will execute the function associated with

#### SCALE INFORMATION

| Format   | R  | А    | L   | L                               |                                        |                                    |                              |                         |              |             |       |      |   |   |   |   |   |   |   |   |   |   |   |
|----------|----|------|-----|---------------------------------|----------------------------------------|------------------------------------|------------------------------|-------------------------|--------------|-------------|-------|------|---|---|---|---|---|---|---|---|---|---|---|
|          | s  | s    | ,   | b                               | ,                                      | Ν                                  | Ν                            | Ν                       | Ν            | Ν           | Ν     | u    | u | , | L | L | L | L | L | L | u | u | , |
| Response | Y  | Y    | Т   | Т                               | Т                                      | Т                                  | Т                            | Т                       | u            | u           | ,     | S    | S | S | , | А | А | А | , | С | С | С | С |
|          | ,  | ,    | R   | R                               | R                                      | R                                  | R                            | -                       | Ι            | Ι           | Ι     | I    | I | Ι |   |   |   |   |   |   |   |   |   |
|          |    | SS   |     | UL =<br>OL =<br>ST =<br>US =    | = Unc<br>= Ove<br>= Stat<br>= Uns      | lerloa<br>erloa<br>ole w<br>stable | ad.<br>d.<br>eight<br>e weig | ght.                    |              |             |       |      |   |   |   |   |   |   |   |   |   |   |   |
|          |    | b    |     | Nun                             | nber                                   | of the                             | e acti                       | ve so                   | ale.         |             |       |      |   |   |   |   |   |   |   |   |   |   |   |
|          | NN | NNNI | Nuu | Net                             | weig                                   | ht wi                              | th un                        | it of ı                 | neas         | urem        | ient. |      |   |   |   |   |   |   |   |   |   |   |   |
|          | LL | LLLL | uu  | Gro                             | ss we                                  | eight                              | with                         | unit c                  | of me        | asure       | emer  | ıt.  |   |   |   |   |   |   |   |   |   |   |   |
|          |    | ΥY   |     | PT i                            | fam                                    | anua                               | l tare                       | is pr                   | esen         | t or "      | ".    |      |   |   |   |   |   |   |   |   |   |   |   |
|          | TT | тттт | ūu  | Tare                            | e with                                 | unit                               | of m                         | easu                    | reme         | nt.         |       |      |   |   |   |   |   |   |   |   |   |   |   |
| Where    |    | SSS  |     | Scal<br>000<br>001<br>002       | le sta<br>= sc<br>= ent<br>= sc        | itus:<br>ale w<br>terinç<br>ale ir | reighi<br>g a nu<br>i tech   | ing.<br>Imeri<br>Inical | cal v<br>men | alue.<br>u. |       |      |   |   |   |   |   |   |   |   |   |   |   |
|          |    | AAA  |     | Cou<br>000<br>000<br>000<br>000 | nter<br>11 =<br>12 =<br>13 =<br>14 = 1 | keys                               | pres                         | sed:                    |              |             |       |      |   |   |   |   |   |   |   |   |   |   |   |
|          | (  | cccc | 2   | Cod                             | le of                                  | last k                             | ey pr                        | esse                    | d.           |             |       |      |   |   |   |   |   |   |   |   |   |   |   |
|          | F  | RRRI | 2   | Last                            | rewi                                   | rite n                             | umbe                         | er sav                  | /ed to       | o Alib      | i me  | mory |   |   |   |   |   |   |   |   |   |   |   |
|          |    |      |     | Last                            | ID n                                   | umbe                               | er sav                       | ved to                  | o Alib       | i me        | mory  |      |   |   |   |   |   |   |   |   |   |   |   |

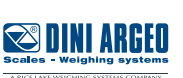

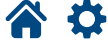

#### **READING OF MICROVOLTS**

#### **INITIALISING ALIBI MEMORY**

| Format   | А   | L   | D     | L    |
|----------|-----|-----|-------|------|
| Response | ALC | LOK | / ALI | DLNC |

#### **READING OF CONVERTER POINTS**

| Format   | R    | А     | Ζ     | F   |
|----------|------|-------|-------|-----|
| Response | Star | ndard | strin | ıg. |

#### WEIGHT READING WITH DATE AND TIME

| Format   | R    | E    | Х       | D   |
|----------|------|------|---------|-----|
| Response | Exte | ende | d strii | ng. |

#### **READING A WEIGHING OPERATION IN THE ALIBI MEMORY**

| Format   | А  | L    | R    | D   | Х    | Х      | Х      | Х      | X      | -     | Y     | Y    | Y   | Y | Y | Y | l |  |  |  |  |  |  |  |  |  |  |  |  |  |  |  |  |  |  |  |  |  |  |  |  |  |  |  |  |  |  |  |  |  |  |  |  |  |  |  |  |  |  |  |  |  |  |  |  |  |  |  |  |  |  |  |  |  |  |  |  |  |  |
|----------|----|------|------|-----|------|--------|--------|--------|--------|-------|-------|------|-----|---|---|---|---|--|--|--|--|--|--|--|--|--|--|--|--|--|--|--|--|--|--|--|--|--|--|--|--|--|--|--|--|--|--|--|--|--|--|--|--|--|--|--|--|--|--|--|--|--|--|--|--|--|--|--|--|--|--|--|--|--|--|--|--|--|--|
|          | b  | ,    | L    | L   | L    | L      | L      | L      | L      | L     | L     | L    | u   | u | , | ] |   |  |  |  |  |  |  |  |  |  |  |  |  |  |  |  |  |  |  |  |  |  |  |  |  |  |  |  |  |  |  |  |  |  |  |  |  |  |  |  |  |  |  |  |  |  |  |  |  |  |  |  |  |  |  |  |  |  |  |  |  |  |  |
| Response | Y  | Y    | Т    | Т   | Т    | Т      | Т      | Т      | Т      | Т     | Т     | Т    | u   | u |   |   |   |  |  |  |  |  |  |  |  |  |  |  |  |  |  |  |  |  |  |  |  |  |  |  |  |  |  |  |  |  |  |  |  |  |  |  |  |  |  |  |  |  |  |  |  |  |  |  |  |  |  |  |  |  |  |  |  |  |  |  |  |  |  |
|          |    | l    | b    |     | Sca  | le nu  | mber   | :      |        |       |       |      |     |   |   |   |   |  |  |  |  |  |  |  |  |  |  |  |  |  |  |  |  |  |  |  |  |  |  |  |  |  |  |  |  |  |  |  |  |  |  |  |  |  |  |  |  |  |  |  |  |  |  |  |  |  |  |  |  |  |  |  |  |  |  |  |  |  |  |
| Maria    | LL | LLLL | LLLL | uu  | Gro  | ss we  | eight  | with   | unit d | of me | asur  | emer | ıt. |   |   |   |   |  |  |  |  |  |  |  |  |  |  |  |  |  |  |  |  |  |  |  |  |  |  |  |  |  |  |  |  |  |  |  |  |  |  |  |  |  |  |  |  |  |  |  |  |  |  |  |  |  |  |  |  |  |  |  |  |  |  |  |  |  |  |
| where    |    | Y    | Ϋ́   |     | "PT  | if a n | nanua  | al tar | e is p | rese  | nt or | "".  |     |   |   |   |   |  |  |  |  |  |  |  |  |  |  |  |  |  |  |  |  |  |  |  |  |  |  |  |  |  |  |  |  |  |  |  |  |  |  |  |  |  |  |  |  |  |  |  |  |  |  |  |  |  |  |  |  |  |  |  |  |  |  |  |  |  |  |
|          | ТТ | TTTT | TTTT | Tuu | Tare | e with | n unit | of m   | easu   | reme  | nt.   |      |     |   |   |   |   |  |  |  |  |  |  |  |  |  |  |  |  |  |  |  |  |  |  |  |  |  |  |  |  |  |  |  |  |  |  |  |  |  |  |  |  |  |  |  |  |  |  |  |  |  |  |  |  |  |  |  |  |  |  |  |  |  |  |  |  |  |  |

#### SAVING A WEIGHING OPERATION IN THE ALIBI MEMORY

| Format   | Ρ  | Ι    | D    |    |      |        |       |        |        |       |       |      |     |   |   |   |   |   |   |   |   |   |   |
|----------|----|------|------|----|------|--------|-------|--------|--------|-------|-------|------|-----|---|---|---|---|---|---|---|---|---|---|
|          | Ρ  | Ι    | D    | S  | Т    | ,      | b     | ,      | L      | L     | L     | L    | L   | L | L | L | L | L | u | u | , | Y | Y |
| Response | Т  | Т    | Т    | Т  | Т    | Т      | Т     | Т      | Т      | Т     | u     | u    | ,   | Х | Х | Х | Х | Х | - | Y | Y | Y | Y |
|          | Υ  | Υ    |      |    |      |        |       |        |        |       |       |      |     |   |   |   |   |   |   |   |   |   |   |
|          |    | Ł    | D    |    | Sca  | le nu  | mber  | :      |        |       |       |      |     |   |   |   |   |   |   |   |   |   |   |
|          | LL | LLLL | LLLL | uu | Gro  | ss we  | eight | with   | unit c | of me | asure | emen | ıt. |   |   |   |   |   |   |   |   |   |   |
| Whore    |    | Y    | Y    |    | "PT  | if a n | nanua | al tar | e is p | reser | nt or | "".  |     |   |   |   |   |   |   |   |   |   |   |
| where    | TT | тттт | тттт | ūu | Tare | e with | unit  | of m   | easu   | reme  | nt.   |      |     |   |   |   |   |   |   |   |   |   |   |
|          |    | XX>  | (XX  |    | Rew  | rite r | numb  | er.    |        |       |       |      |     |   |   |   |   |   |   |   |   |   |   |
|          |    | YYY  | YYY  |    | ID n | umb    | er.   |        |        |       |       |      |     |   |   |   |   |   |   |   |   |   |   |

The alibi memory commands are executed only if  $F_{un}EE = RL_{1}B_{1}$ .

In TRANSM mode, if the commands "ZERO", "TARE" and "TMAN" are followed by ",X", the command is executed only on the indicated scale. For example:

| Format   | Т                                           | А      | R    | Е            | ,              | Х |
|----------|---------------------------------------------|--------|------|--------------|----------------|---|
| Where    |                                             |        |      | Sca<br>0 = s | ale:<br>cale 1 | I |
|          | X 0 = scale 1<br>1 = scale 2<br>2 = scale 3 |        |      |              |                |   |
|          |                                             |        |      | 3 = so       | cale 4         | ł |
| Response | ОК                                          | (or El | Rxx) | ).V          |                |   |

| Format   | Z  | Е      | R    | 0                                    | ,                                   | Х |  |
|----------|----|--------|------|--------------------------------------|-------------------------------------|---|--|
| Where    |    |        |      | Sca                                  | ale:                                |   |  |
|          | >  | <      |      | 0 = so<br>1 = sc<br>2 = so<br>3 = so | cale 1<br>ale 2<br>cale 3<br>cale 4 | 8 |  |
| Response | ОК | (or El | Rxx) | .v                                   |                                     |   |  |

The Modbus protocol and the Fieldbus protocols are described in the respective manuals.

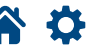

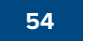

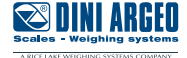

## Diagnostics

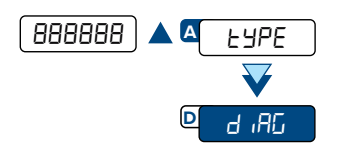

## Cells / converter test

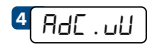

Display of the  $\mu$ V related to the weight on the scale. Use the  $\blacktriangle$  and  $\nabla$  keys to display the different channels (in dEP. [h mode the sum is also visible).

For correct operation, the value of the  $\mu$ V of each channel must be less than 30000 with a weight equal to the maximum capacity. This value must be stable, and increase if a load is applied to the cell.

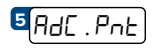

Display of the A/D points of the converter related to the weight on the scale. Use the  $\blacktriangle$  and  $\bigtriangledown$  keys to display the different channels (in dEP. [h mode the sum is also visible).

For correct operation, the value of A/D points must be stable, and increase if a load is applied to the cell.

#### **Firmware release**

■PrG.UEr Display of firmware release (e.g. 08.04.00).

#### **Serial number**

<sup>15</sup>[5Eר . הם ח) Display of indicator serial number.

#### Display

8 d ISPLA

Activation of all display segments and indicators.

## Keypad

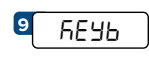

The code of last key pressed is shown on the display:

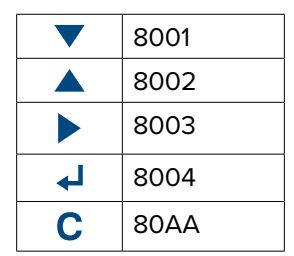

Press the same key 3 consecutive times to exit.

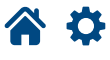

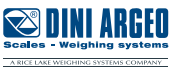

## **Serial ports**

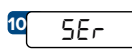

Bridge between serial ports (for manufacturer's use).

## **CTS** signal

₫[Ł5.5Ł.] Checking the CTS signal of the printer (on) connected to the PRN port.

## Inputs

13<u>\_\_\_\_</u>\_\_\_\_

Checking the status of the inputs: value 0 indicates that the input is disabled, value 1 indicates that the input is enabled. Use the  $\blacktriangle$  and  $\checkmark$  keys to display the two inputs.

## Outputs

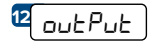

Activation of the output shown on the display (rEL  $\cdot$  1 / rEL  $\cdot$  2). Use the  $\blacktriangle$  and  $\bigtriangledown$  keys to activate the two outputs.

## Analog output

Analog output test. Use the  $\triangle$ ,  $\bigtriangledown$ ,  $\triangleright$  keys to enter the D/A point value of the analog output. Press the  $\leftarrow$  key to confirm and update the V / mA value of the analog output.

#### Radio

<sup>16</sup>[5 . - 유리 ، ם) Setting the radio channel.

## **Programming the Setpoints**

In weighing mode, if the output functions (1 Gro55/2 nEE) have been set correctly, pressing  $\leftarrow$  for 3 seconds will enter the setpoint programming menu:

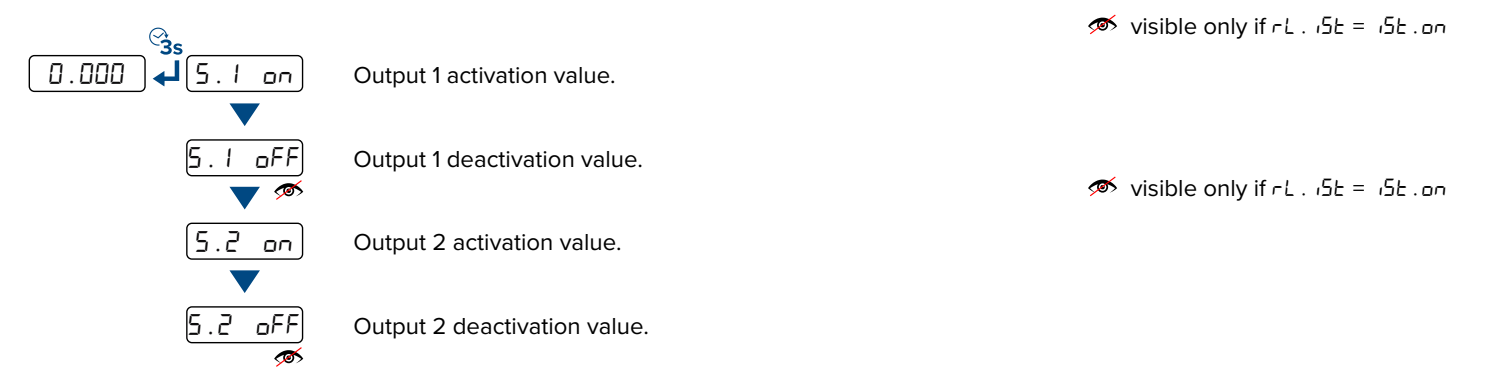

Once you have entered the desired values, press C. The display shows "5LorE" and returns to weighing mode.

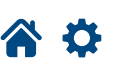

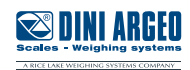

## **Restoring factory settings**

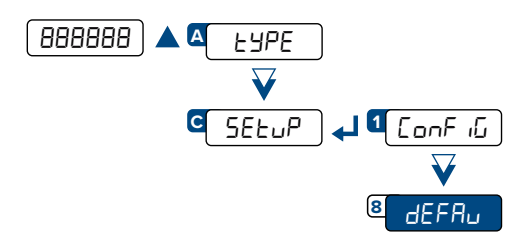

The indicator is initialized and the default parameters (indicated by the 🌣 symbol) are activated. Pressing 🚽 the display shows "dFLL?" confirm further with  $\checkmark$  or exit by pressing another key.

The actual activation of the default parameters is performed by saving the settings (SAUEP) while exiting the menu.

## Date and time setting

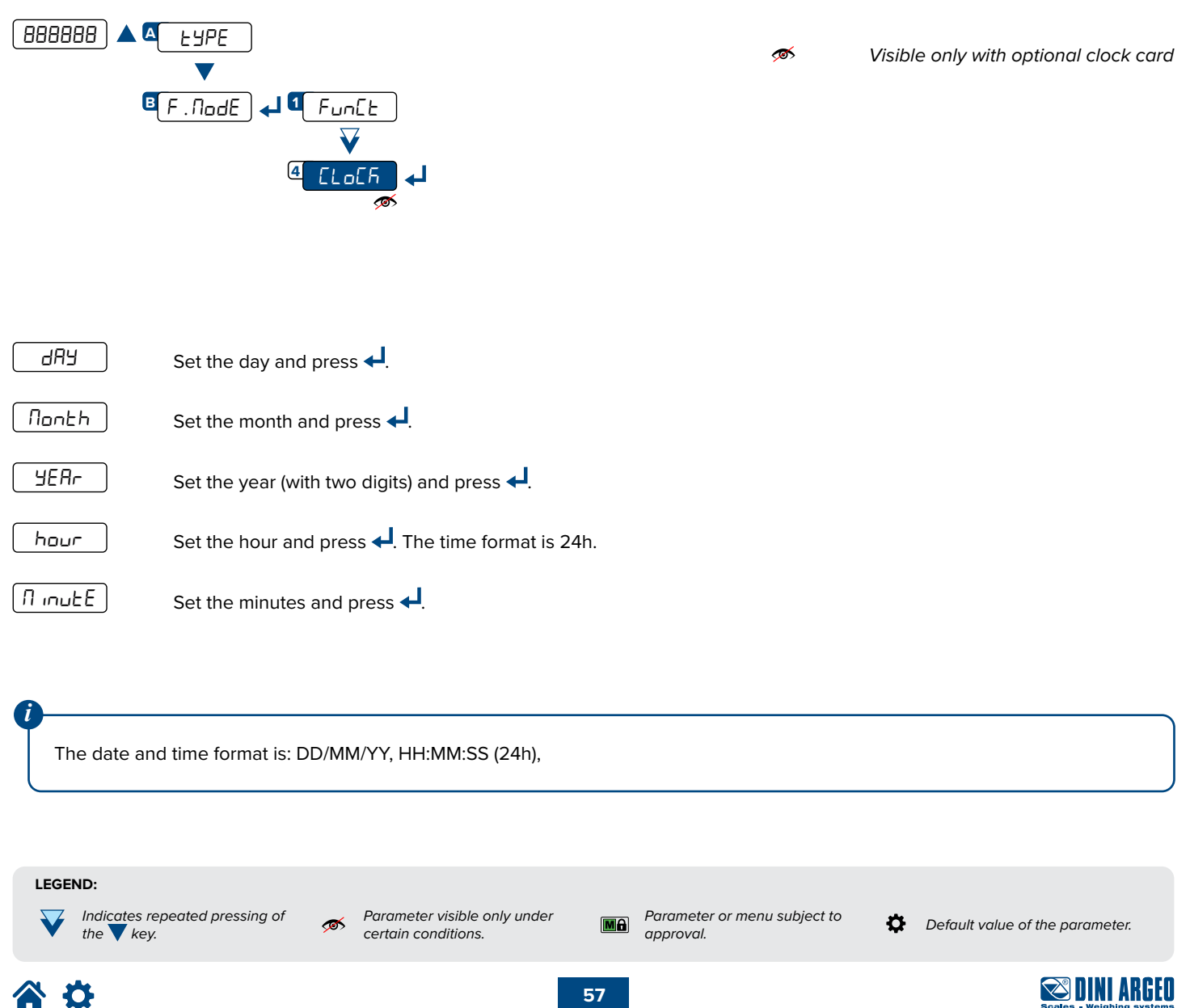

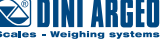

#### **Screen** saver

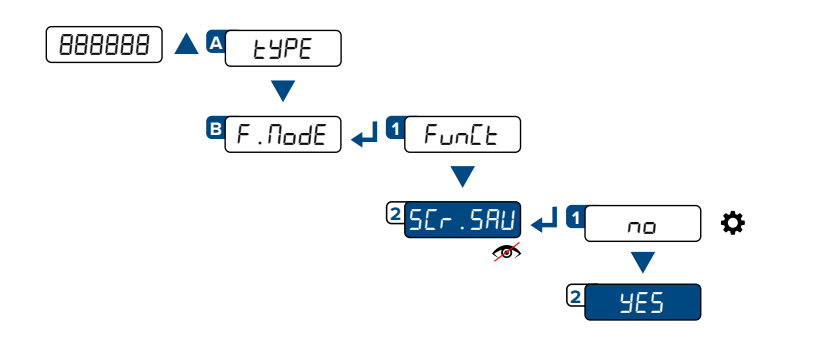

Set the time value in minutes (1 to 255) after which the indicator shows the time, in HH.MM.SS format. As soon as a weight change is detected or a key is pressed, the indicator displays the current weight again.

Ś

Visible only with optional clock card

#### **Backlight intensity**

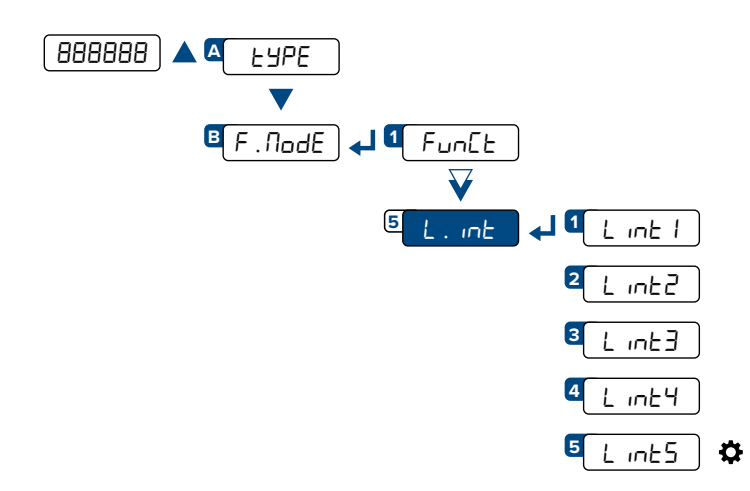

When any key is pressed, the brightness level is momentarily set to L. int. If no other key is pressed within 10 seconds, the brightness returns to the selected value.

You can adjust the brightness level directly while weighing by holding down the  $\mathbf{\nabla}$  key.

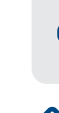

Complete menu on pages 24 - 25 MENU ACCESS:

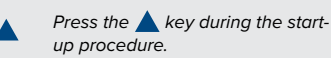

SAVING THE PARAMETERS:

Press the **C** key several times, until the display shows SRUEP. Press the key to confirm.

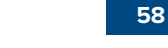

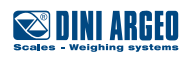

USER\_MAN\_ENG\_DGT60\_V8

#### **Remote control configuration**

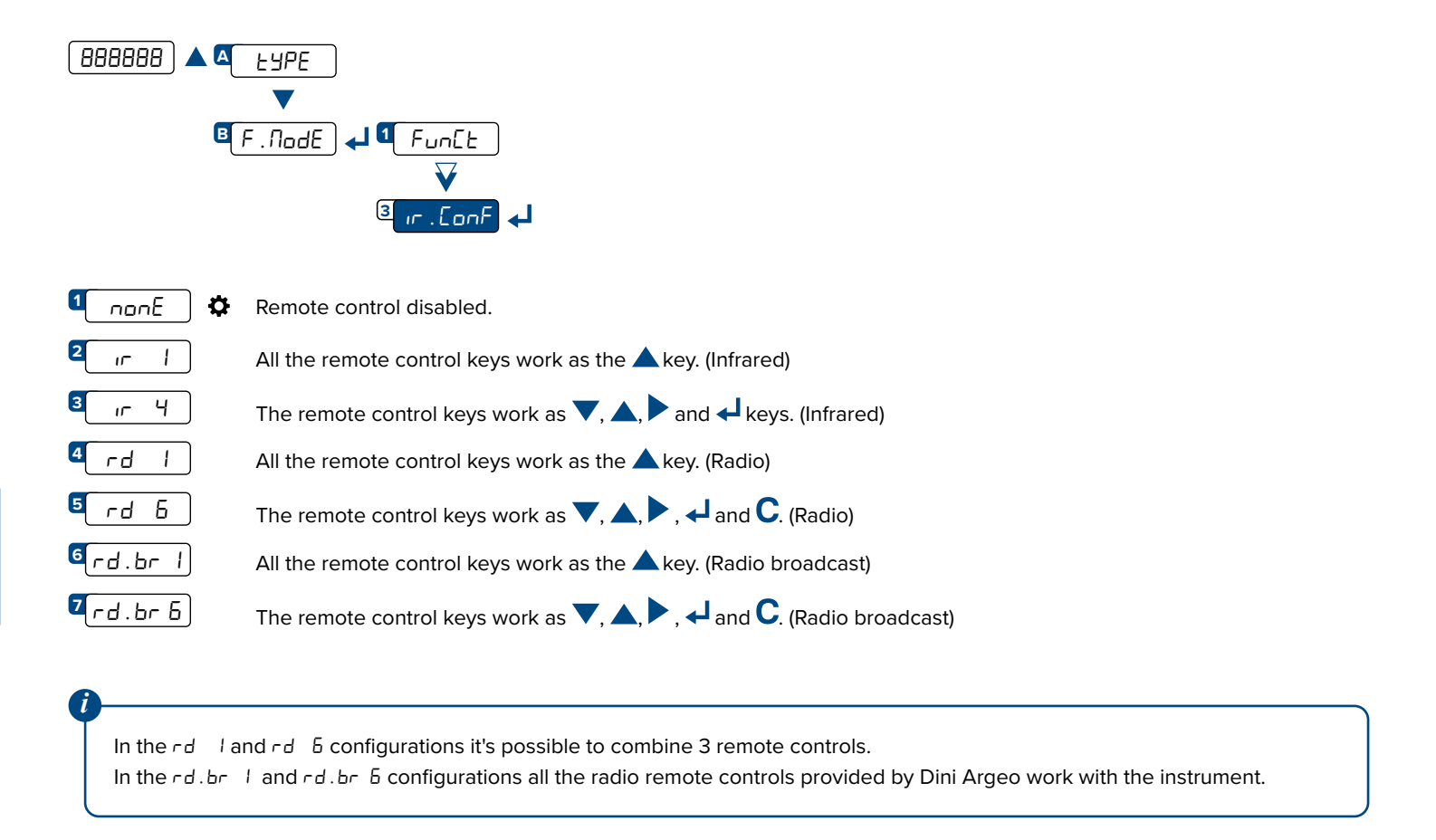

It is possible to pair a new remote control by pressing and holding (3 seconds) TARE and ZERO key in weighing mode. When the instrument displays  $\exists u \perp . \neg d \Rightarrow$  by pressing the ENTER key of the keyboard, the new remote control is recognized. With **C** key of the keyboard, if the serial number exits, the remote control is removed.

#### Auto switch-off

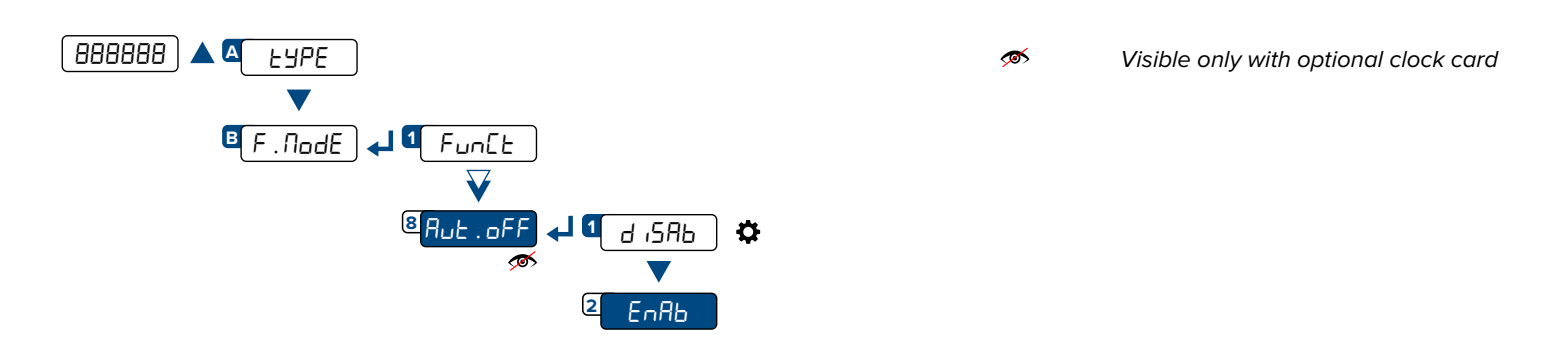

Set the time value in minutes (1 to 255). If the scale is left without load and no key is pressed during the set time, the indicator turns off automatically.

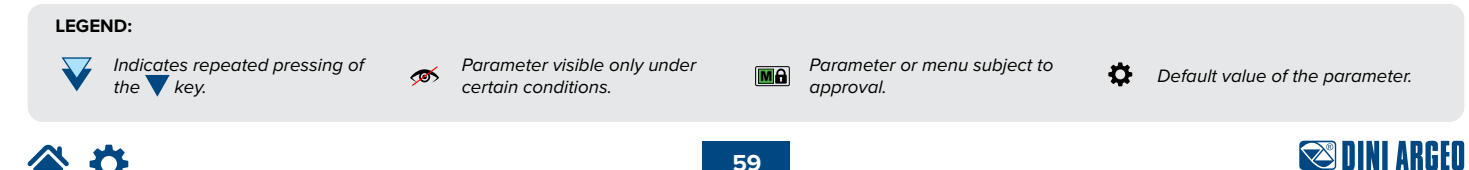

| Alarm        | Description                                                                                                    |                                                                                                    |
|--------------|----------------------------------------------------------------------------------------------------|----------------------------------------------------------------------------------------------------|
| PrEC         | Displayed if you try to calibrate a po                                                                                                    | int without first confirming the number of calibration points (n $E^p$ ).                                                                    |
| Er .Not      | Calibration error: unstable weight du                                                                                                    | uring point acquisition.                                                                                                    |
| ErPnt        | Calibration error: during the acquisit                                                                                                    | ion of a calibration point a NULL value was read from the converter.                                                                         |
| Err.H.I      | Error that occurs if the capacity of ch<br>channel H, where H indicates the nur                                                                  | nannel H is not set, or there is an error in the calibration parameters of mber of the channel to which the error refers.                    |
| oUEr H       | Error that occurs if the capacity of ch<br>channel H, where H indicates the nur                                                                  | nannel H is not set, or there is an error in the calibration parameters of mber of the channel to which the error refers.                    |
| Er II        | Calibration error: a sample weight th the scale's capacity.                                                                                      | at is too low was used; it is recommended to use a weight of at least half                                                                   |
| Er 12        | Calibration error: The acquired calib                                                                                                    | ration point ( $EP I/EP 2/EP 3$ ) is equal to the zero point ( $EP 0$ ).                                                                     |
| Er 37        | Scale to be calibrated (we recommer proceeding).                                                                                                 | nd resetting the indicator to the factory default "dEFAu" settings before                                                                    |
| Er 39        | Scale to be calibrated (we recommer proceeding).                                                                                                 | nd resetting the indicator to the factory default "dEFAu" settings before                                                                    |
| C.Er36       | <ul> <li>Negative internal points were calcula</li> <li>the calibration point is below the</li> <li>The signal is negative (check the</li> </ul> | ated during calibration:<br>e zero point;<br>e connections).                                                                                 |
| C.Er37       | <ul> <li>Internal points below the minimum v</li> <li>the calibration point is equal to v</li> <li>too high a capacity has been set</li> </ul>   | alue were calculated during calibration:<br>the zero point;<br>et with respect to the division.                                              |
| hU.Err       | Hardware error: software not compa                                                                                                    | tible with the installed hardware.                                                                                                    |
| AL.Err       | Displayed when the alibi memory is the power is turned on. The CanU fur                                                                          | enabled and the indicator does not detect the presence of the card when nction is set automatically, but not saved in the setup environment. |
| 6059         | Printing in progress (printer serial po                                                                                                    | ort busy) or indicator waiting to transmit a print to PC.                                                                                    |
| unSERB       | You are trying to print with an unstat                                                                                                    | ble weight.                                                                                                    |
| un . oUEr    | You are trying to print with the weigh                                                                                                    | it in underload or overload.                                                                                                    |
|              | The weight is overloaded (9 division                                                                                                    | s over the maximum capacity).                                                                                                    |
|              | The weight is underloaded.                                                                                                    | Approved instrument: -100 divisions.                                                                                                    |
|              |                                                                                                    | Non-approved instrument: -maximum capacity -9 divisions.                                                                                     |
| uros.cr      | You are trying to print with a non-pos                                                                                                    | sitive gross weight (less than or equal to zero).                                                                                            |
| nEr.Err      | You are trying to print with a non-pos                                                                                                    | sitive net weight (less than or equal to zero).                                                                                              |
| LoU          | Net weight less than the minimum w                                                                                                    | reight required for printing.                                                                                                    |
| no . 0 . un5 | Weight not passed by net 0 or instat                                                                                                    | pility.                                                                                                    |
| ConU         | You are trying to print while the indic                                                                                                    | cator is converting the unit of measurement.                                                                                                 |
| Err.ELR      | Communication problems with the c                                                                                                    | lock card of the indicator.                                                                                                    |

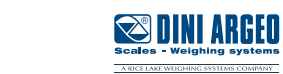

| This publication, or any part of it, may not be reproduced without written permission from the Manufacturer. All information in this                                                                                                    |
|----------------------------------------------------------------------------------------------------|
| manual is based on the data available at the time of its publication; the Manufacturer reserves the right to make changes to its products at any time, without notice and without incurring any penalty. We therefore recommend that you always check for updates. The person responsible for the use of the scale must ensure that all safety regulations in force in the country of use are applied, ensure that the scale is employed in accordance with the intended use and avoid any dangerous situation for the user. |

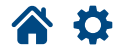

The Manufacturer declines all responsibility for any weighing errors.

**Notes** 

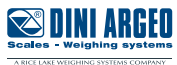

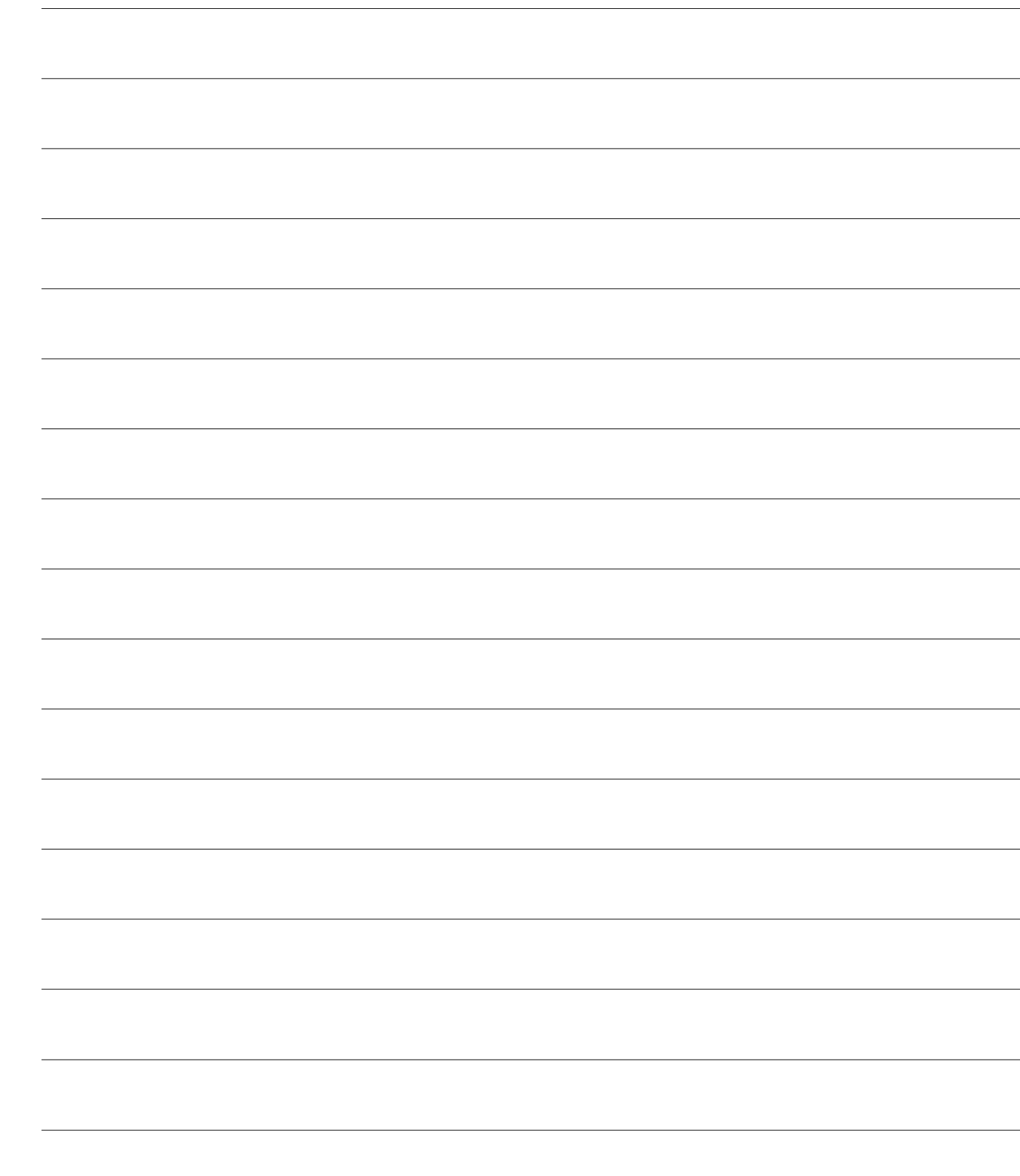

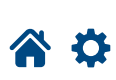

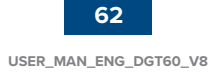

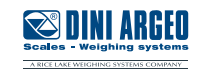

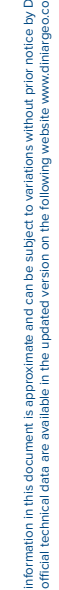

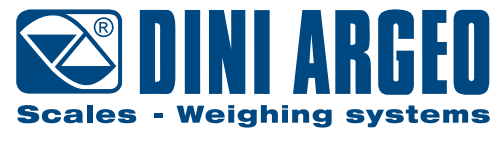

A RICE LAKE WEIGHING SYSTEMS COMPANY

#### HEAD OFFICE

Via Della Fisica, 20 41042 Spezzano di Fiorano, Modena - Italy Tel. +39 0536 843418 - Fax +39 0536 843521

#### SERVICE ASSISTANCE

Via Dell'Elettronica, 15 41042 Spezzano di Fiorano, Modena - Italy Tel. +39 0536 921784 - Fax +39 0536 926654

www.diniargeo.com

Stamp of the authorized service center